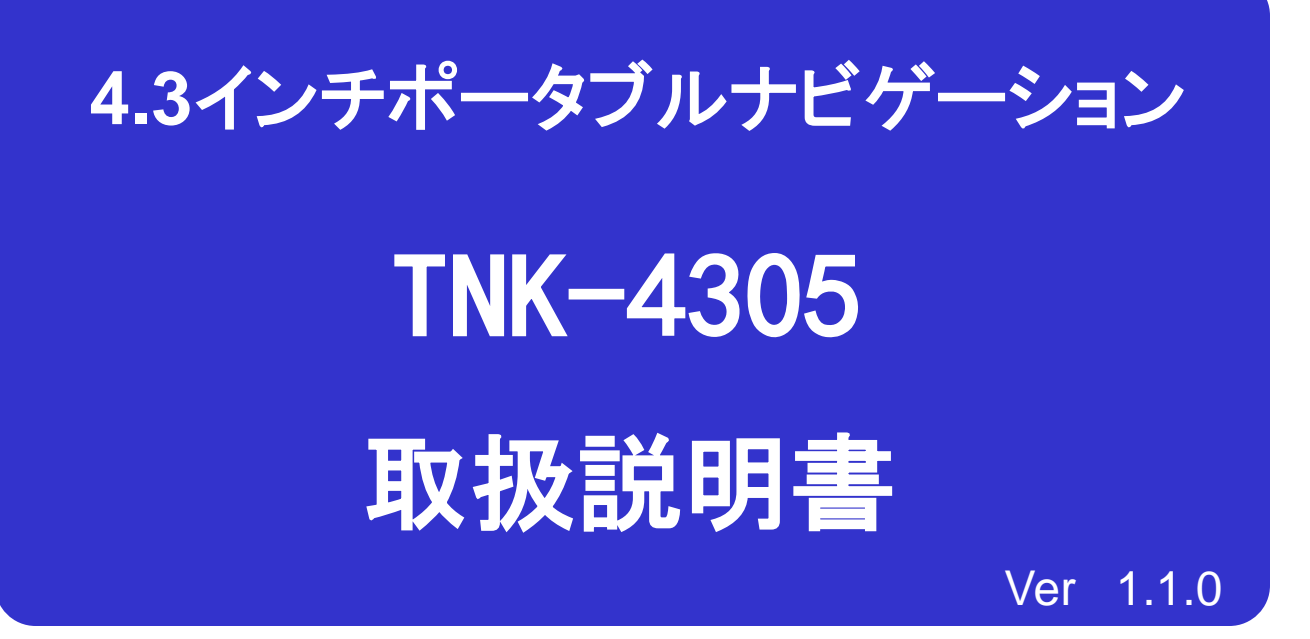

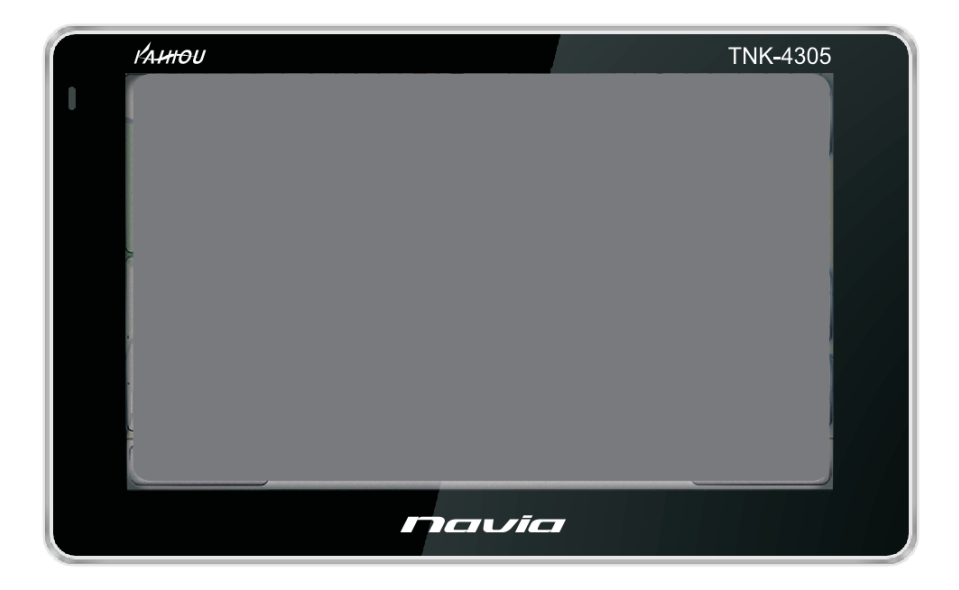

- この度は、TNK-4305をお買い上げ頂きまして、誠に有難う
  ございます。
- お使いになる前に、この取扱説明書をよくお読みの上、正しく 理解されてからお使いください。
- お読みになった後は、本書をいつでも見られる所に大切に
  保管してください。

#### 本製品お取扱上のご注意

## ■SDカード、電源アダプターについて

1. SDカードの必要以上の抜き差しはおひかえください。抜き差し する場合は、SDカードの端子部(金属部)には触れないでください。 (故障の原因となります)

2. シガー電源アダプターの必要以上の抜き差しはおひかえください。また、抜き差しする際は、まっすぐに静かにおこなってください。 (故障の原因となります)

3. シガー電源アダプター/AC電源アダプターの端子やコードを必要以上に動かしたりさわったりすることはおひかえください。 (接触不良の原因となります)

4. 付属のシガー電源アダプターはDC12V~DC24Vまで使用可 能です。

DC12V車、DC24V車のシガープラグへ直接接続してください。 電圧変換器(DC-DCコンバーター等)を使用すると故障の原因にな ることがございます。

### ■パネルの保護シートについて

本機種は出荷時に液晶パネル面に製造時および輸送時のキズ防 止のために、保護シートを貼付けています。ご使用になる時は、剥 がしてお使いください。貼ったままにしていますと、画面上に縞模様 がでたり、タッチパネルのタッチスイッチの動作不良になることがあ ります。

| 目次                    |    |
|-----------------------|----|
| 1. はじめに               | 1  |
| 2. 安全上のご注意            | 2  |
| 3. 商品構成               | 8  |
| 4. 各部の名称              | 9  |
| 5. リセット機能             | 10 |
| 6. 車への取り付け            | 11 |
| 7. 本体電源の取扱方法          | 12 |
| 8. ナビゲージョンの使い方        | 13 |
| 8−1. ナビゲージョンの起動       | 14 |
| 8−2. GPSの動作確認         | 15 |
| 8−3. 地図画面操作           | 16 |
| 8-3-1. 方位設定           | 17 |
| 8−3−2. 衛星配置図の確認       | 18 |
| 8−3−3. 現在地の表示         | 19 |
| 8-3-4. クイックスタート       | 20 |
| 8-4. ルート検索メニュー        | 21 |
| 8-4-1. 周辺施設検索         | 22 |
| 8−4−2. 地点登録           | 23 |
| 8-4-3.自宅へ戻る           | 25 |
| 8-5. ナビ走行             | 27 |
| 8-5-1. ルート検索          | 28 |
| 8-5-2. ルート確認          | 30 |
| 8-5-3. ウォーキングナビ機能について | 31 |
| 8-6. ナビ走行中            | 33 |
| 8-6-1. ナビ分岐案内         | 34 |
| 8-6-2. 高速道路施設案内       | 35 |
| 8-6-3. 各種案内表示切り替え     | 36 |
| 8-7. ナビ走行終了           | 37 |
| 8-8. ナビメニュー操作         | 38 |
| 8-8-1. 住所検索           | 39 |
| 8-8-2. 施設検索           | 41 |
| 8-8-3. 電話番号検索         | 42 |
| 8-8-4. 登録地点検索         | 43 |
| 8-8-5. 登録地点削除·編集      | 45 |
| 8-8-6. 目的地履歴          | 45 |
| 8−9. 設定               | 46 |

目 次

| 8-10.入力パネルの使い方   | 47 |
|------------------|----|
| 8-11.よくある質問      | 48 |
| 8-12-1施設アイコンの凡例  | 49 |
| 8-12-2.施設アイコンの凡例 | 50 |
| 8-13.制限事項        | 51 |
| 9. メディア          | 52 |
| 9-1. 音楽プレーヤー     | 53 |
| 9-2. ビデオ         | 55 |
| 9-3. フォトアルバム     | 55 |
| 10. システム設定       | 56 |
| 10-1. 言語設定       | 57 |
| 10-2. バックライト設定   | 57 |
| 10-3. パワー管理      | 58 |
| 10-4. サウンド設定     | 58 |
| 10-5. 時間設定       | 59 |
| 10-6. システムリソース   | 59 |
| 10-7. ポイント補正     | 60 |
| 10-8. GPS経路      | 60 |
| 10-9. USB設置      | 61 |
| 10-10. GPS情報     | 62 |
| 11. ソフトウェア仕様     | 63 |
| 12. ハードウェア仕様     | 64 |
| 13. GPSの基礎知識     | 65 |
| 14. 困ったときには      | 66 |
| 15. お問い合わせ先      | 67 |

## 1 はじめに

本機は、GPS 受信機を搭載 したポータブルナビゲーションシステム です。

その特性をご理解の上、ご使用下さいますようお願い致します。

### GPSナビゲーションの特性

本機に搭載されておりますGPSによるナビゲーションシステムは、 衛星よりの位置情報を補足することで目的地までのナビゲーションを 行うシステムです。従いまして、GPSナビゲーションは車速やジャイロ を使用して自車位置と目的地までの到着ルートを算出するナビゲーシ ョンとは仕様が異なります。

①天候・道路環境・建物環境などによっては、正確なルート表示・案 内が行われない場合があります。

- ②設定されたルート通りの走行を行わなかった場合などリルート機能により頻繁に目的地までの再計算を行います。場合によっては搭載されているCPUに負荷が掛かりフリーズする場合もあります。この場合は本機のリセットボタンを使用することで復元されます。トンネル内や道路事情・建物環境によってGPSが衛星を補足する条件が悪化した場合にはこれらの環境が改善された場合でも正しい動作をしない場合がありますのでご了承願います。
- ③電源をOFFする際、スリープモードと電源OFF(完全に電源を切る)モードがあります。スリープモードの場合、ナビのデータを記憶しているため時々CPUに負荷がかかる場合があります。この場合は本機のリセットボタンを押してください。
- ④電源投入後しばらくの間は現在地の測位を行いますのでルート設定 出来ない場合があります。目安は本機の画面上に現在時間が表示され ますと測位完了しております。ルート設定や各種機能を操作される場 合は建物障害の無い安全な場所に停車して行ってください。運転中の 操作は絶対にお止めください。
- ⑤はじめてお使いのときや前回使用したときから遠く離れたのち電源 を入れたとき、GPS衛星からの位置情報が大きく変わりデータ受領が多 くなるため、数十分時間がかかる場合があります。(コールドスター トと呼びます。)

いったん受信完了し測位出来ましたらその後は、GPSからの受信は速く なります。

-1-

## 2. 安全上のご注意

製品本体および取扱説明書には、お使いになるかたや他の人への危害と財産の損害を未 然に防

ぎ、安全に正しくお使いいただくために、重要な内容を記載しています。次の内容(表示 ・図記号)を

よく理解してから本文をお読みになり、記載事項をお守りください。

#### ■表示の意味

#### ■図記号の意味

| 表示   | 表示の意味                                                                 | 図記号             | 図記号の意味                                                            |
|------|-----------------------------------------------------------------------|-----------------|-------------------------------------------------------------------|
| ⚠️危険 | この表示を無視し取扱いを誤った場<br>合、人が死亡または重傷(*1)を負う<br>可能性が高いことを示します。              |                 | " ◎ "は、禁止(やってはいけないこと)を<br>示します。具体的な禁止内容は、図記号の<br>中や近くに絵や文章で示します。  |
| ▲警告  | この表示を無視し取扱いを誤った場<br>合、人が死亡または重傷(*1)を負う<br>ことが想定されることを示します。            | していたので、「「」」である。 | "●"は、指示する行為の強制(必ずするこ<br>と)を示します。具体的な指示内容は、図<br>記号の中や近くに絵や文章で示します。 |
| ⚠注意  | この表示を無視し取扱いを誤った場<br>合、人が傷害(*2)を負う、又は物的<br>損害(*3)の発生が想定されることを<br>示します。 |                 | "△"は、注意を示します。<br>具体的な注意内容は、図記号の中や近くに<br>絵や文章で示します。                |

\*1 :重傷とは、失明やけが、やけど(高温・低温)、骨折、中毒、感電などの後遺症が残るものおよび治療に入院・長期の通院を 要するものをさします。

\*2:傷害とは、治療に入院や長期の通院を要さないけが・やけど・感電などをさします。 \*3:物的損害とは、家屋・家財および家畜・ペット等にかかわる拡大損害をさします。

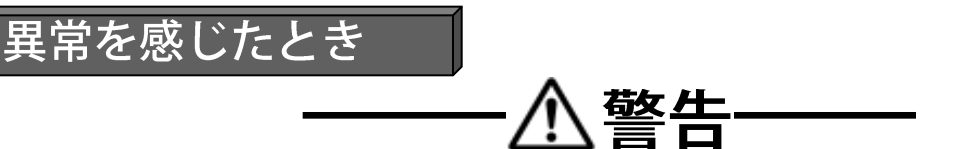

●煙が出ていたり、変なにおいがす るときは、すぐに電源プラグをコン セントから抜くこと

●内部に水や異物がはいったら、す ぐに電源プラグをコンセントから抜 くこと

●落としたり、キャビネットを破損したときは、すぐに電源プラグをコンセントから抜くこと

●電源コードが傷んだり、プラグが 発熱したりしたときは、すぐに電源 を切り、プラグが冷えたのを確認し てコンセントから抜くこと

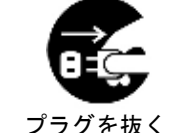

そのまま使用すると、火災・感電の原因となり ます。煙が出なくなるのを確認しお買い上げの 販売店またはサービスセンターにご連絡ください。

そのまま使用すると、火災・感電の原因となり ます。お買い上げの販売店またはサービスセン ターに点検をご依頼ください。

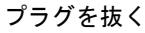

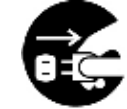

プラグを抜く

-2-

そのまま使用すると、火災・感電の原因となり ます。お買い上げの販売店またはサービスセン ターに点検をご依頼ください。

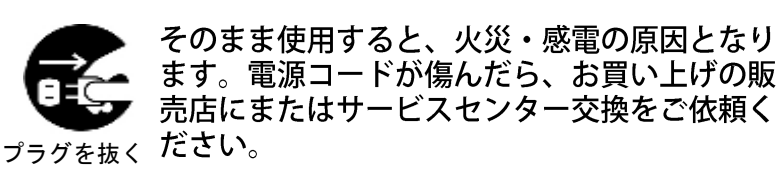

### 使用するとき

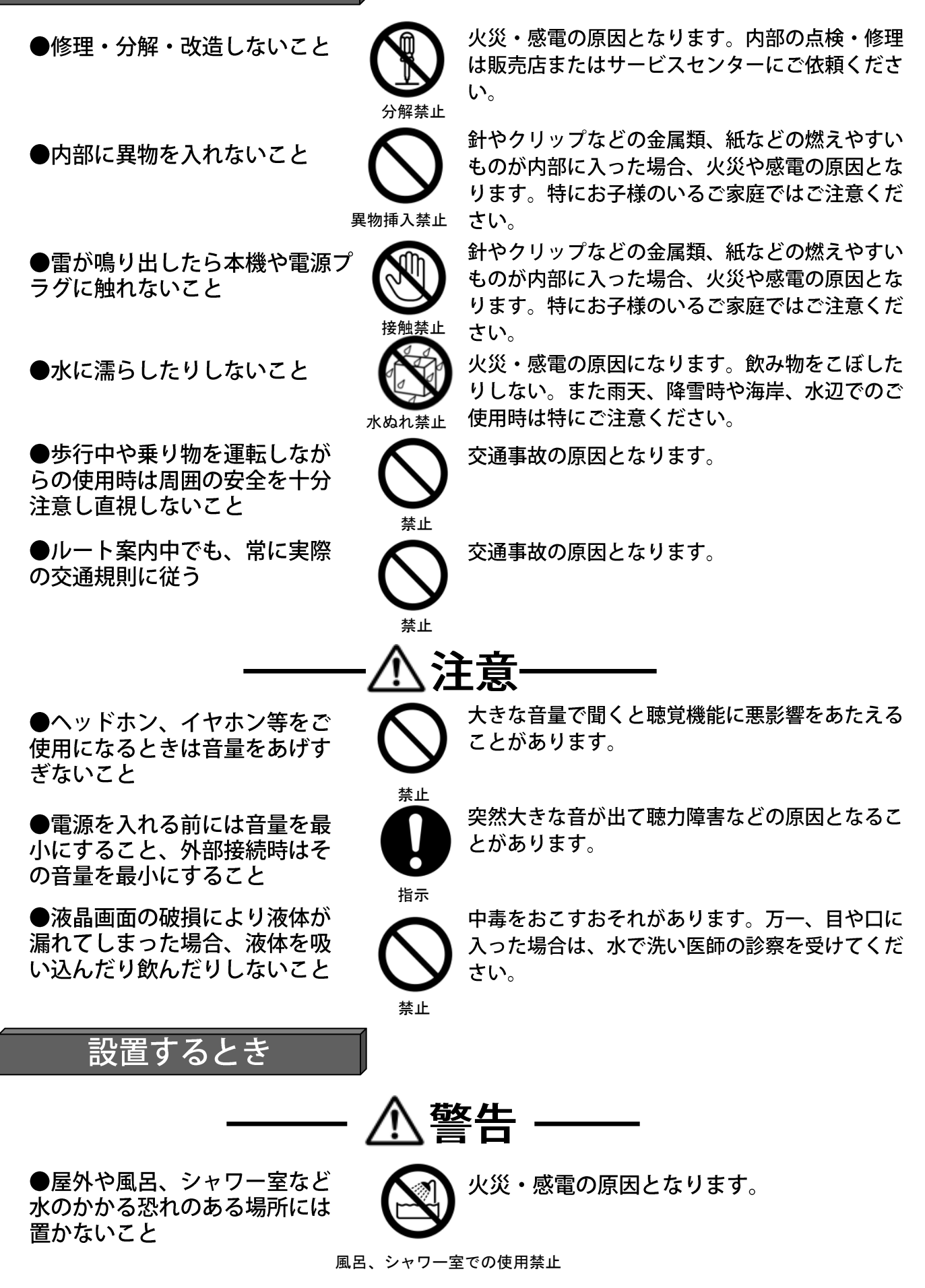

-3-

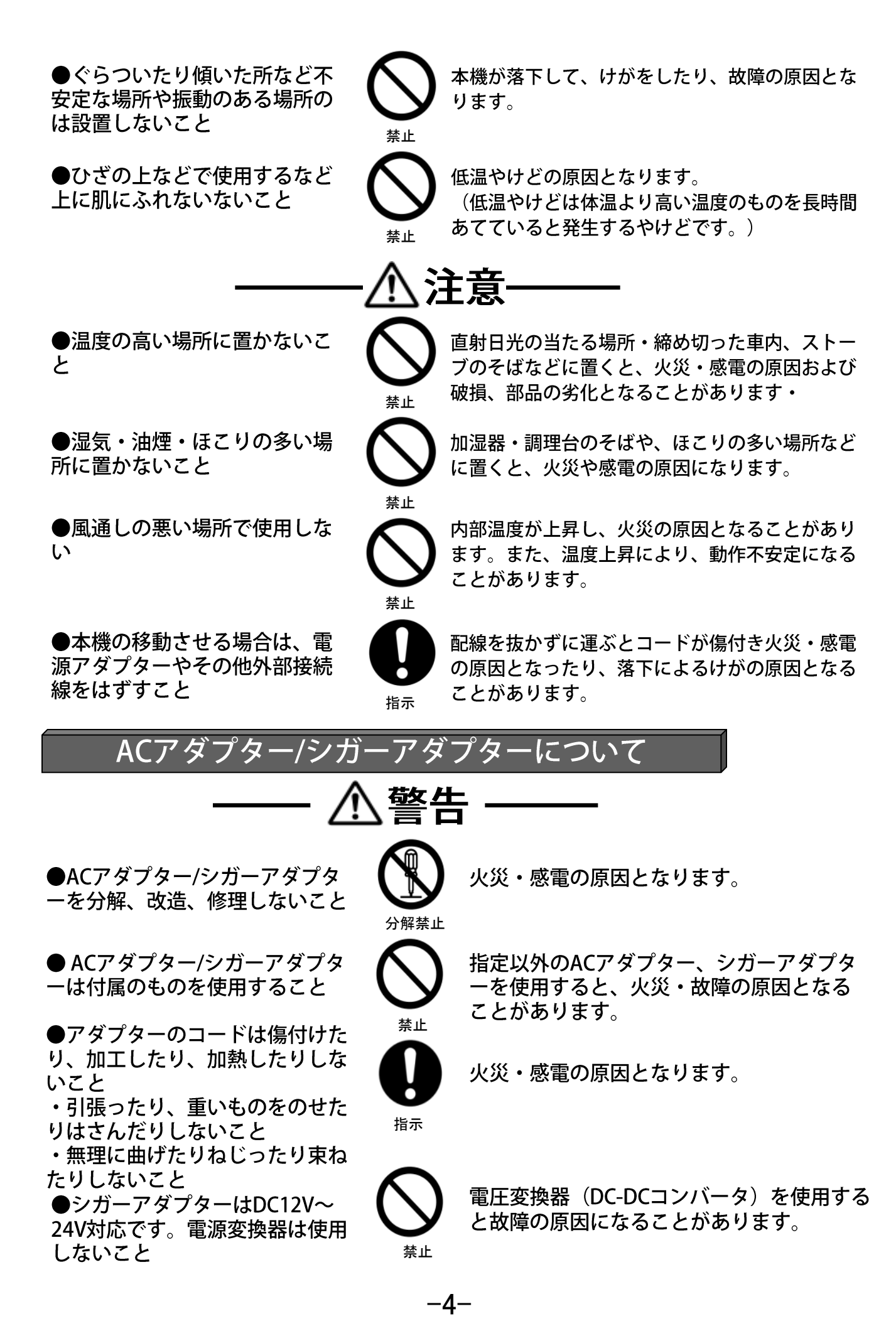

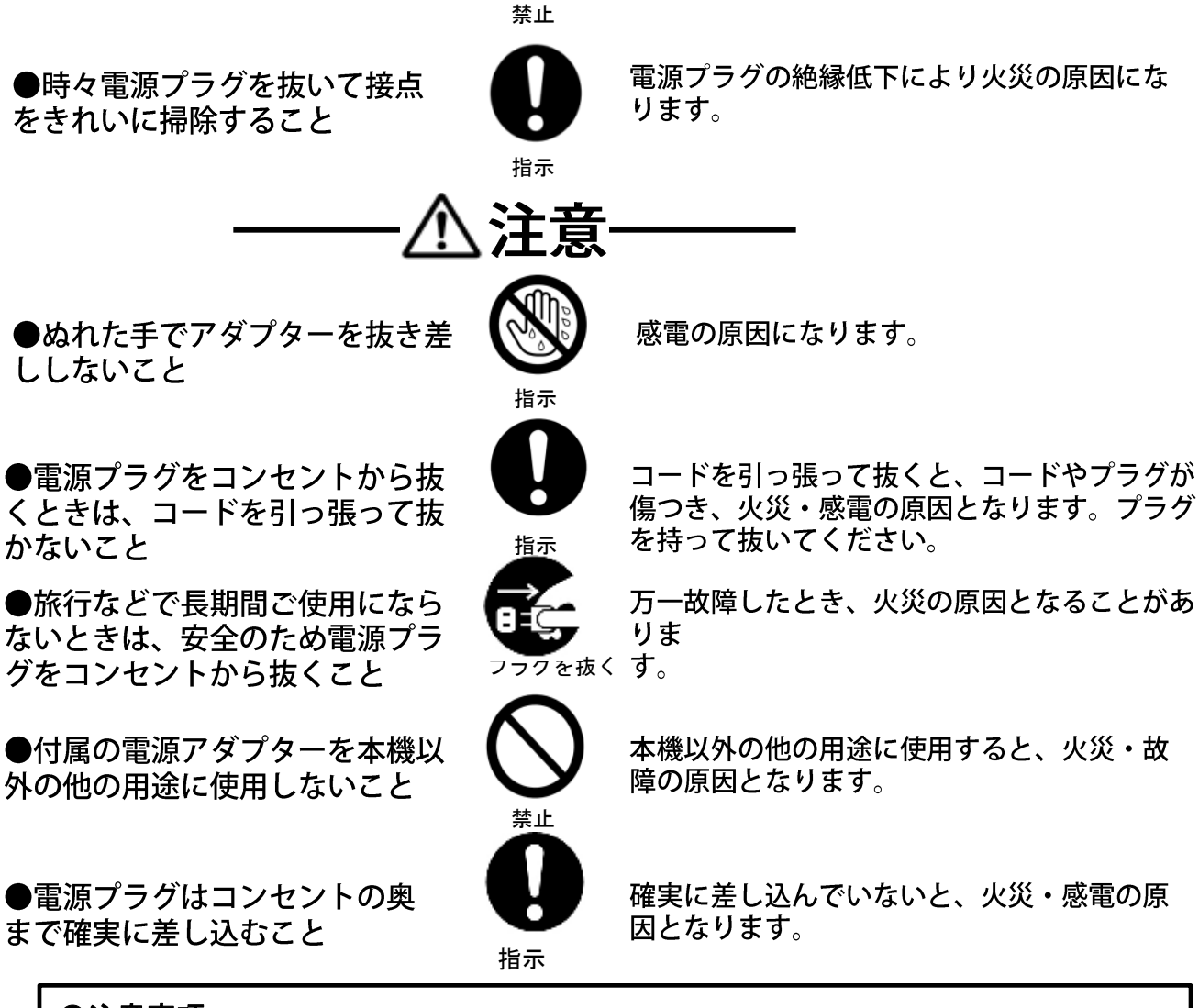

#### ●注意事項

- ・GPS電波が受信できない場所、(建物の中、地下、見晴らしの悪い場所等)では、ナビゲ ーション機能は利用できません。また、悪天候、車内の無線機器、フロントガラス反射材 などによる障害により利用できない場合もあります。
- ・GPS衛星は、米国国防総省により運用されていますが、GPS衛星の精度低下や故障に よって不都合が生じる場合があります。
- サージ電流からの保護のために、エンジン始動後にカー電源を接続することをお薦めします。
- ・液晶画面は、傷つきやすい硬いものでタッチしないでください。
- 初回の充電は電源OFFにして充電し、高温、高湿度の場所での充電は行なわないでください。また、電池保護のため長時間使用しない場合でも2週間に1度など定期的な充電をお薦めします。
- ・地図や検索で使われる情報は、その正確性、最新性について現状と異なる場合がありますのでご注意ください。
- 本機を廃棄される際は、お客様が登録したデータが流出する可能性がありますので、登録
  内容を完全に消去してから廃棄されることをお薦めします。
- ●免責事項
- ・本製品の提供するすべての情報について、その正確性、有用性、最新性、適切性など何ら法的保障をするものではありません。
- お客様または第三者が本製品を利用、また使用不能によって生じた損失、損害には一切 責任を負いかねます。
- お客様または第三者による本製品を利用しての事故や業務上の損害、お客様が入力した
  データの消失による損害も保障いたしません。

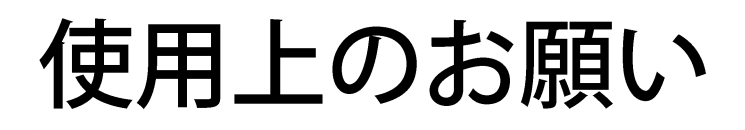

### 取扱いについて

●液晶画面を傷つけたり衝撃を与えたりしないでください。液晶が破損し、故障の原因になります。

●引っ越しなど、遠くへ運ぶときは、梱包材を使用し振動が伝わらないように、また外 観や液晶パネルが傷がつかないようにしてください。

●殺虫剤、芳香剤や揮発性のものをかけたりしないでください。また、ゴムやビニール 製品などを長時間接触させないでください。変色したり、塗装がはげるなどの原因となります。

●長時間ご使用になっていると本体が多少熱くなりますが、故障ではありません。

●長期間使用しないとき機能に支障をきたす場合がありますので、ときどき電源を入れて使用してください。

### 置き場所ついて

●直射日光のあたる場所、熱器具の近く、締め切った車内など温度が高くなる場所に置 かないでください。故障の原因となります。

●本機をテレビやラジオ、ビデオの近くに置く場合には、本機で再生中の画像や音声に悪い影響を与えることがあります。万−、このような症状が発生した場合はテレビやラジオ、ビデオから離してください。

## お手入れついて

●本体や操作パネル部分のよごれは柔らかい布で軽く拭き取ってください。

ベンジン、シンナー、アルコール等の有機溶剤は絶対使用しないでください。変色したり、塗装がはげたりする原因となります。

●液晶画面についたよごれなどは、乾いた柔らかい布で拭き取ってください。

メモリーカードについて

●メモリーカードの容量やメーカーによっては、再生できない場合があります。

対応していない種類のメモリーカードを本機に挿入しないでください。未対応のメモリーカードを挿入した場合、本機およびメモリーカードが故障・破損するおそれがあります。

●大切なデータはバックアップをとっておくことをお勧めします。本機でメモリーカードを使用することによって、万一何らかの不具合が発生した場合でも、データの損失や記録できなかったデータの保障、およびこれらに関わるその他の直接または間接の損害につきましては、当社は責任を負いかねますのであらかじめご了承ください。

●メモリーカードの取扱いかたについては、各メモリーカードの取扱説明書をご覧くだ さい。

●通常のご使用でデータが破損(消滅)することはありませんが、誤った使い方をすると データが破損(消滅)することがあります。記録されたデータの破損(消滅)については、

故障や損害の内容・原因に関わらす当社は一切その責任は負いかねますので、あらかじ めご了承ください。

●メモリーカードを本機に差し込むときは、上下(表裏)の向きに注意して、最後までしっかりと差し込んでください。

●メモリーカードは精密部品です。折り曲げたり、落としたりなどの無理な力や強い衝撃を与えないでください。

●強い磁場や静電気が発生するところでの使用や保管はしないでください。

●高温多湿なところやほこり、油煙の多い場所での使用や保管はしないでください。

●メモリーカードの金属部(金色の部分)にゴミや異物がつかないように、また手で触れ ないように注意してください。

●メモリーカードを持ち歩いたり、保管をするときには、静電気防止ケースに入れてく ださい。

●直射日光があたるところや、ストーブやヒーターなど熱源のそばに放置すると、故障 の原因になることがあります。

●ズボンやスカートのうしろポケットに入れたまま、座席やいすなどに座らないでください。破損、故障の原因となります。

●本機から取り出したメモリーカードが熱くなっていることがありますが、故障ではありません。

●メモリーカードには寿命があります。長時問使用するうちに書込みや消去ができなく なった場合には、新しいメモリーカードをお求めください。

# 3. 商品構成

本機を使用する前に、本体および付属品の確認を行ってください。

①本体

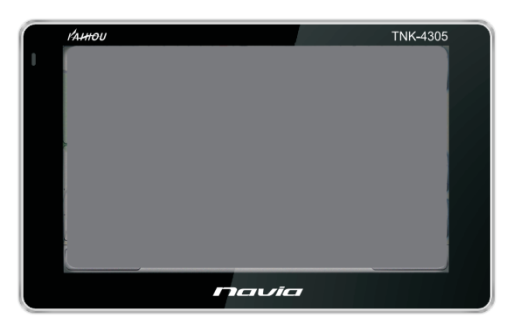

(バッテリー・GPSレシーバ内蔵)

③車載スタンド

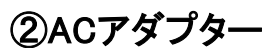

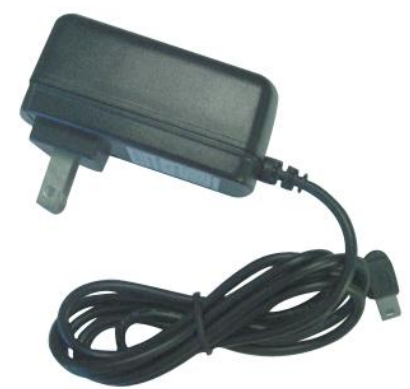

④自動車用シガー電源アダプター

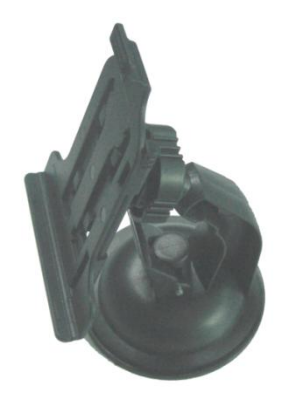

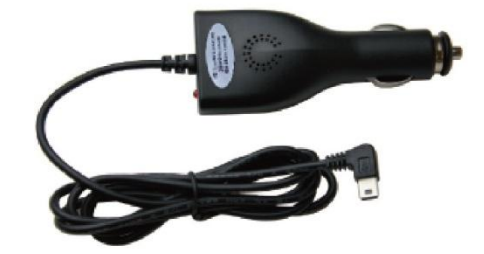

⑤USBケーブル (パソコンからの充電用)

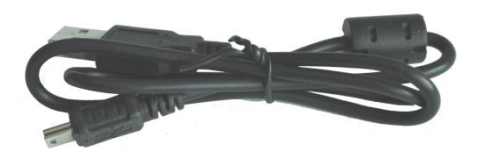

#### ⑥取扱説明書(保証書)

-8-

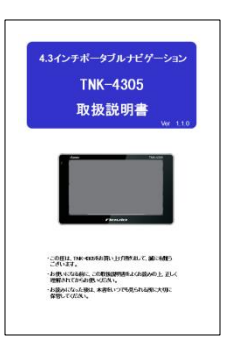

⑦吸着ベース板

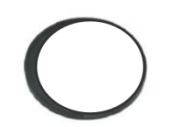

# 4. 各部の名称

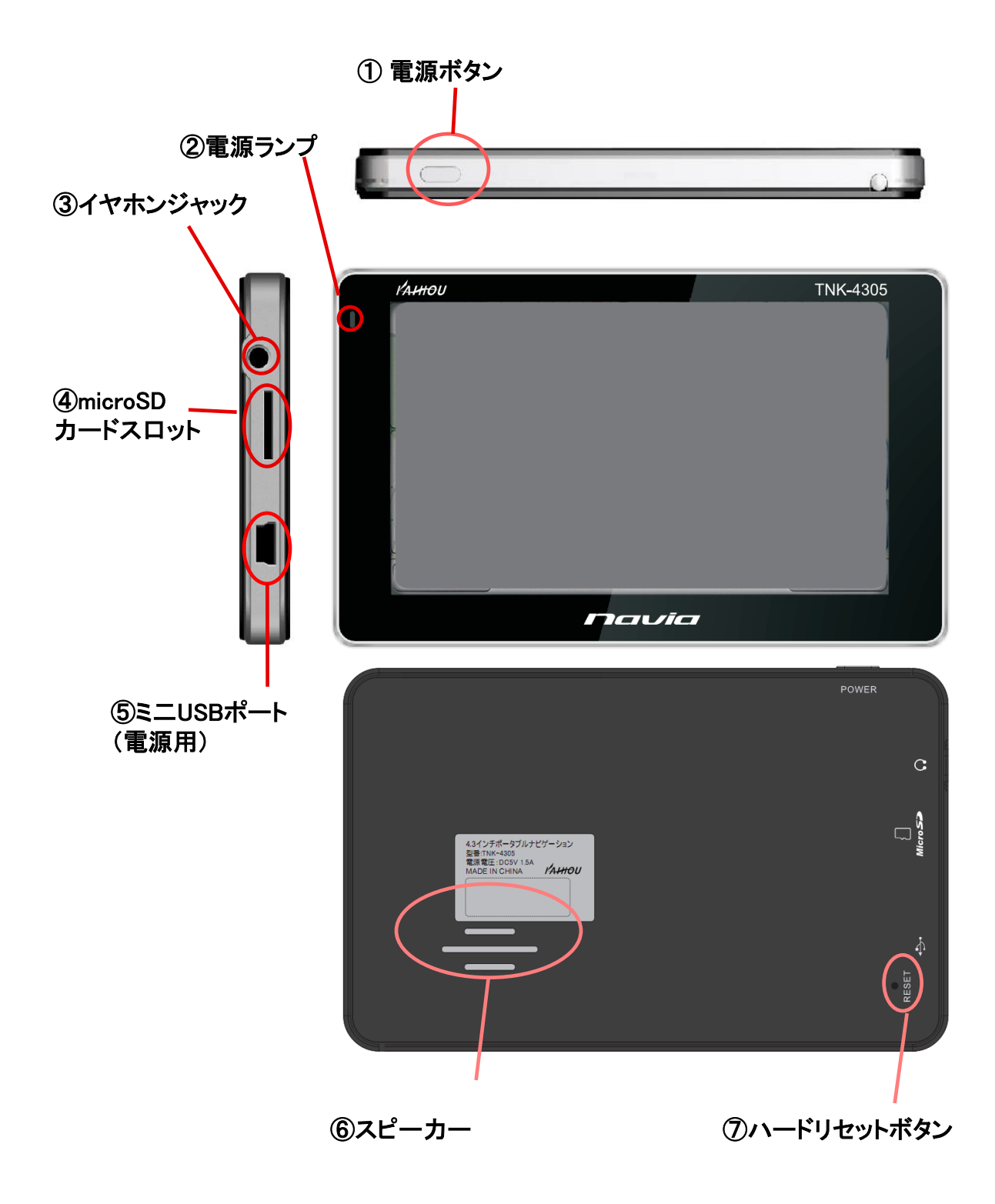

【ハードリセット】

本機になんらかの障害が発生しハードリセットを行う場合は、スタイラスペン等でハードリセットボタンを軽く押し、ハードリセットを行ってください。

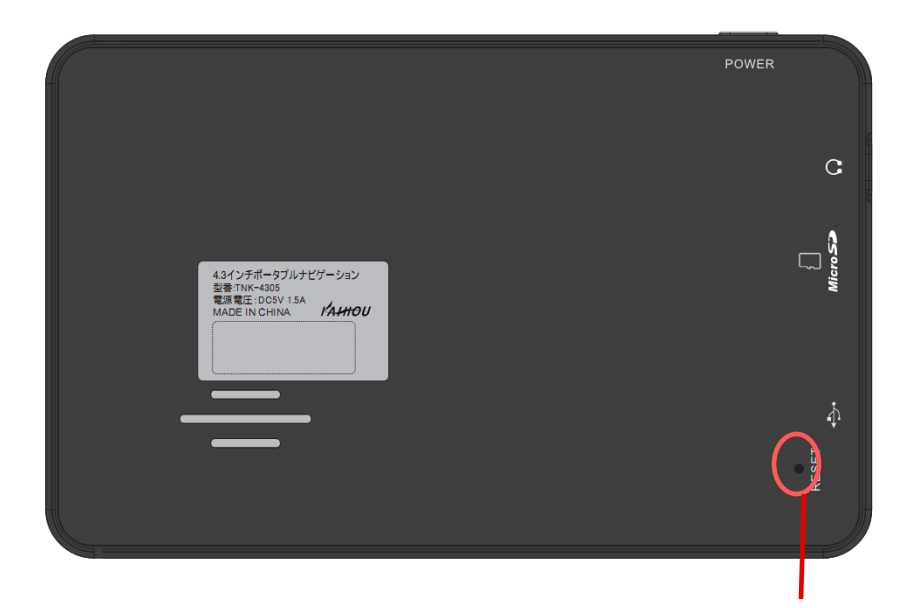

ハードリセットボタン

※メニュー操作中や地図表示中になんらかの原因で画面がフリーズ してしまった場合は、かならず上記のハードウェアリセットを行って ください。

### 6. 車への取付け

吸着キャップ(A)を取り付け、取り付け面をレバー(B)でロックします。
 車載スタンド後ろのフックに、デバイスホルダーがカチッと止まるまで動かし固定します。

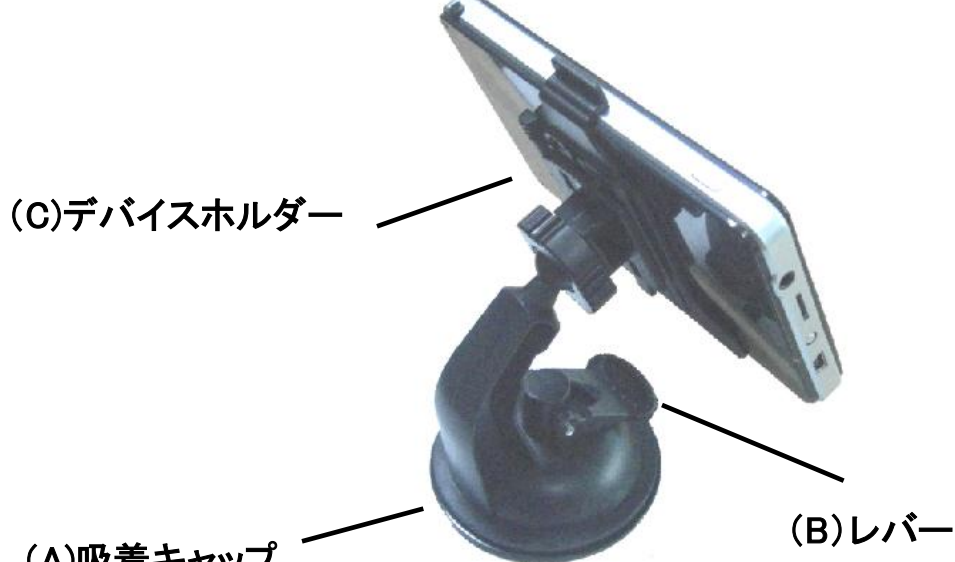

(A)吸着キャップ

デバイスホルダー本体を固定し、見やすい向きに角度を調整します。
 最後に、シガーライター電源プラグを本体につないでください。

※ダッシュボードへの取り付けは GPSの受信を良好にするために 運転席側からみて奥の方のでき るだけ空が開けている場所に設 置してください。

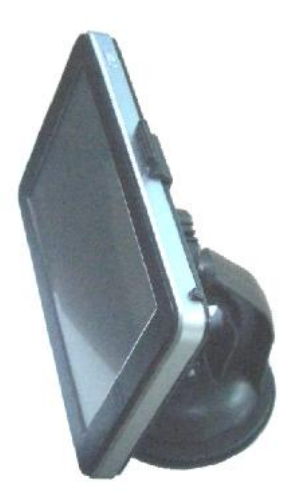

#### くご注意>

- ・吸盤が付かない場所には、吸着ベース板を利用して取り付けてください。
  ・取り付け面に汚れが付着していないことを確認してください。
- ・取り付けには運転時の視界の防げにならない場所を選んでください。
- (道路運送車両の保安基準に従い、取り付けをおこなってください。)
- 本機は、オート電源機能付ではありませんので、車から離れる場合は、
  必ず本体電源ボタンを押して電源をOFFにしてください。
- ・走行前には、本体が確実に固定されていることを必ず確認してください。

インテリジェントナビゲージョン TNK-4305 を正しくご使用頂くために 電源のON/OFFの操作方法についてご案内いたします。

1. シガーライター電源の使い方

本機はシガーソケットより付属のアダプターにより12Vまたは24V の電源供給を受け5Vで駆動いたします。 本機に於いては仕様上、お車のイグニッションキーのON/OFFとは 電源部が連動致しておりませんので電源供給の目的以外に本機 の電源をON又はOFFする際は必ず本体電源ボタンにて電源をON またはOFFを行ってください。

2. 電源ボタンの使い方

本機は、電源スイッチを長押しして電源をONにして使用しますが、同じ く長押ししてOFFにすると10秒後にシステムが完全にOFFとなります。 ただし、スリープモードでの電源OFFを選択(月のマーク)した場合は、 システムの電源を保持され、再度電源をONにしたときすばやくメニュー が起動します。

なお、スリープモードで数日間電源を接続しなかった場合は、バッテリ ーを消費してしまいますのでご注意ください。

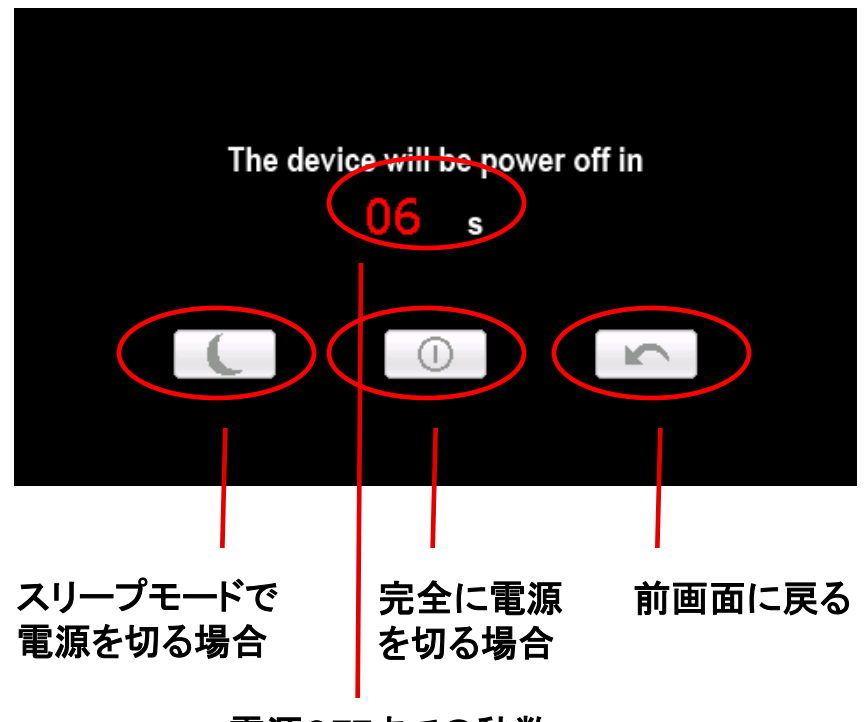

電源OFFまでの秒数

ナビゲーションは、マイクロSDカードが本体に挿入されていることと、電源スイ ッチがONされていることを確認して、メインメニューから「ナビゲーション」ボタン を画面タッチします。

①本体の電源ジャックに、シガーライター用電源またはACアダプターのプラグを 接続します。

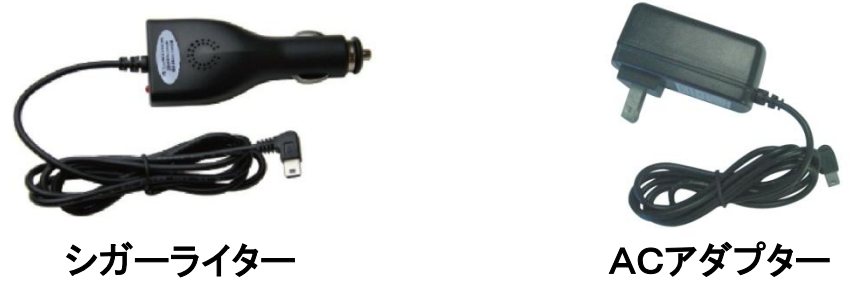

②電源スイッチを長押しすると、電源が入ります。電源を切る時は、再度電源スイッチを長押しします。

③操作は、各メニューを画面タッチすることにより動作します。

(注意)ダブルタッチを頻繁に繰り返しますと、CPUに負荷がかかりシステムエラ ーが発生する場合があります。(システムエラーからの回復は、本体のリ セットボタンで行ってください)

ナビプログラムやマニュアル、パッケージ等は予告無く変更する場合がありま す。予めご了承下さい。

【マイクロSDカードの扱いについての注意事項】 ※付属のマイクロSDカードには、地図を含むナビデータが入っています。 音楽や

動画などのデータを絶対に書き込まないでください。

※音楽や動画を楽しむ場合には、別途マイクロSDカードを用意して、そちら にデータを入れて、ご使用下さい。

※ナビが入ったマイクロSDカードの複製・コピーは出来ません。そのような 作業を行いますと、ナビが起動しなくなる恐れもございますので、 ご注意下さい。

## 8-1.ナビゲーションの起動

ナビゲーションの起動と終了の方法を解説します。

- ●ナビゲーションの起動
  - ①電源を入れた直後のメインメニューから、「ナビゲーション」のマークアイコン をタッチし、ナビゲーションを起動します。

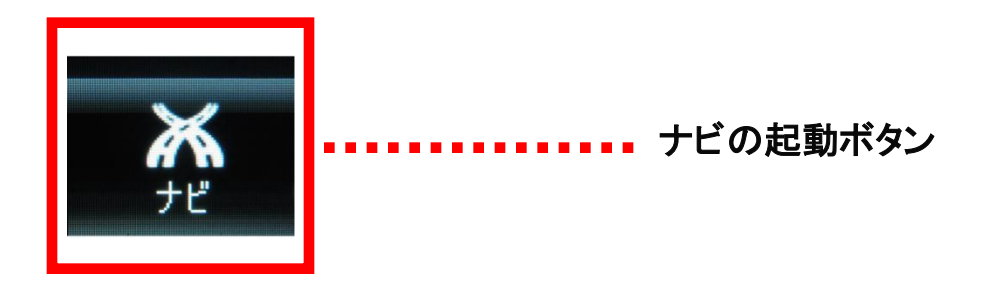

②起動後、安全のための確認画面が表示されますので、注意事項をご確認後 OKボタンをタッチすると地図画面に切り替わります。

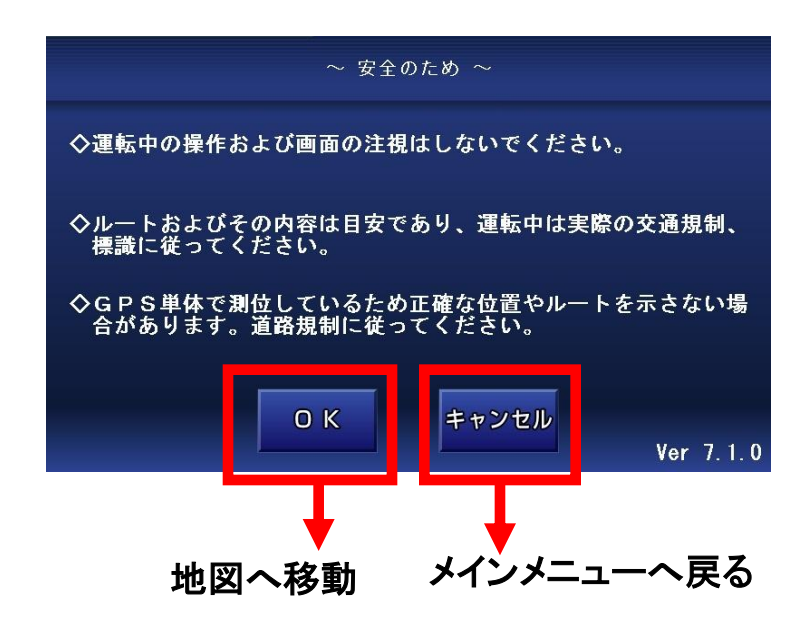

●ナビ起動後、GPS受信による現在地表示

確認画面からナビを起動すると地図に移動して、自動的にGPSの受信を行います。受信可能となると現在地が地図に表示されます。

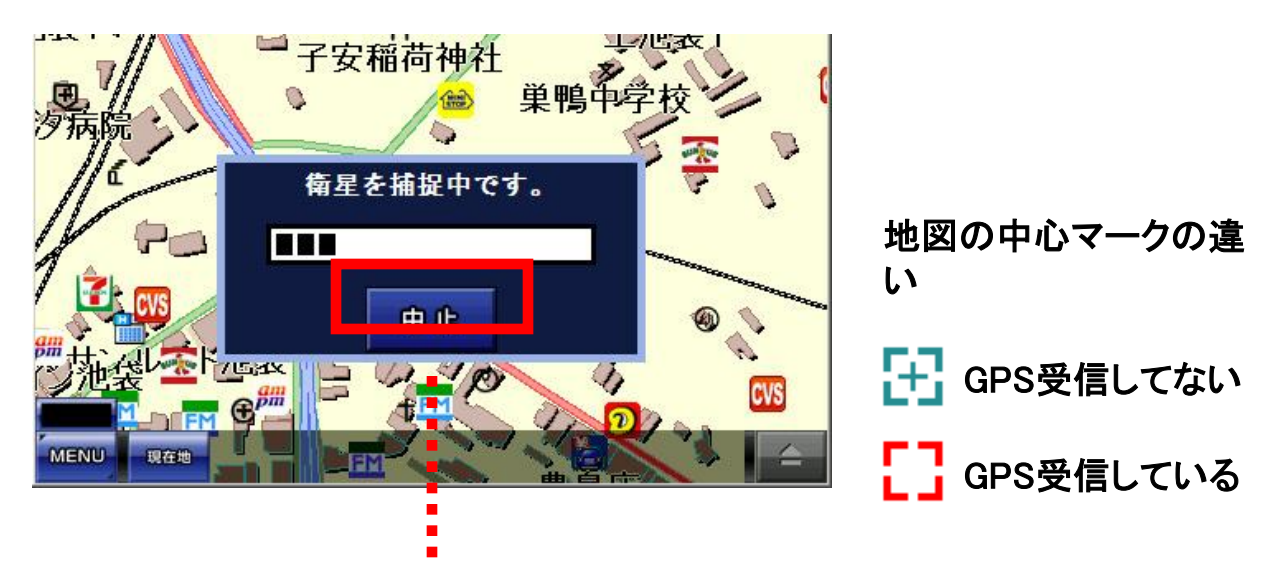

中止ボタンをタッチするとGPSの受信を中止します。

●受信レベル

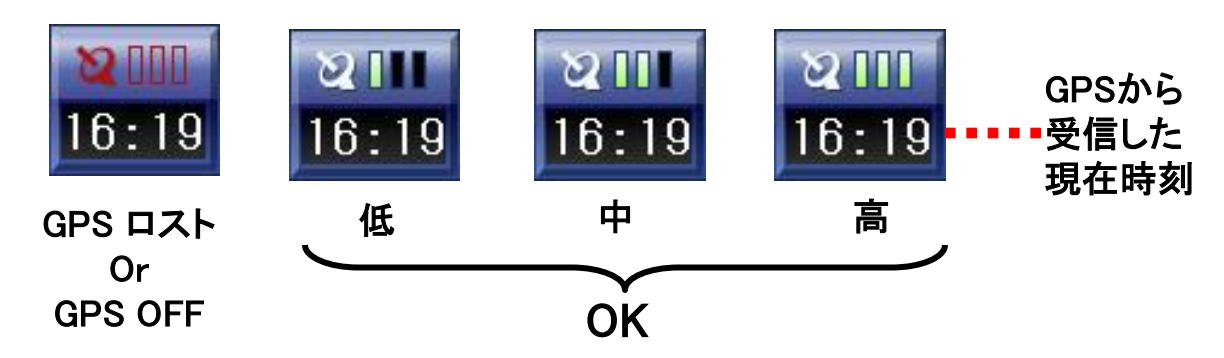

### 【GPS受信の注意事項】

※本製品はGPS電波の受信によりナビゲーションを行っています。

※通常の使用時には、GPS電波の受信に数秒から数分かかります。

※お買い上げ時、または長期間使用しなかった時は、受信に数分から数十分かかることがあります。

※初期のGPSの受信に時間がかかる場合は、屋外のできるだけ見 晴らしの良い場所で受信を行ってください。

#### ●地図画面の説明

地図画面からは、地図の縮尺変更、移動、現在地の表示、ナビメニューの呼び 出しができます。GPSの受信中で、左下のメニューが隠されているときは、地図 をタッチすると表れます。

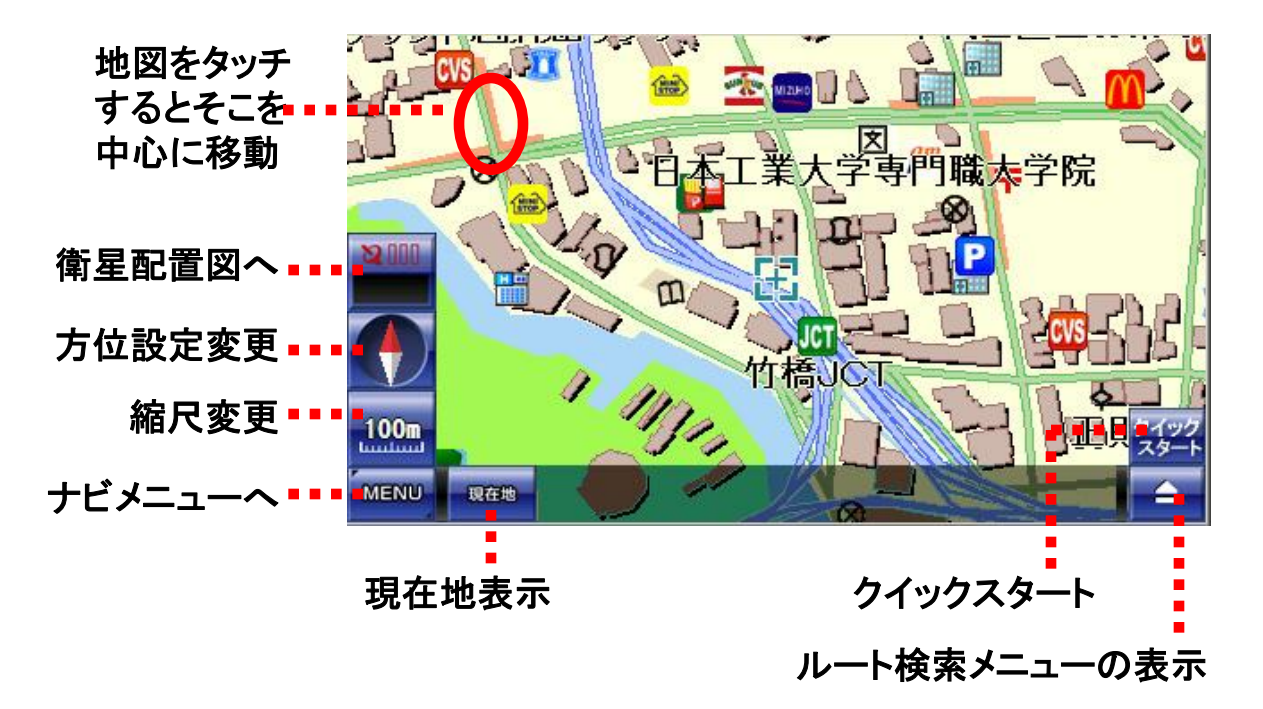

●地図の拡大・縮小

縮尺の変更は「縮尺変更」ボタンをタッチして、「縮尺一覧」から選択してください。 「縮尺一覧」は時間が経つと自動的に消えます。

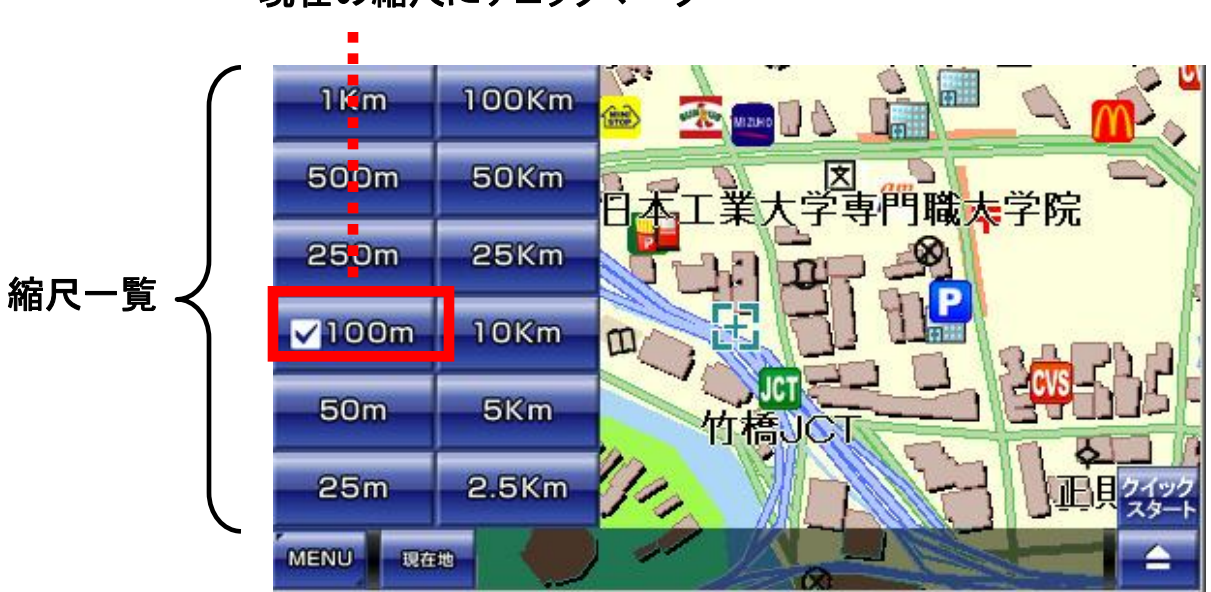

現在の縮尺にチェックマーク

### 8-3-1.方位設定

#### ●方位設定

方位設定ボタンをタッチするごとに、地図の表示方法が変わります。 地図の表示方法は、通常ビューとスカイモードの2種類があります。

「通常ビュー」

平面で地図を表示します。

ナビ走行中は、進行方向が上に来るように地図が回転します。

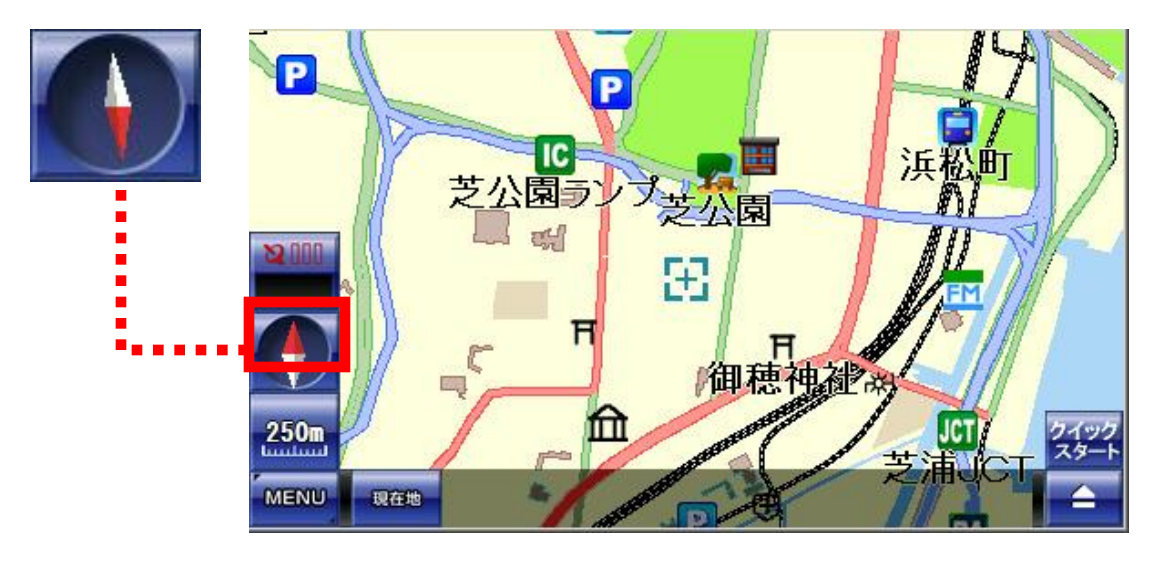

「スカイモード表示」 立体的に地図を表示します。 ナビ走行中は、進行方向が上に来るように地図が回転します。

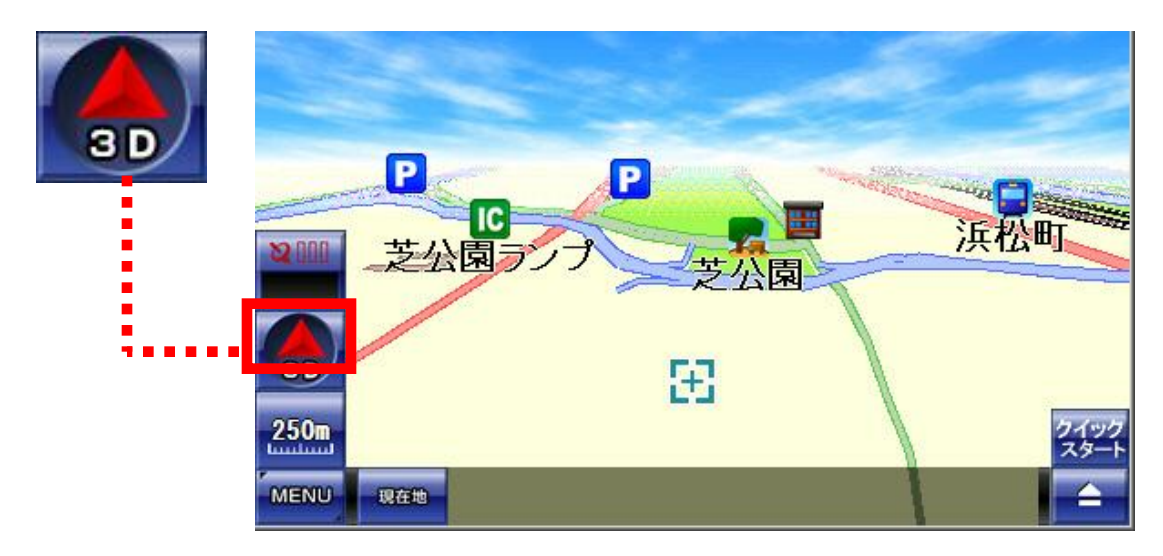

方位設定は、ナビメニューの設定からでも行えます。詳しくは、「設定」の説明を ご覧下さい。 ●衛星配置図の確認

衛星配置図ボタンをタッチすると、画面が切り替わって、衛星の状態を 確認することが出来ます。

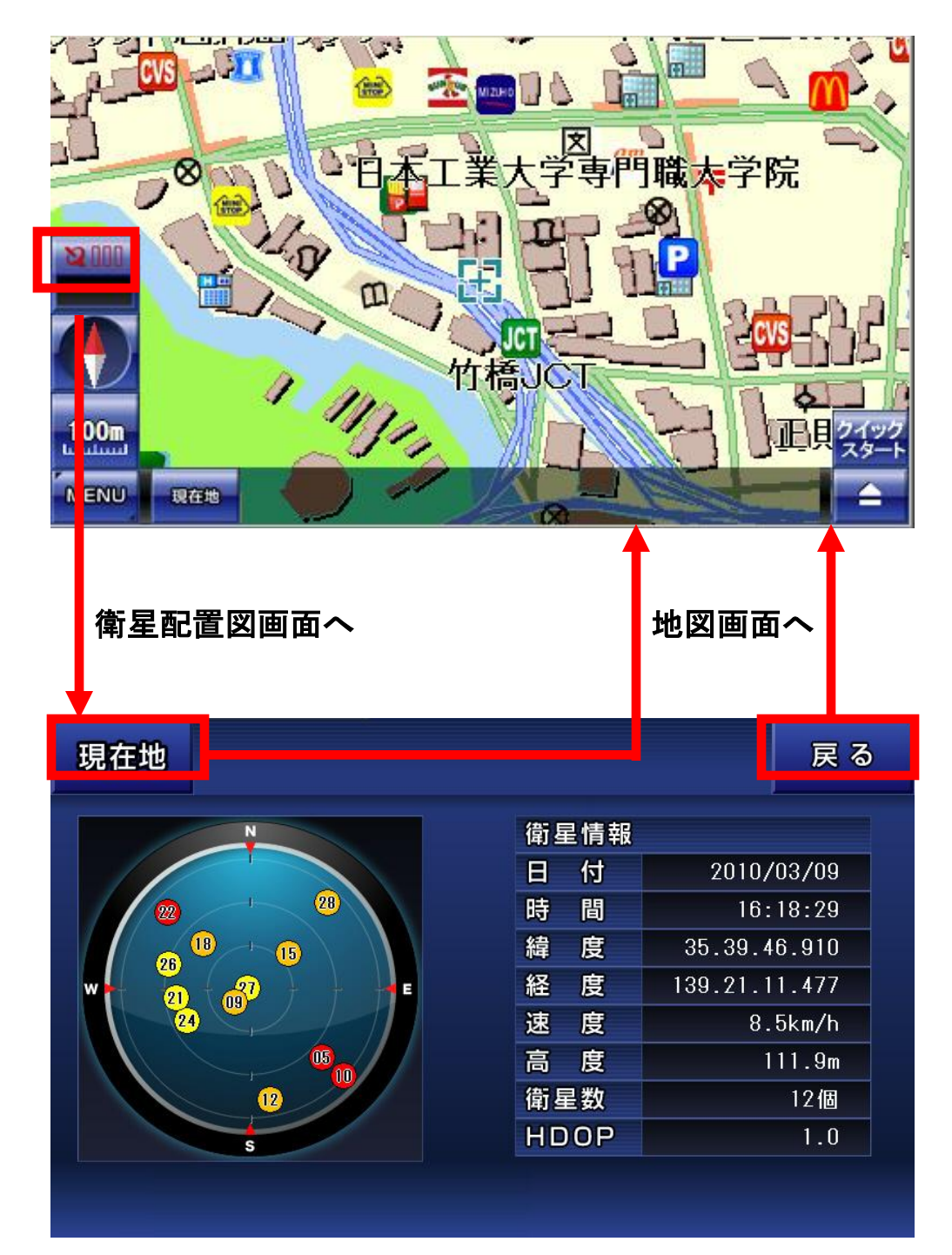

左側の円内にある黄色やオレンジ、赤い丸印が現在GPSを受信している衛 星になります。これらの数が少ないと、GPSを受信しての現在地表示が難しく なります。 ●現在地の表示

ナビを使用中に再度、現在地の表示を行いたい場合は、現在地ボタンをタッチします。ナビ起動時と同じ動作を行います。

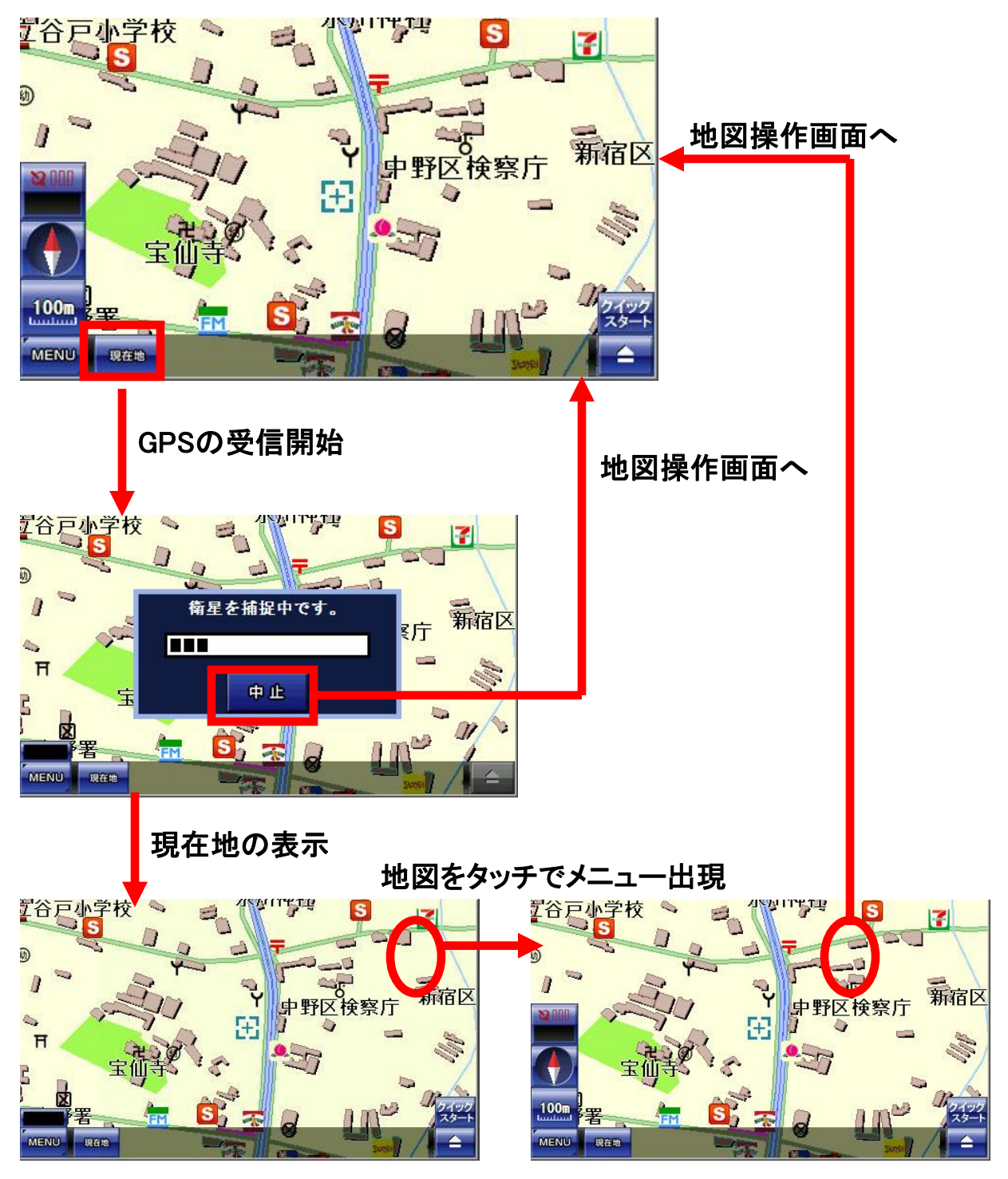

GPSの受信を終了したい場合は、地図上のどこかを2回タッチします(1回目 はメニューを表示)。衛星を補足中のときには、中止ボタンをタッチします。

●クイックスタート

クイックスタートをタッチすると、地図の中心が目的地に設定されて、ルート検索 のメニューが表示されます。

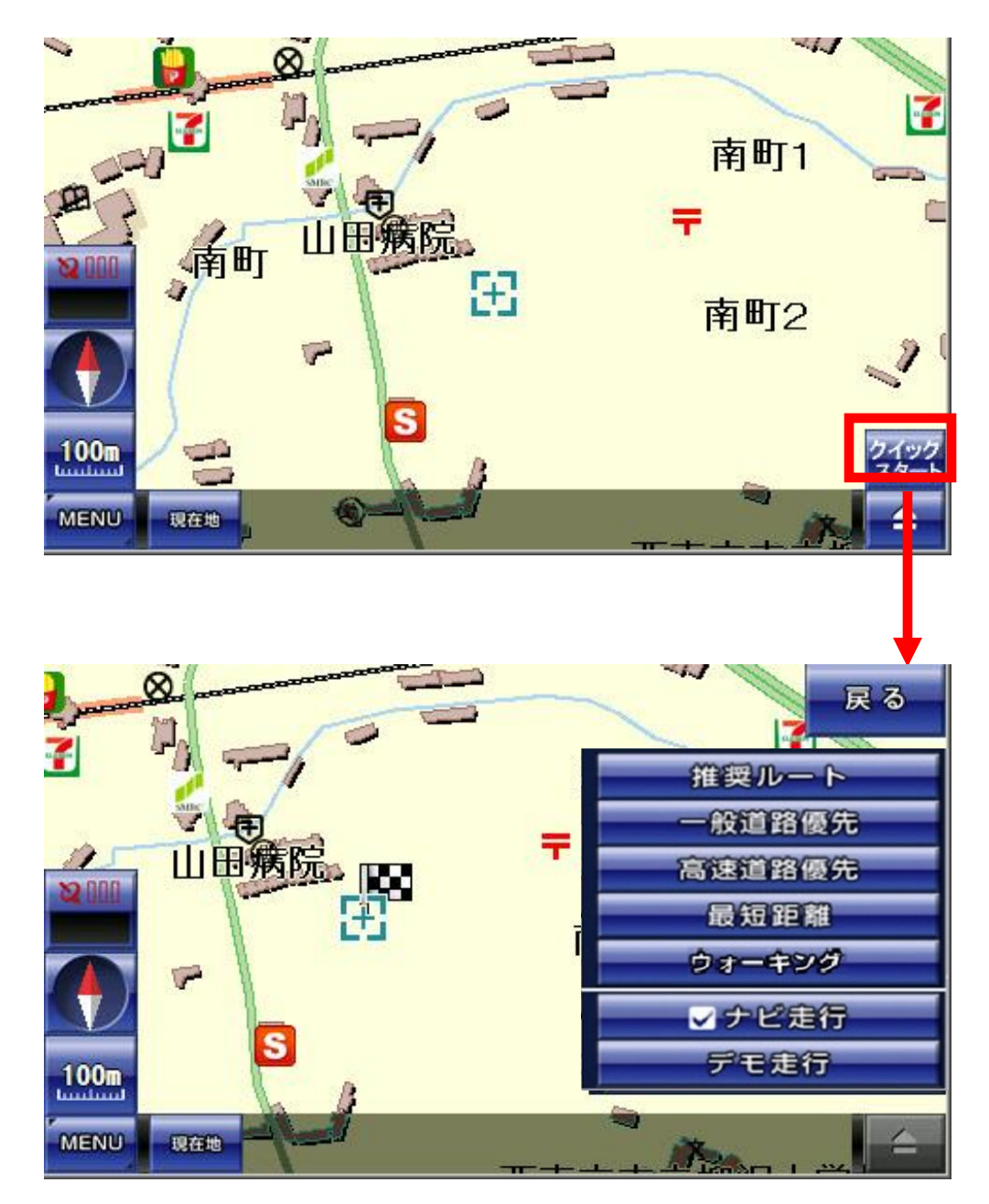

ルート検索の詳細に関しては、「ルート検索」の説明をご覧ください。

●ルート検索メニューの表示

画面右下のルート検索ボタンをタッチすると、ルート検索メニューが表示されま す。もう一度タッチすると、ルート検索メニューは閉じます。

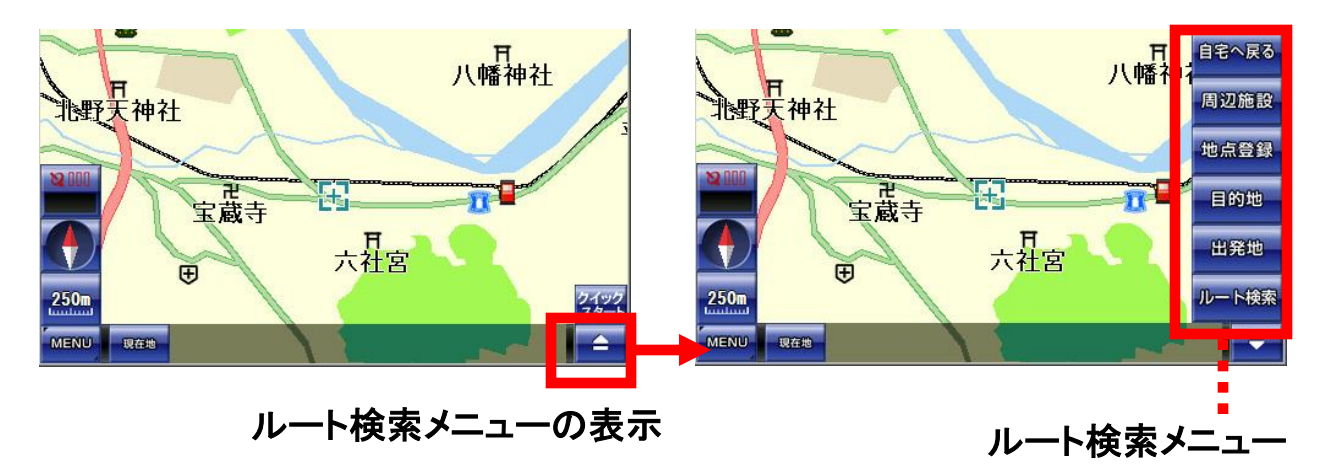

#### ●ルート検索メニューの説明

表示している地図の周辺施設を検索したり、地点登録によるマーキング、目的 地と出発地を設定してのルート検索、自宅へ戻る等のナビ走行を行うためのメ ニューが揃っています。

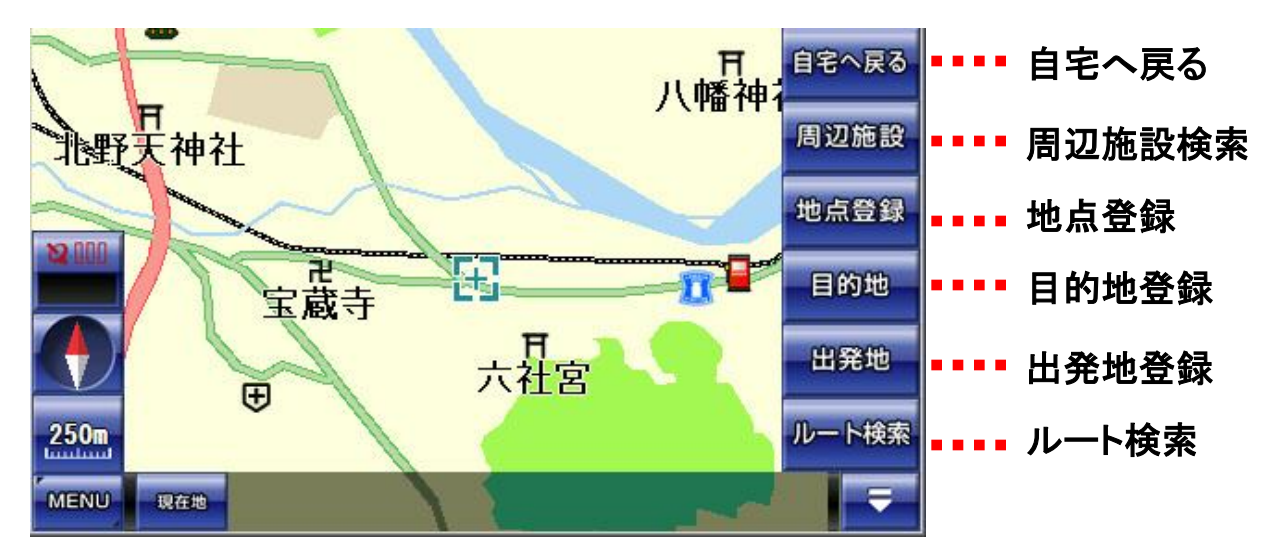

●周辺施設の検索

周辺施設のボタンをタッチすると、地図の中心から距離の近い順に10km圏内で 100件までの施設を検索することが出来ます。

現在地ボタンで地図へ、戻るボタンで前の画面に戻ります。

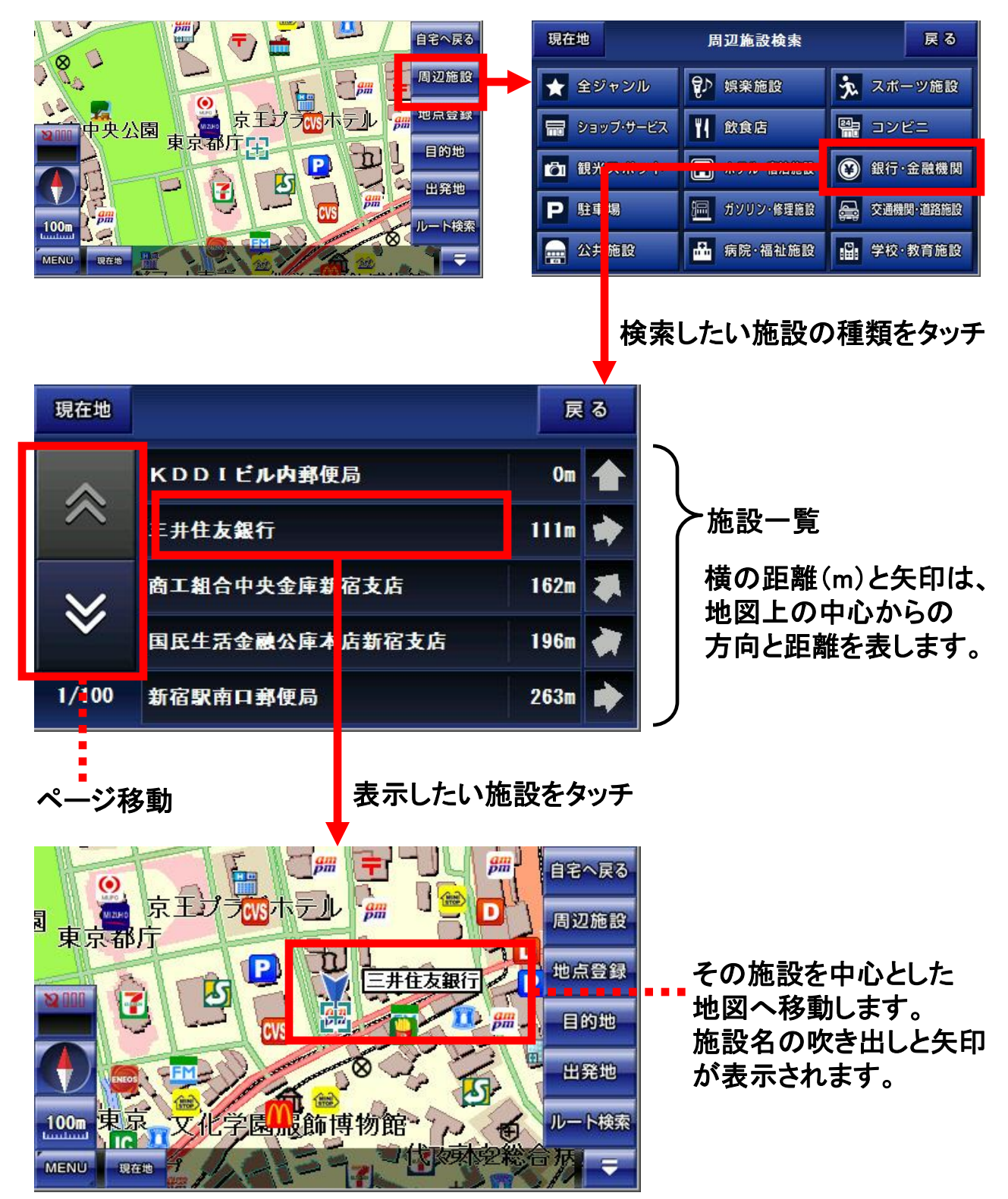

### ●地点登録

地点登録のボタンをタッチすると、現在地の中心を記録することが出来ます。記録すると、ナビメニューの登録地点からの移動が可能になります。 現在地ボタンで地図へ、戻るボタンで前の画面に戻ります。

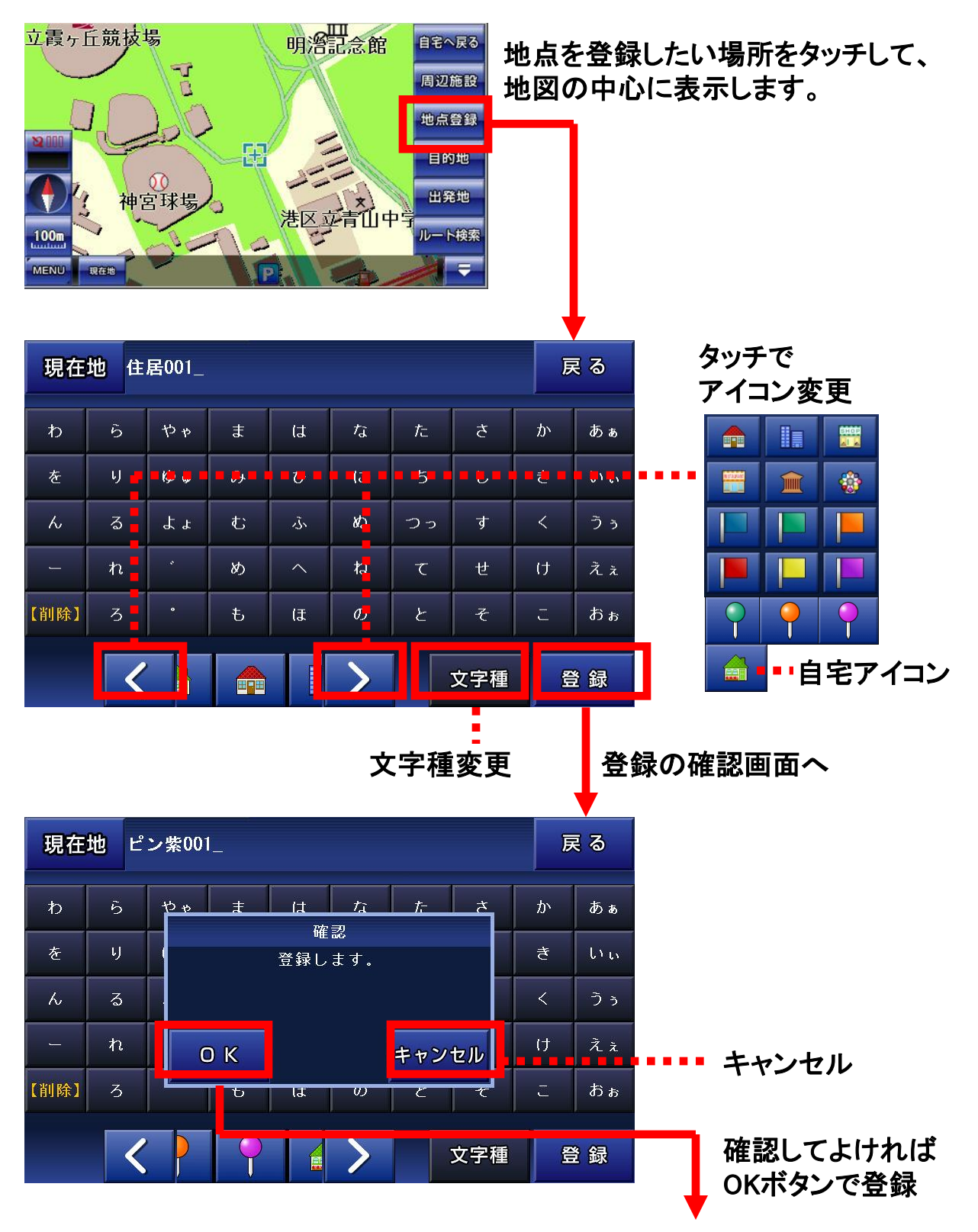

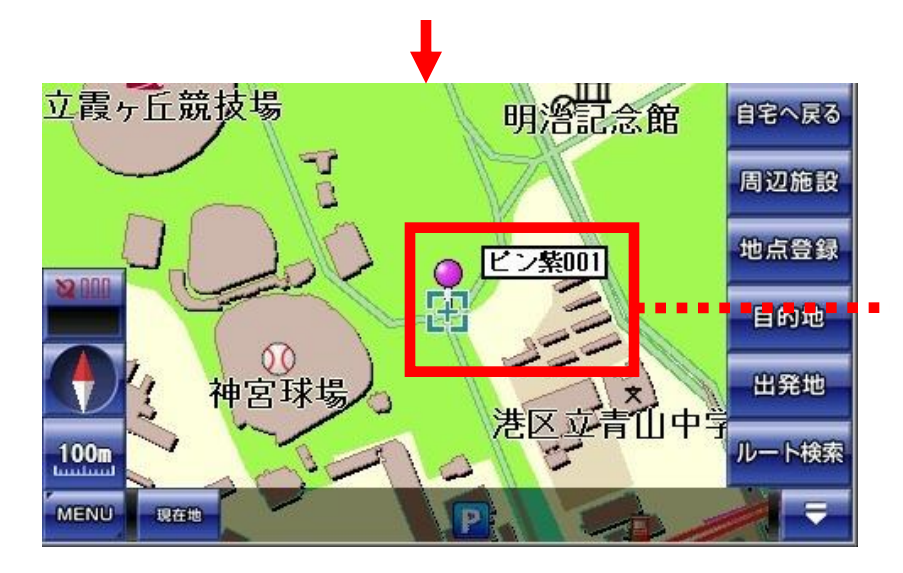

登録が完了すると地図へ 移動します。登録地点に アイコンと登録名が表示 されます。

### 地点登録の入力パネルの文字種を変える 地点登録の文字種ボタンをタッチするたびに、文字種が切り替わります。

| わ    | 5  | やゃ   | ŧ | は  | な      | t⊂                | さ  | か  | あぁ |     |     |        |
|------|----|------|---|----|--------|-------------------|----|----|----|-----|-----|--------|
| を    | ų  | (¢ ø | Ъ | υ  | (ت     | ち                 | L  | き  | いい |     |     | ひらがな   |
| 6    | る  | ፈኔ   | む | ي. | \$G    | つっ                | す  | <  | うぅ |     |     |        |
| -    | n  |      | め | ~  | ъ<br>В | τ                 | せ  | け  | えぇ |     |     |        |
| 【削除】 | 3  | •    | ŧ | (J | D      | ٤                 | F  | IJ | おぉ |     |     |        |
|      |    |      |   |    |        |                   |    |    |    |     |     |        |
| ס    | ラ  | 7+   | マ | Л  | ナ      | 9                 | サ  | カ  | 77 |     |     |        |
| P    | IJ | בב   | m | ٢  |        | チ                 | シ  | +  | 11 | ••• | ••• | カタカナ   |
| ン    | ル  | За   | 4 | 7  | R      | ツッ                | ス  | ク  | ウゥ |     |     |        |
| -    | V  | •    | × | ~  | ネ      | $\overline{\tau}$ | セ  | ケ  | II |     |     |        |
| 【削除】 |    |      | Ŧ | ホ  | )      | Ŧ                 | y  | П  | オォ |     |     |        |
|      |    |      |   |    | 7      |                   |    |    |    |     |     |        |
| A    | В  | C    | D | E  | F      | G                 | Н  | I  | J  |     |     |        |
| к    | L  | м    | N | 0  | Р      | Q                 | R  | s  | Т  |     |     | アルファベッ |
| U    | ۷  | W    | х | Y  | Z      |                   |    |    |    |     |     |        |
|      |    |      |   |    |        |                   |    |    |    |     |     |        |
| 【削除】 |    |      |   |    |        |                   |    |    |    |     |     |        |
|      |    |      |   |    | 7      |                   |    |    |    |     |     |        |
| 0    | 1  | 2    | 3 | 4  | 5      | 6                 | 7  | 8  | 9  |     |     |        |
| •    | +  | -    | * | /  | =      | +                 | !  | ?  |    |     |     | 数字、記号  |
| (    | )  | Q    | : | ;  | -      | ſ                 | ]  | &  | %  |     |     |        |
| <    | >  | ¥    | ~ | -> | ☆      | 0                 | ٩  | a  | β  |     |     |        |
| 【削除】 | γ  | ×    | 4 | Ŧ  | #      | Ь                 | 37 | Ŷ  |    |     |     |        |
|      |    |      |   | -  |        |                   |    |    |    |     |     |        |

●自宅へ戻る

自宅へ戻るのボタンをタッチすると、自宅に登録してある場所が目的地に設定されて、自宅までのルート検索をすばやく行うことが出来ます。 この機能を利用するには、自宅を登録しておく必要があります。

①自宅を登録する

自宅にしたい場所を地図の中心に表示します。右下のルート検索メニューから、 地点登録ボタンをタッチします。

地点登録画面になりましたらアイコンを「緑の屋根の家」に変更します。すると、 登録名が「自宅」に固定されます。

この状態で、地点登録をしますと、そこが自宅として設定されます。

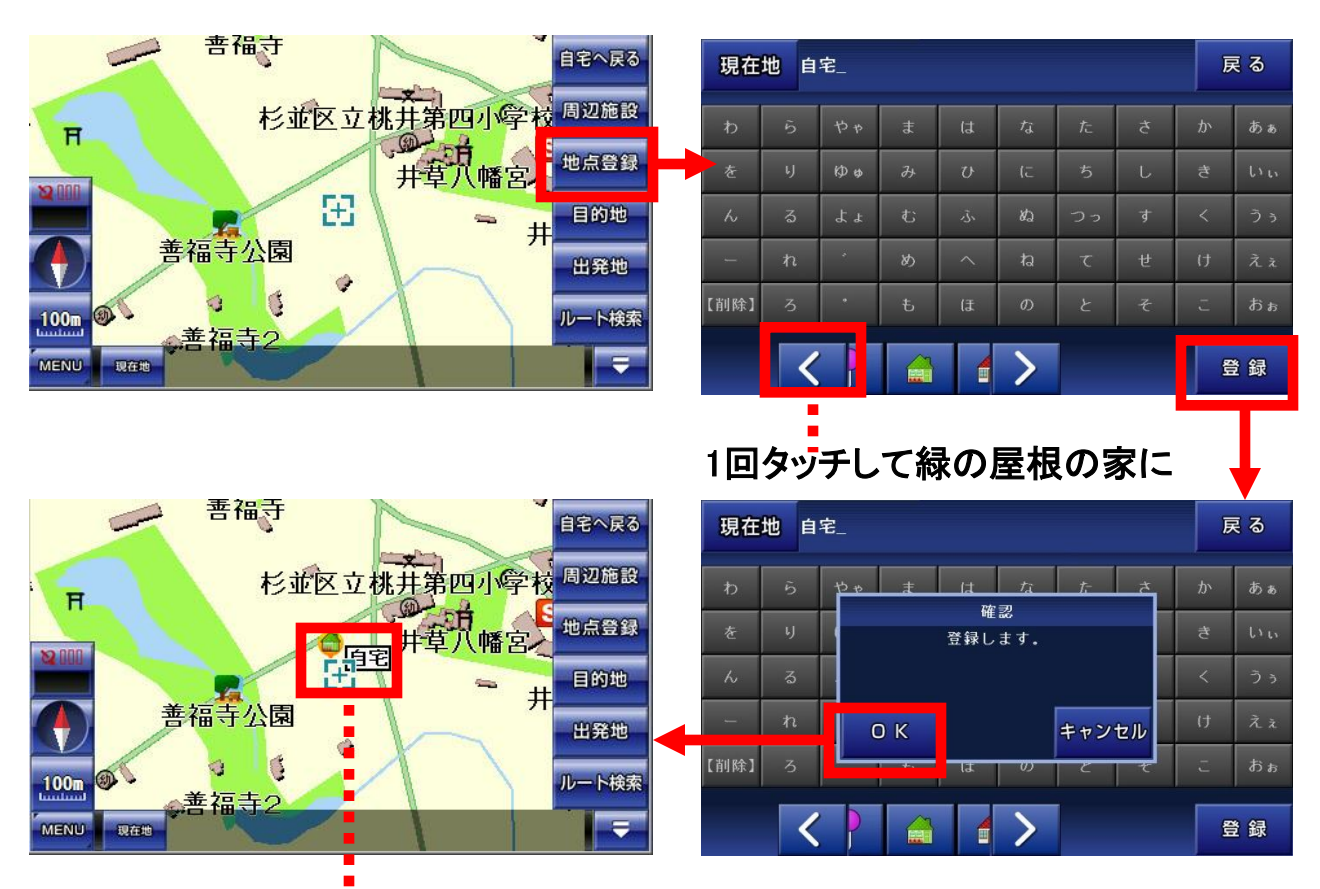

自宅の文字とアイコンが表示されます。

自宅の削除方法ですが、新たに別の場所を自宅に登録することで、以前の自宅 は自動的に削除されます。

従いまして、地図上にひとつは自宅が存在することになります。

②自宅に戻る

自宅を登録済みで、ルート検索メニューから自宅に戻るボタンをタッチすると、自 宅の場所へ地図が移動後、そこが目的地に設定されて、ルート検索のメニュー が表示されます。

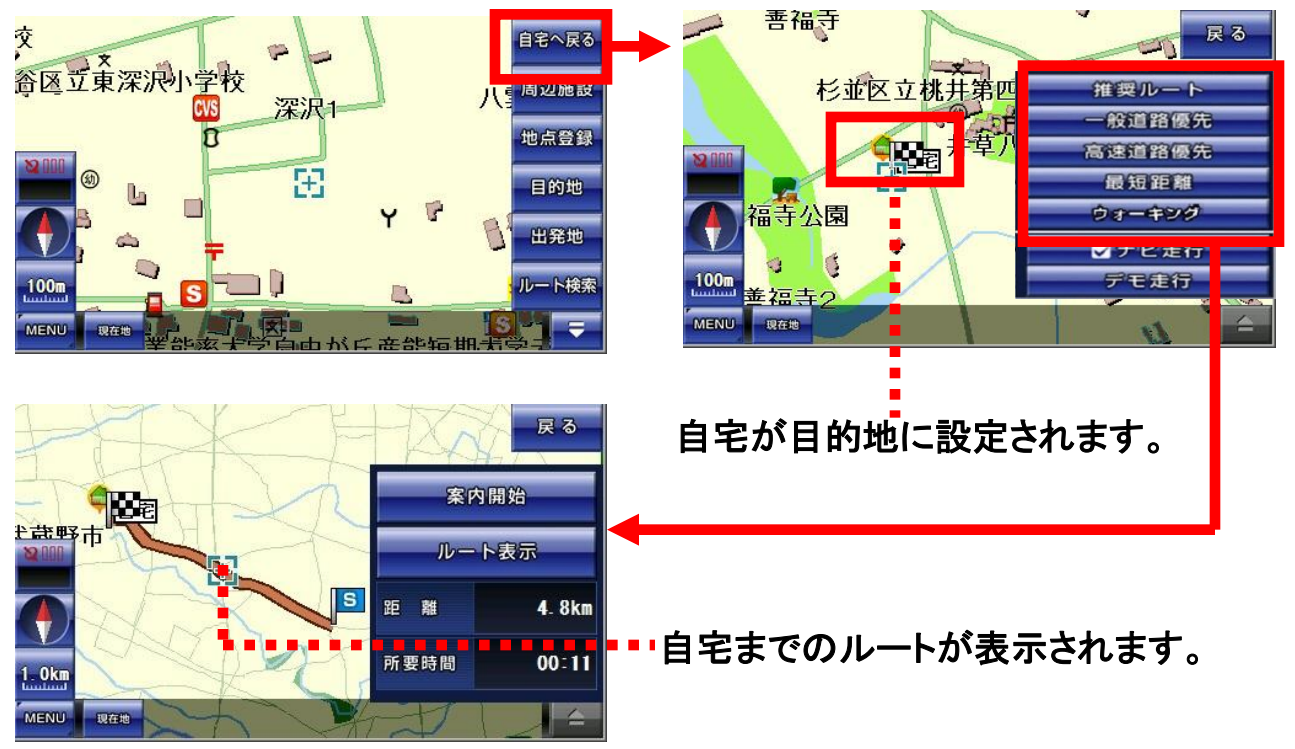

便利な使い方

便利な使い方として、検索から地図に移動して、矢印と吹き出しが表示されてい る状態で地点登録をすると、吹き出しが登録名に設定されます。

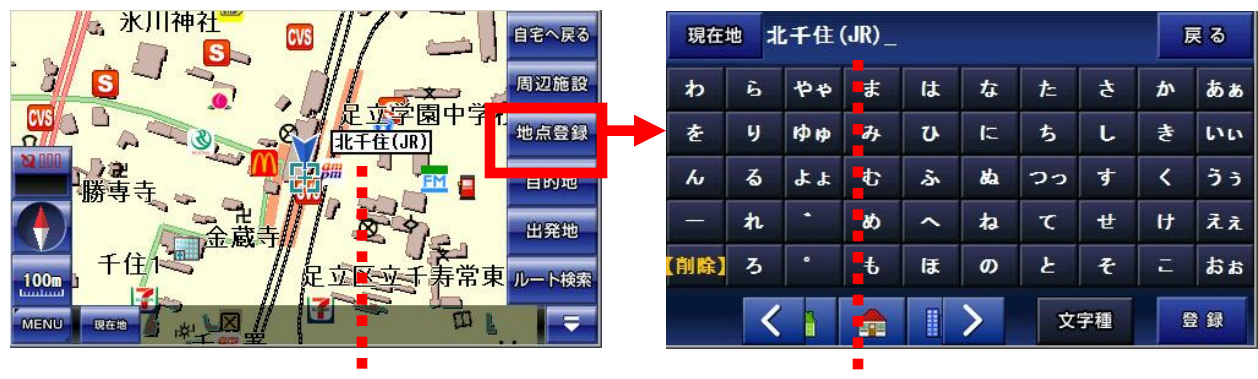

矢印と吹き出し

吹き出しが登録名に設定

登録地点の確認、削除および編集する方法に関しては、ナビメニュー操作の「登録地点検索」「登録地点削除・編集」の説明をご覧ください。

## <u>8-5.</u>ナビ走行

●ナビ走行の説明

ナビ走行は、

①出発地を決める(デモ走行のときのみ)

②目的地を決める

③ルート検索をする

④ナビ走行の開始

の手順で行います。出発地から目的地までのルートが地図に表示されて、ナビ 走行が開始されます。

ナビ走行には、

・ナビ走行(実際のナビ案内を行う。出発地は現在地になる。)

・デモ走行(ナビのテストを行う。)

の2種類が選べます。

●ナビ走行の手順

①出発地(スタート地点)を決める

出発地としたい場所をナビメニューの検索や、地図の移動等によって、地図の中心に表示します。次に、ルート検索メニューの出発地ボタンをタッチします。

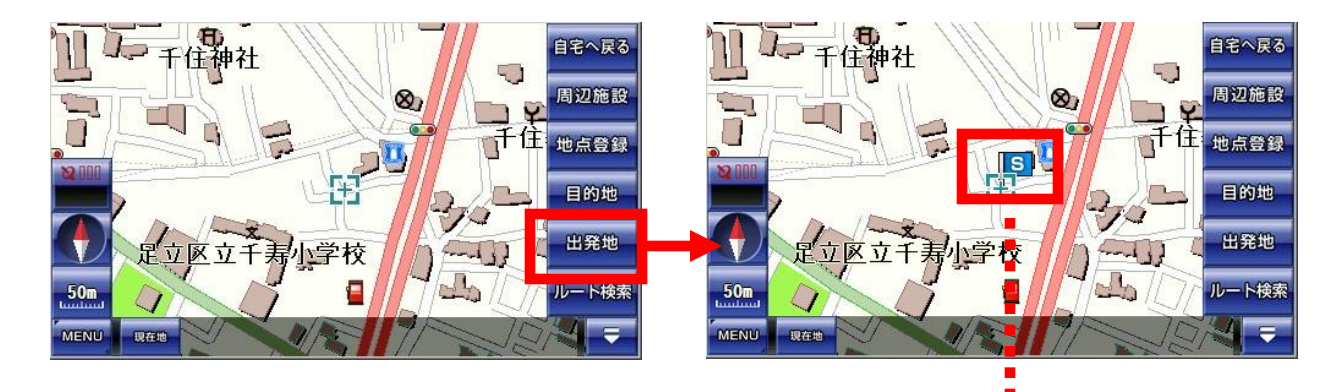

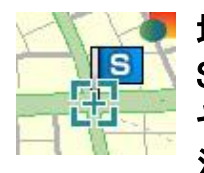

地図の中心にSTARTを示す S印の青い旗が設定されます。 その前にあった旗は、自動的に 消えます。

※「ナビ走行」を行う場合は、出発地はGPSから受信した現在地に設定されますので、この作業は必要ありません。

### 8-5-1. ルート検索

②目的地(ゴール地点)を決める

目的地としたい場所をナビメニューの検索や、地図の移動等によって、地図の中心に表示します。次に、ルート検索メニューの目的地ボタンをタッチします。

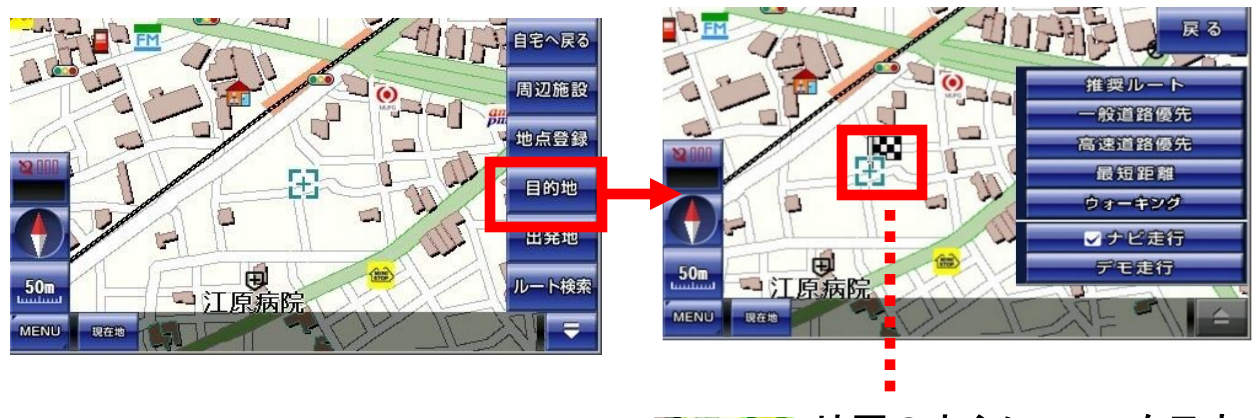

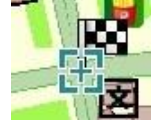

地図の中心にGOALを示す 白黒のチェックの旗が 設定されます。

※目的地の旗は、別の場所に新しく目的地を設定すれば、自動的に地図 上から削除されます。

※検索から地図に移動して、矢印と吹き出しが表示されている状態で 目的地に設定すると、ナビメニューの目的地履歴に記録されます。

③ルート検索をする

出発地と目的地を設定したら、ルート検索ボタンをタッチして、ルート検 索を行います。

目的地を設定した後には、ルート検索ボタンをタッチしなくても、自動的にナビ走行メニューが表示されますので、この作業は必要ありません。

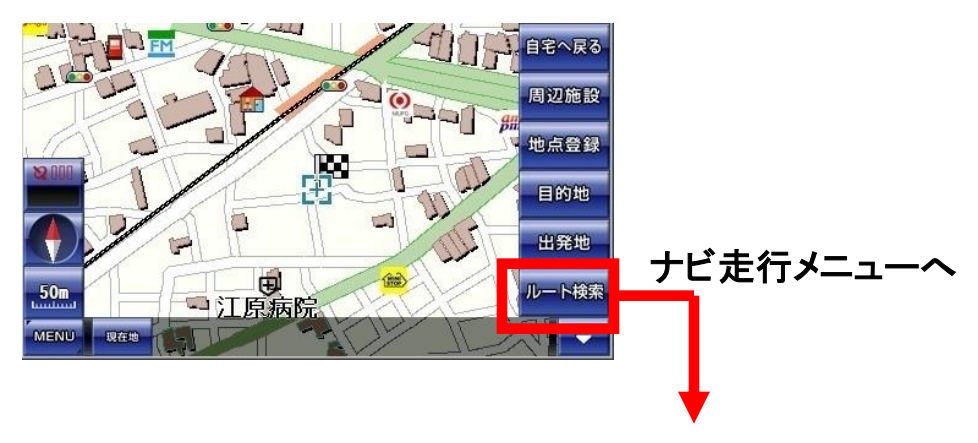

-28-

④ナビ走行の開始

ルート検索ボタンをタッチすると、ナビ走行メニューが表示されます。

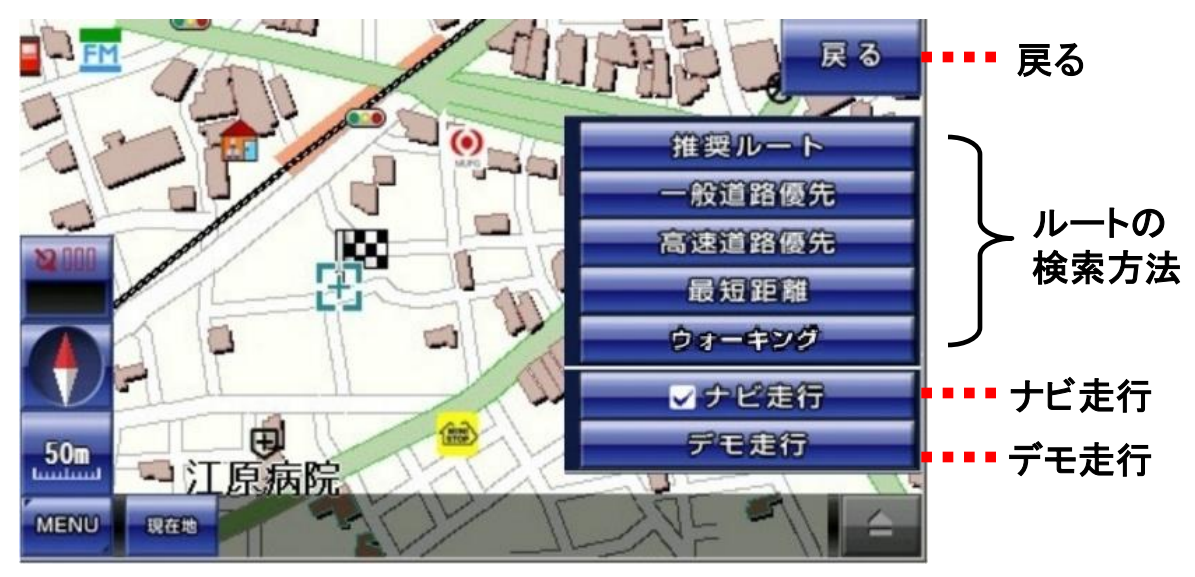

ナビ走行か、デモ走行か、どちらかをタッチしてチェックをつけます。 そして、ルートの検索方法から選んで好みのものをタッチすると、ルートの検索 が始まります。

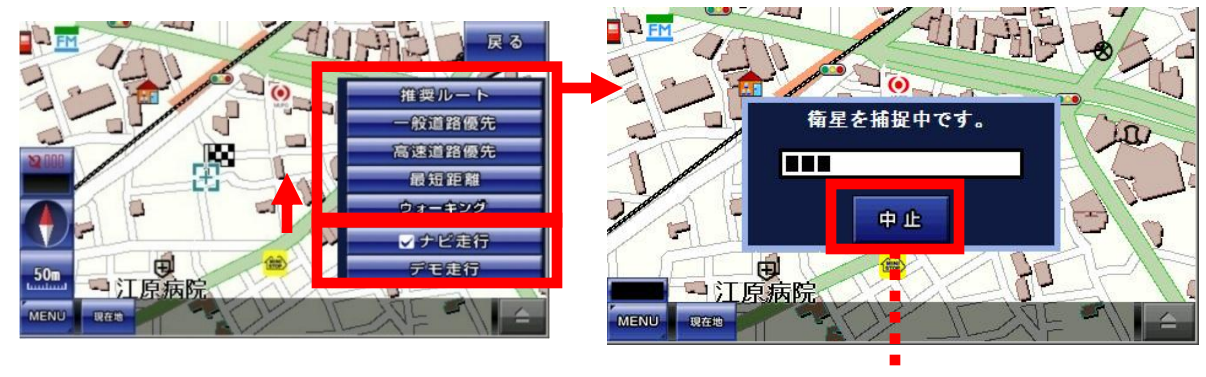

ルート検索の中止

#### 【ルートの種類について】

・推奨ルート:ナビが自動的に最適なルートを選択します。

- 一般道路優先:有料道路を避けて、一般道路を優先したルートを選択します。
  ただし目的地への直線距離が300km以上のときには、有料 道路を使う場合があります。
- ・高速道路優先:有料道路を優先したルートを選択します。
- ・最短距離:道路の大小に関わらず、目的地までの最短距離のルートを選択します。
- ・ウォーキング:徒歩走行にあったルートを選択します。このとき音声ガイドは 流れませんので、ご注意ください。

●ルートの確認

ルートの検索が終了すると、縮尺が自動的に変わり、地図に茶色の太い線でル ートが表示されます。

案内開始ボタンをタッチすると、ナビ走行が開始されます。

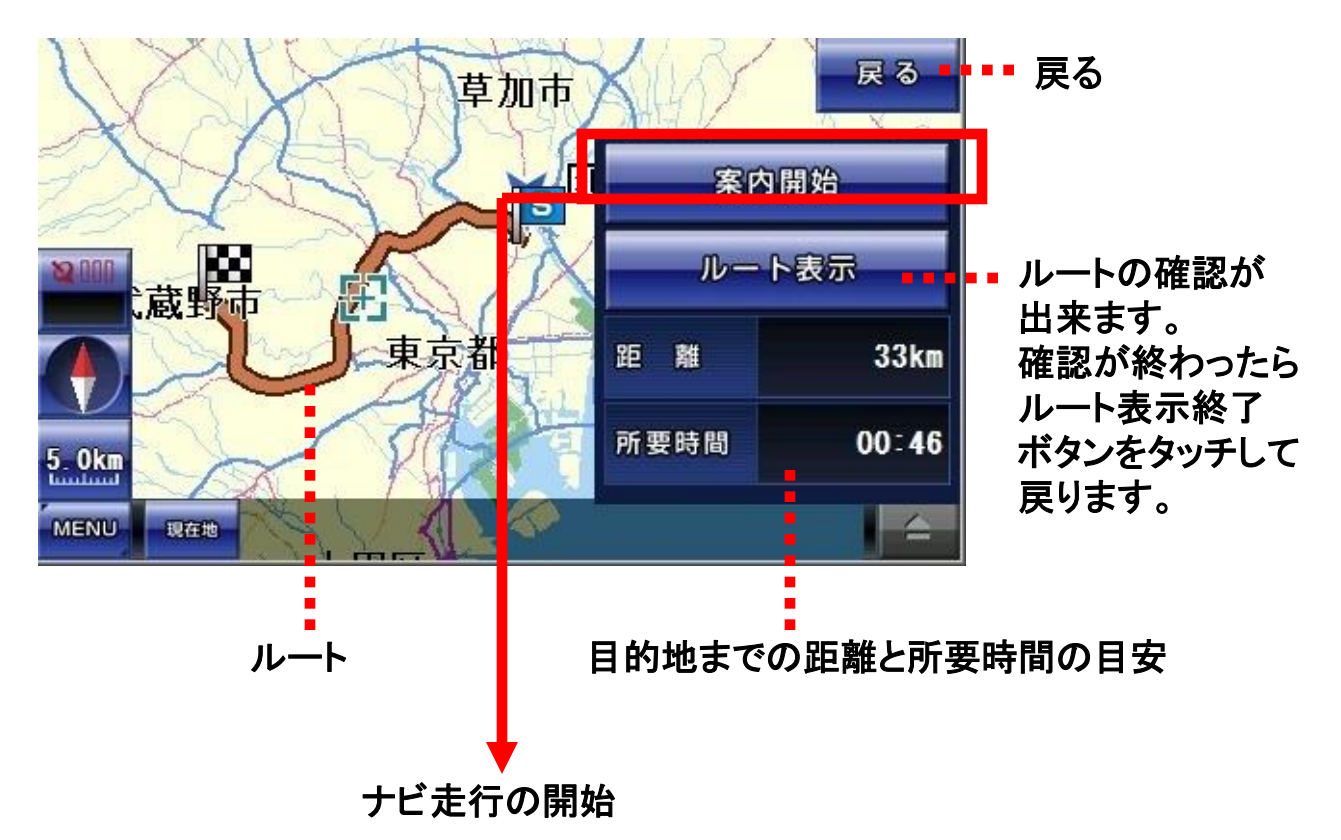

※ルートの検索に失敗した場合は、GPSを受信して現在地が表示できるか 確認して下さい。それでも失敗する場合は、出発地か目的地をずらして 再度、ルートの検索を行ってください。

※ナビ走行では、細街路はルートの検索に含まれません。 目的地が細街路にある場合は、目的地から離れた場所でルート案内が 終了しますので、その際は目的地方位線を目安に、目的地まで進んで ください。

※ルートを外れるとリルート検索を開始しますが、車の速度やGPSの 受信状況により再度のリルート検索が行われることがあります。 このとき右左折の方向案内が交錯することがありますが、ルートが安定 してからの案内に従ってください。

# 8-5-3. ウォーキングナビ機能について

ウォーキングナビの使用方法について解説します。

①地図を移動して行きたい場所を中心にします。

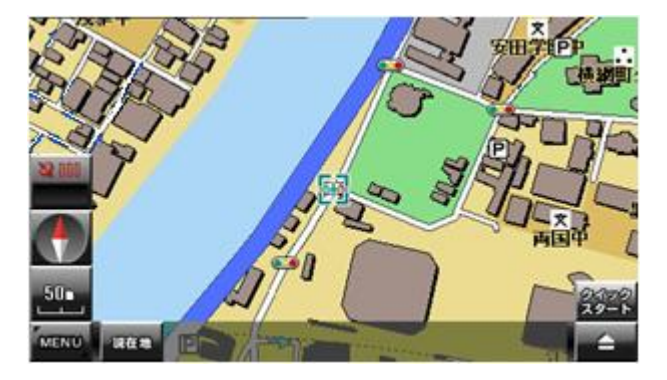

行きたい場所を表示するには、地図をタ ッチして移動して表示させる他に、ナビメ ニューにある検索機能や登録地点、履 歴からも可能です。

② 右下のボタンをタッチして「ナビ用パネル」を表示します。

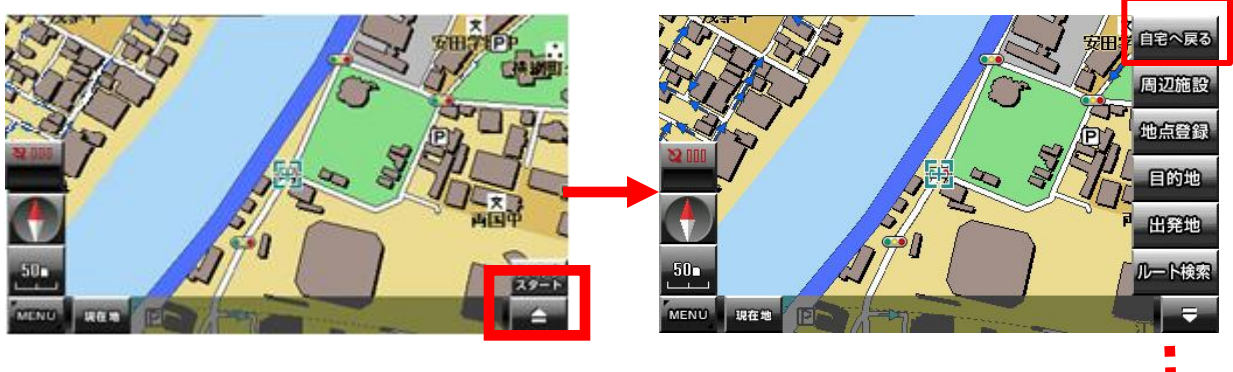

ナビ用パネル

③「ナビ用パネル」の「目的地」ボタンをタッチします。

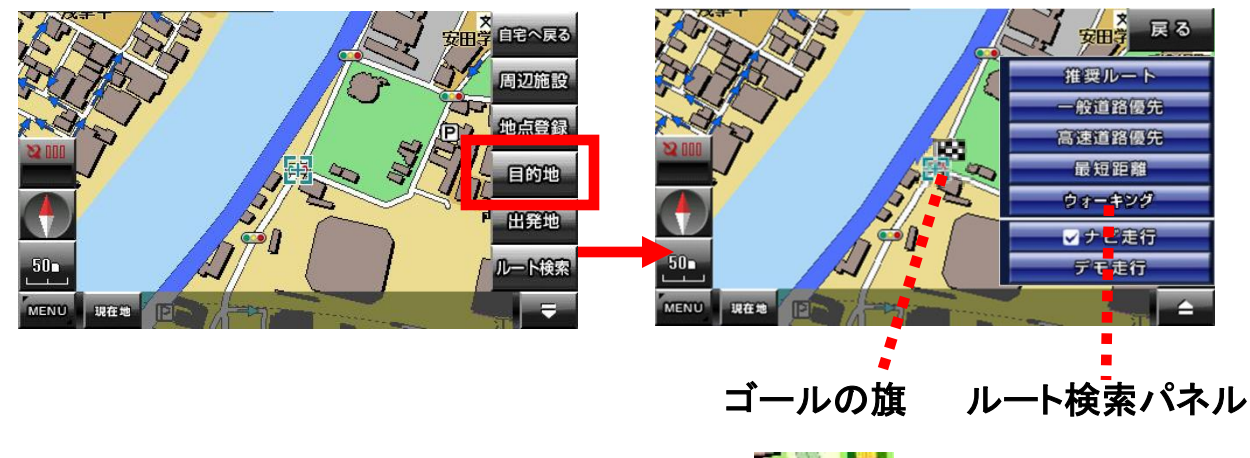

行きたい場所が目的地として設定されて ゴールの旗が立ち、ルート検索パネルが 表示されます。

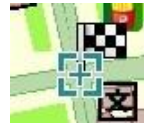

④ ルート検索パネルの「ナビ走行」にタッチしてチェックを付けて 「ウォーキング」を選んでタッチします。

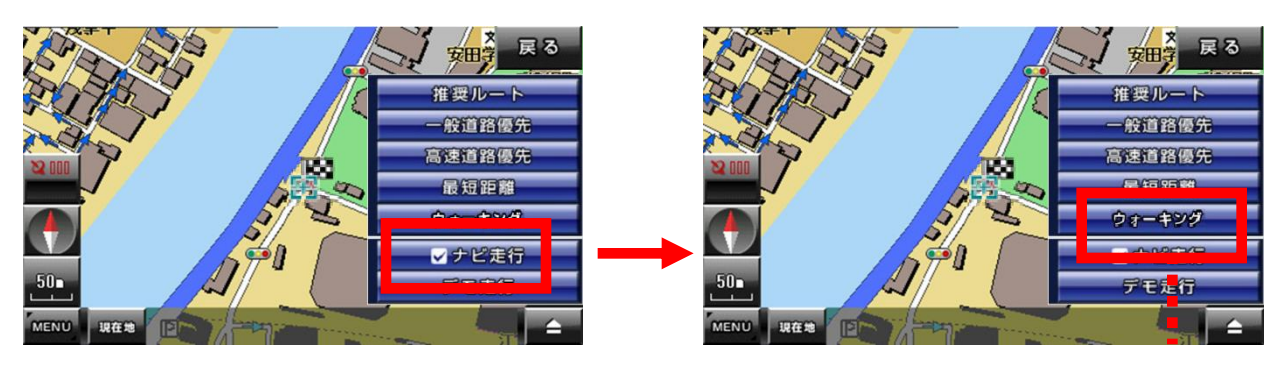

ウォーキングを選択

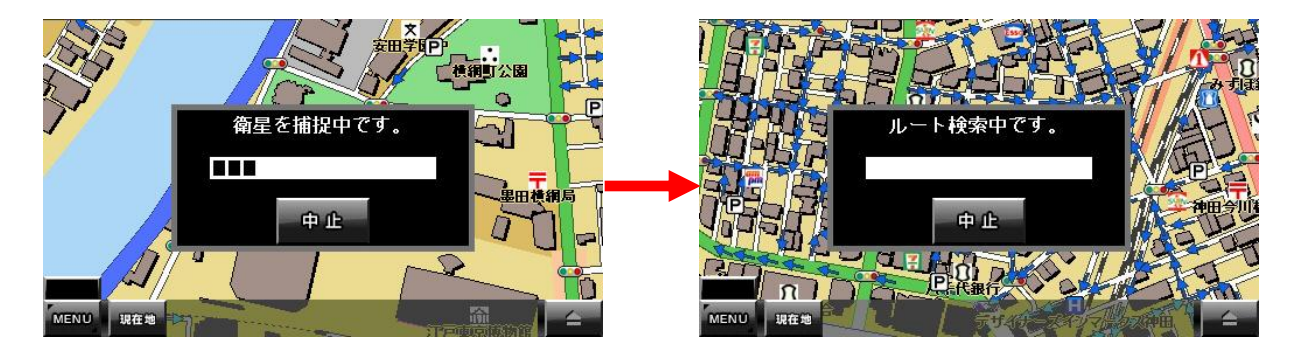

現在地がわかっていないときは、衛星の捕捉が始まります。そこで現在地が確定した段階で、ルート検索へ進みます。多少の時間がかかります。

⑤ ルートが表示されたら「案内開始」ボタンをタッチします。 あとは、ナビに従って徒歩走行します。

 ウォーキング:徒歩走行にあったルートを選択します。このとき 音声ガイドは流れませんので、ご注意下さい。
 目的地方向に向かって線が引かれます。
 目的地方向がわかり大変便利です。
### ●ナビ走行中の画面

ナビ走行中、画面右に次の交差点までの距離と車線の情報が表示されます。 交差点付近では拡大地図、分岐案内が表示されます。 音声案内は、直前と300m、500m手前で行われます。

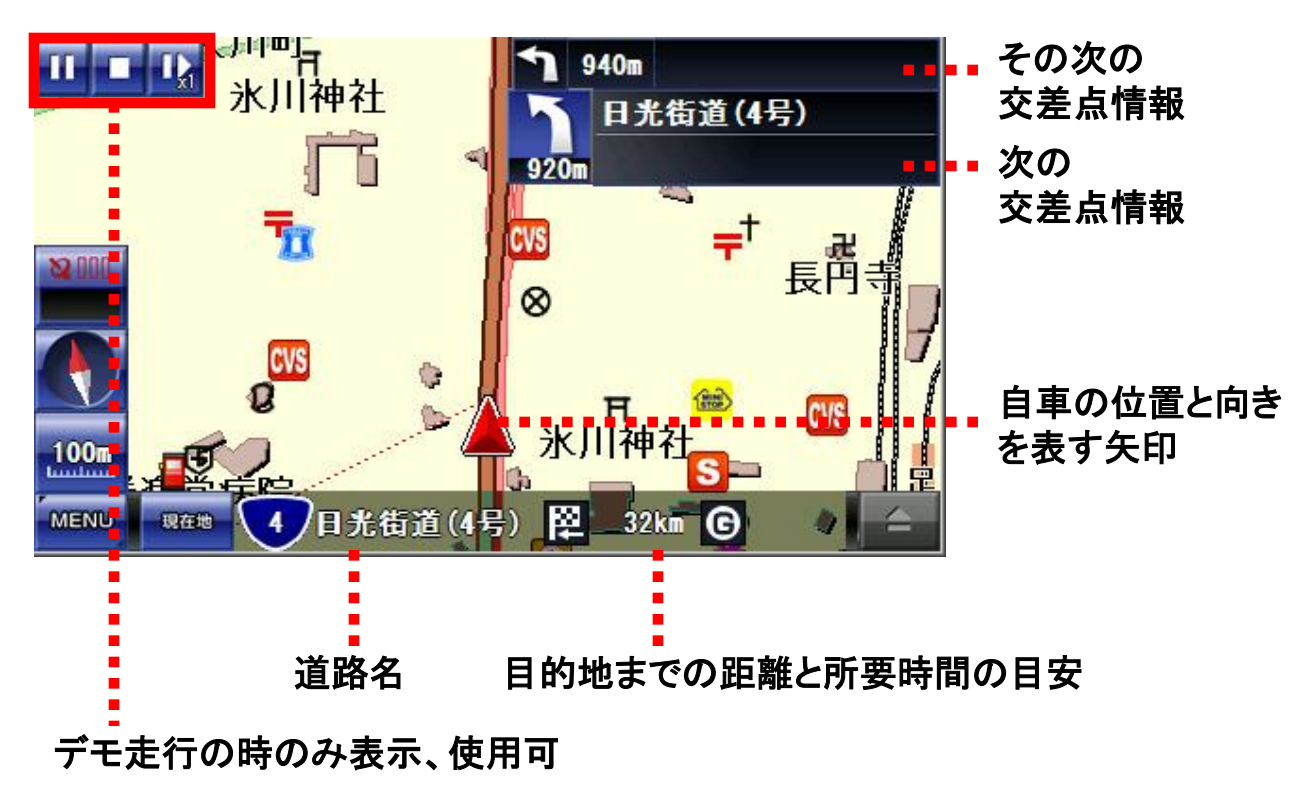

### ●デモ走行について

デモ走行が開始されると、自車を表す矢印は自動的にルートに沿って走行を始めます。

また、デモ走行時のときのみ左上に一時停止、停止、早送りのボタンが表示されます。

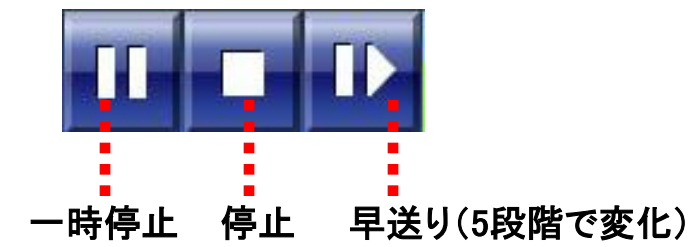

早送りボタンをタッチすると、車の位置を示す矢印の移動が、 1倍速→2倍速→3倍速→4倍速→5倍速→1倍速に戻る、と矢印が5段階で変化 します。 ●交差点案内

ナビ走行中に交差点等の右左折に差し掛かると、右側に拡大地図が表示されます。

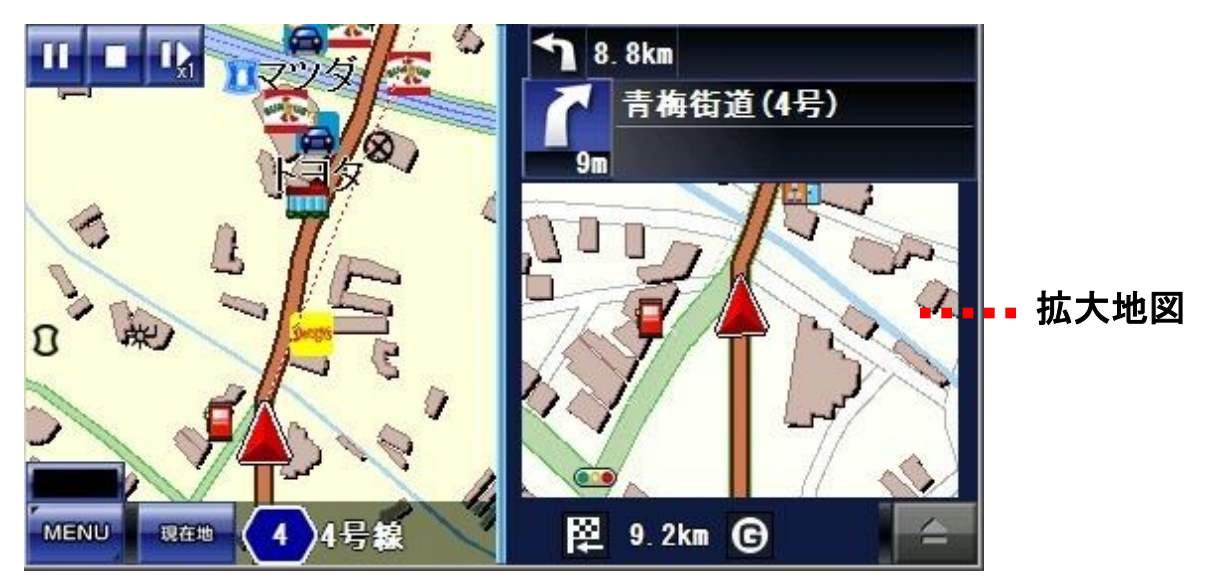

●高速道路案内

高速道路走行中に、分岐先付近では画面右側に分岐イメージが分岐までの 距離、名称、分岐先と共に表示されます。分岐の進路方向は、黄色の矢印で 表示されます。

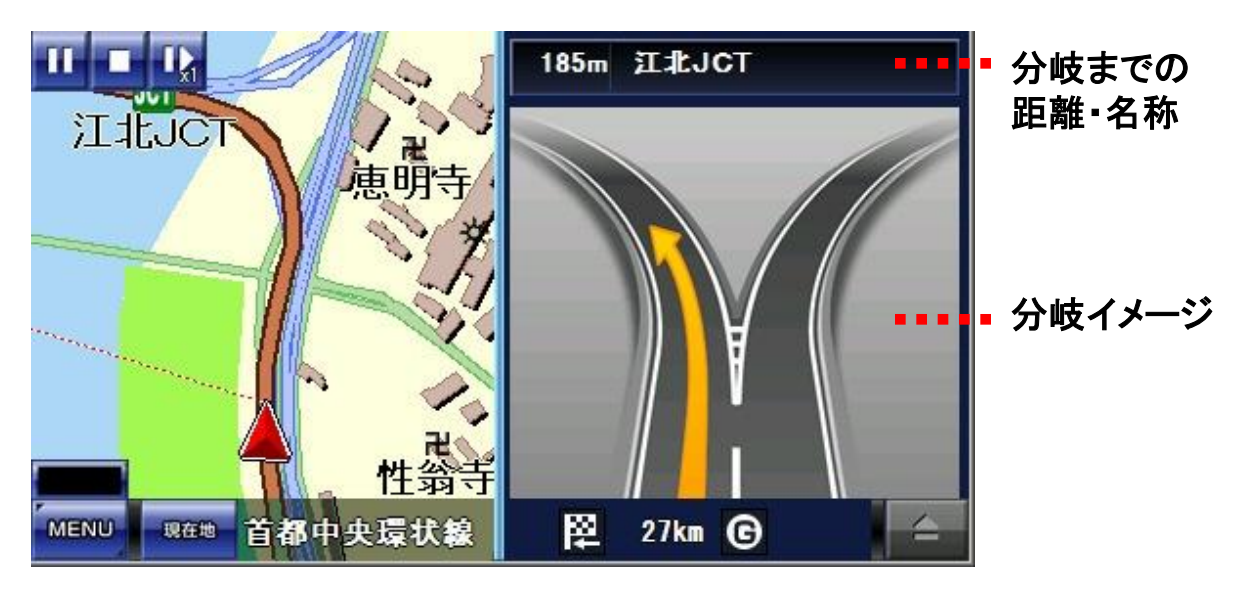

## 8-6-2. 高速道路施設案内

#### ●高速道路の施設案内

高速道路走行中は、出口、インターチェンジ、サービスエリア、パーキングエリ ア、ジャンクション、料金所までの距離と名称、通過時刻の施設案内が3ヶ所 まで表示されます。

音声案内は、直前と300m、500m、1km、3km手前で行われます。

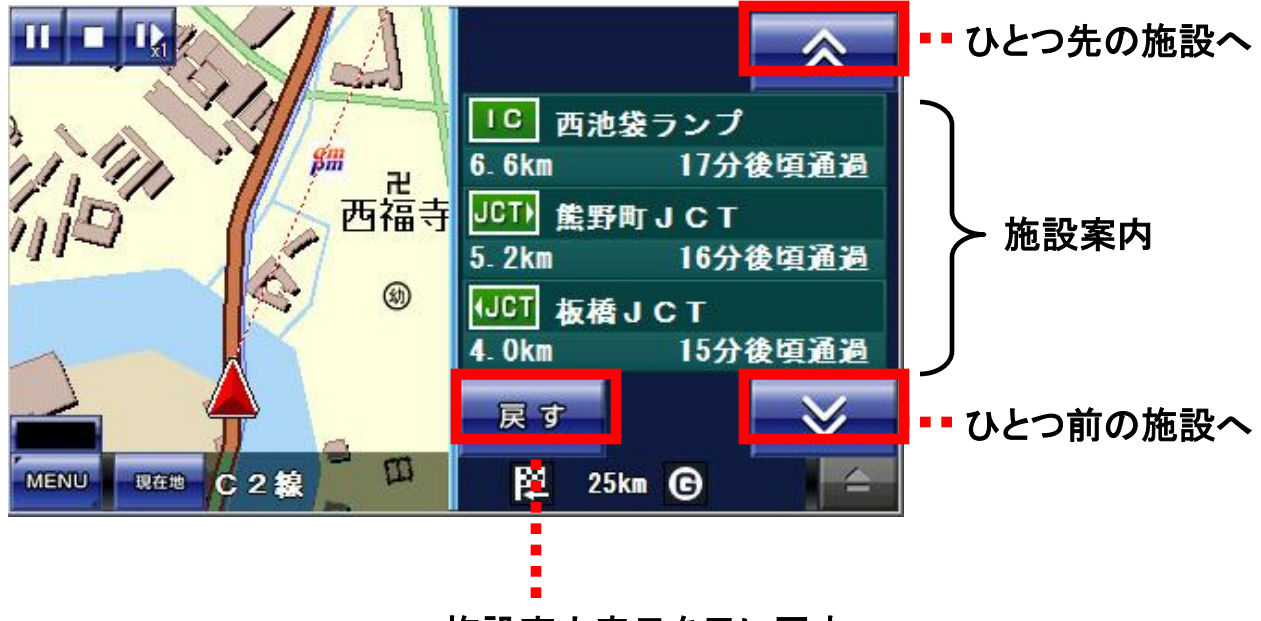

施設案内表示を元に戻す

### ●高速道路の施設案内詳細

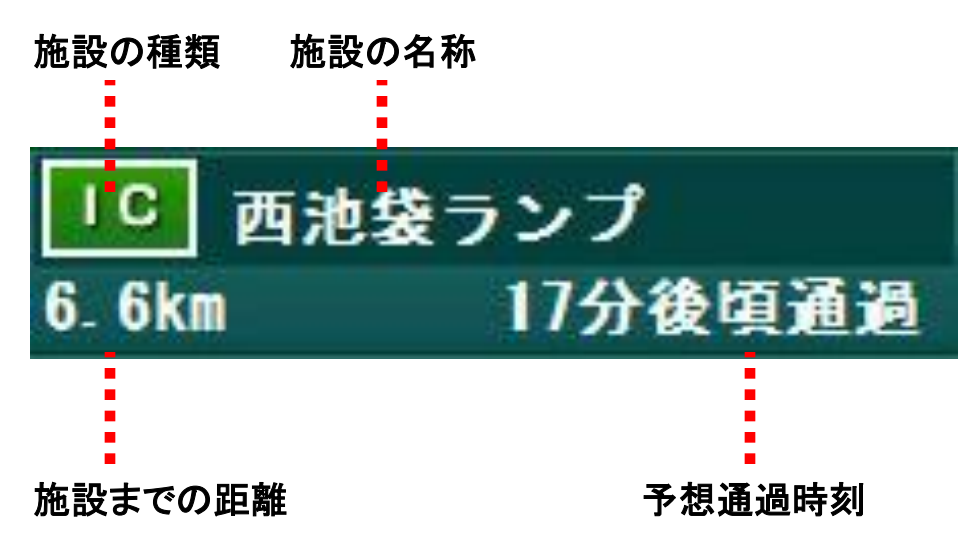

# 8-6-3. 各種案内表示切り替え

●右側の各種案内の表示を切り替える

ナビ走行中に表れる右側の各種案内を隠すには、地図上を1回タッチして、メ ニューの閉じるボタンを表示させます。

メニューの閉じるボタンをタッチすると、右側の各種案内が隠れます。表示した メニューはしばらくすると、自動的に消えます。

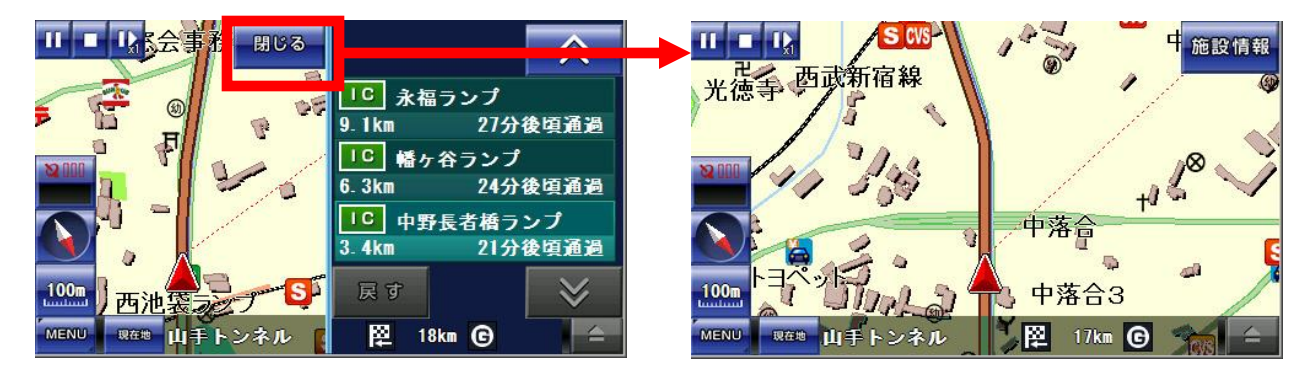

右側の各種案内をもう一度表示するには、地図上を1回タッチして、メニューを 表示させます。

高速道路の施設が非表示時の場合、右側に施設情報ボタンが表示されるの でタッチすると、右側の各種案内が表示されます。

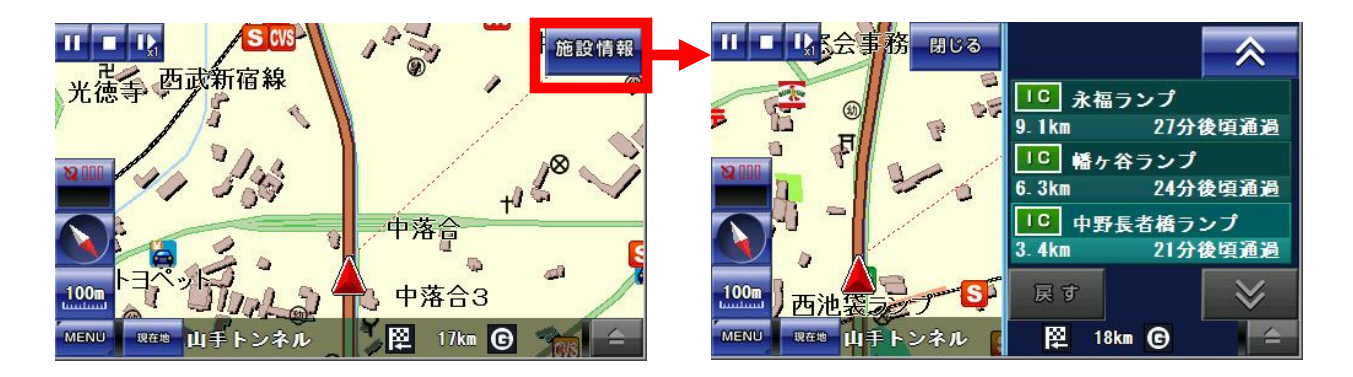

表示している案内によって、ボタンは変わります。 高速道路ならば、施設情報やJCT情報という名称のボタンになります。

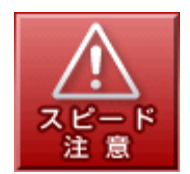

※車の走行スピードに関わらず、オービスから約300m 圏内 で、アイコン表示と音声案内を行います。反対車 線のオービ ス情報を表示することがあります。

# 8-7. ナビ走行終了

### ●ナビ走行を途中で終了する

ナビ走行は、目的地に到着した時点で終了しますが、途中でも終了することが出来ます。方法は「ナビ走行」と「デモ走行」とで異なります。

「ナビ走行」中に終了する場合は、地図上を2回タッチするか、ナビ中止ボタン をタッチすると、ナビ走行は終了します。

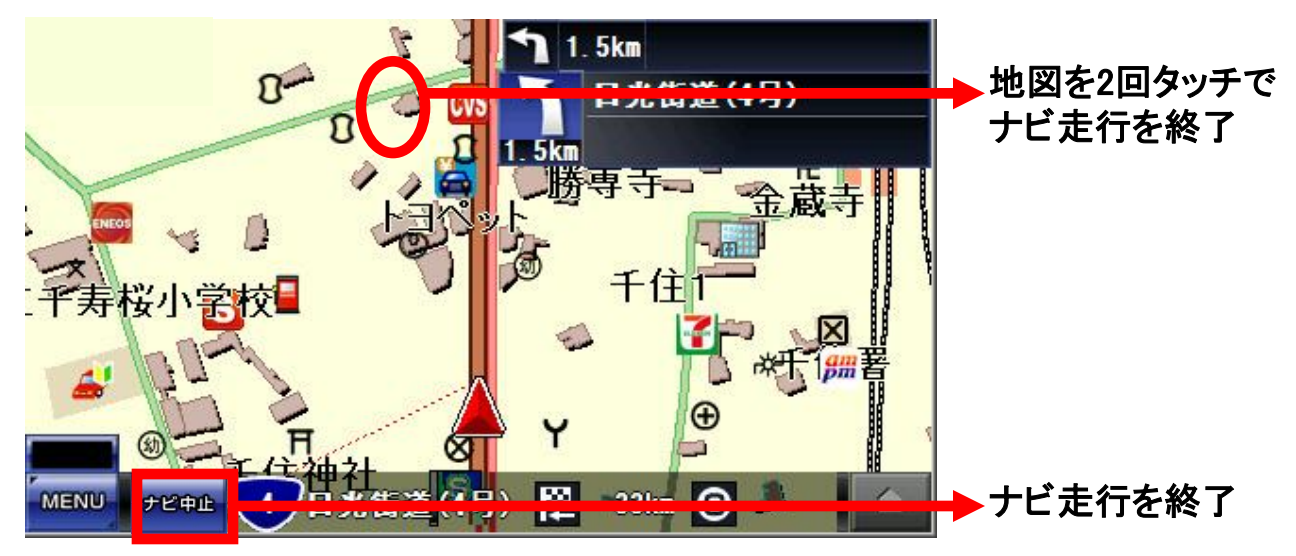

# 「デモ走行」中に終了する場合は、左上の停止ボタンをタッチするか、現在地ボタンをタッチすると、ナビ走行は終了します。

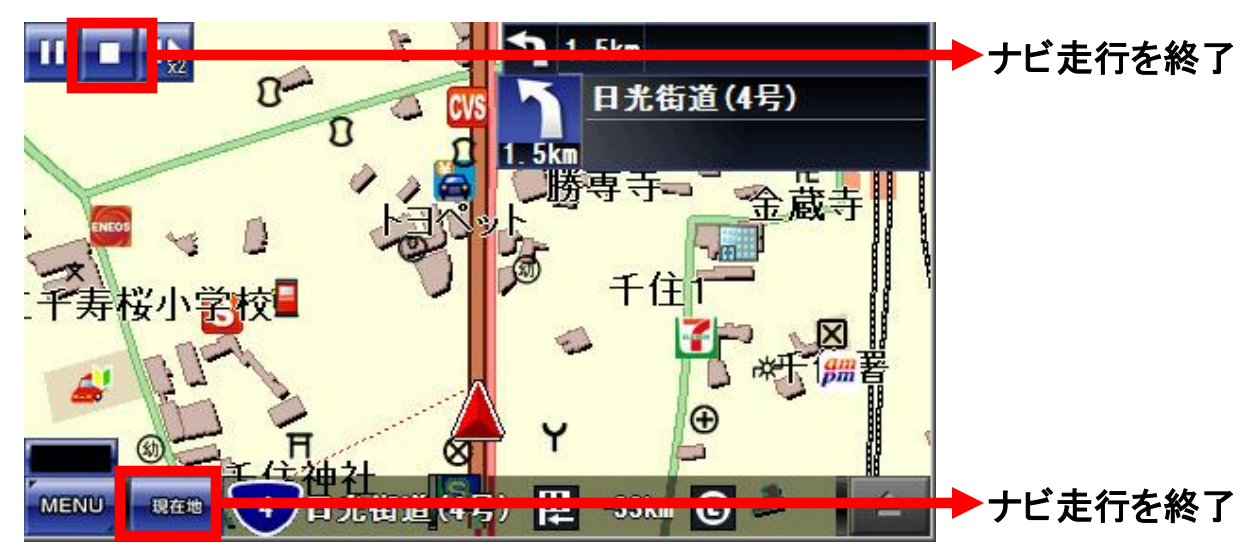

●地図画面とナビメニューの切り替え

地図画面からMENUボタンをタッチすると、ナビメニューへ移動します。 ナビメニューから戻るボタンをタッチすると、地図画面へ移動します。

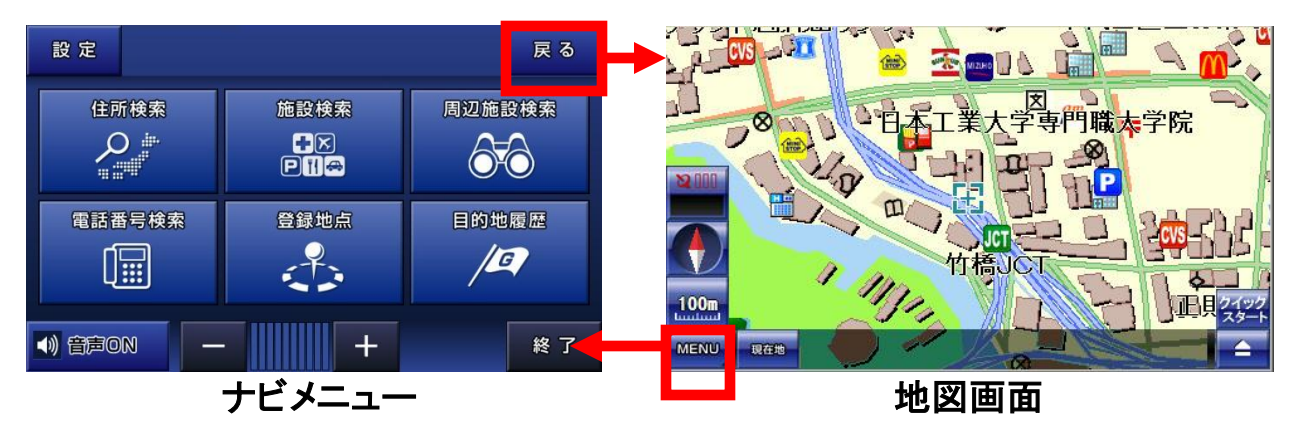

### ●ナビメニューの説明

ナビメニューでは、以下の操作が行えます。

- ・住所、施設、電話番号、現在位置付近に存在する周辺施設の検索
- ・登録地点の閲覧、編集
- ・過去に設定した目的地履歴の閲覧、編集
- ・音声のON・OFFの切り替え、および音量調整

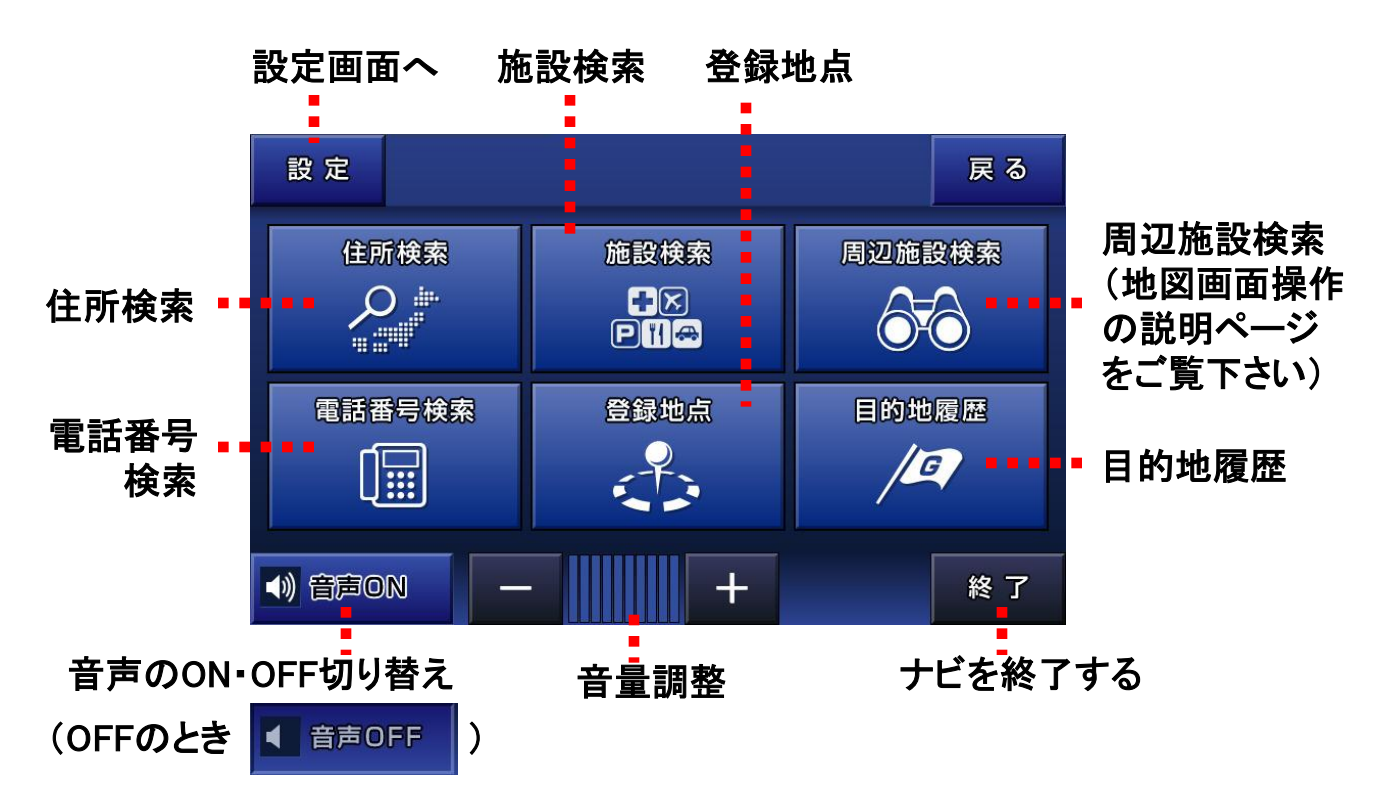

●住所検索の方法

ナビメニューから住所検索ボタンをタッチすると、住所検索の画面へ移動します。現在地ボタンで地図へ、戻るボタンで前の画面に戻ります。

住所の検索方法は、右側の入力パネルをタッチしながら 都道府県 →→ 市区町村 →→ 町丁目 →→ 番地(号)の順で選択します。

例、「東京都八王子市北野町593-17」を検索する

戻る 現在地 住所検索 現在地 住所検索 戻る あ行 か行 千葉県 さ行 あ行 か行 さ行  $\otimes$  $\wedge$ な行 は行 東京都 ま行 や行 ま行 や行 徳島県  $\boldsymbol{>}$  $\checkmark$ わ行 わ行 栃木県 鳥取県 ページ移動 -覧から「東京都」をタッチ

都道府県は、東京都(とうきょうと)なので、「た行」を選択

### 市区町村は、八王子市(はちおうじし)なので、「は行」を選択

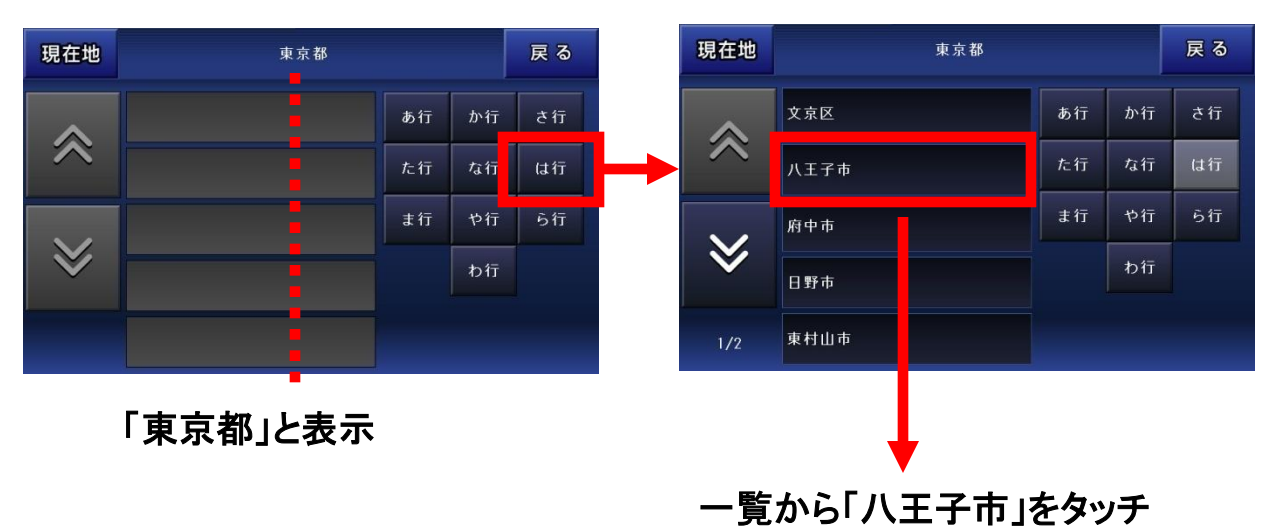

#### 町丁目は、北野町(きたのちょう)なので、「か行」を選択

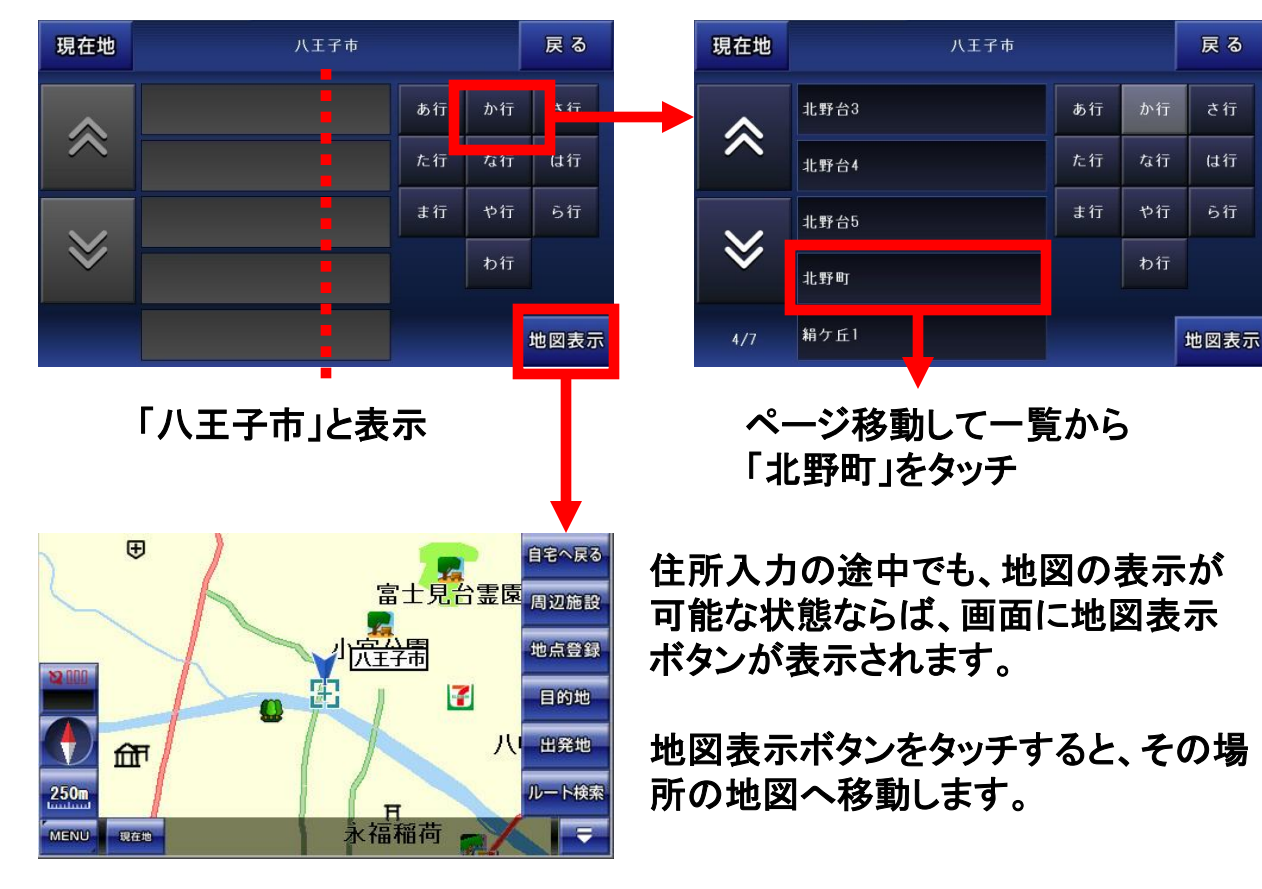

最後の番地(号)は、593-17なので「 593-17 」を入力して地図表示ボタン をタッチすると、その場所の地図へ移動します。

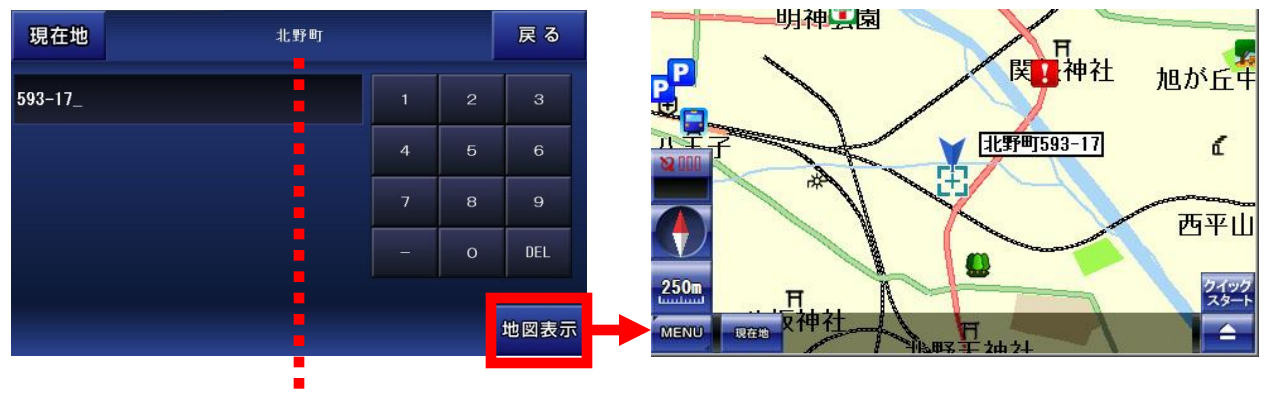

「北野町」と表示

※右側の入力パネルで入力して検索をタッチしても一致するデータが存在しない場合は、「該当データはありません」と一覧に表示されます。

※住所データは全てをカバーしているわけではありませんので、地域に よってはデータが存在しない場合もございます。予めご了承下さい。 ●施設検索の方法

ナビメニューから施設検索ボタンをタッチすると、施設検索の画面へ移動します。現在地ボタンで地図へ、戻るボタンで前の画面に戻ります。

パネルから探したいジャンルをタッチして、入力パネルから絞り込んで地図を表示します。各施設は50音順で表示されます。

例、「秋葉原駅」を検索する

パネルから「駅」をタッチします。続いて、入力パネルから「あきはばら」と入力して、検索ボタンをタッチします。

検索の結果が一覧に表示されますので、目的の施設をタッチすると、

その場所の地図へ移動します。

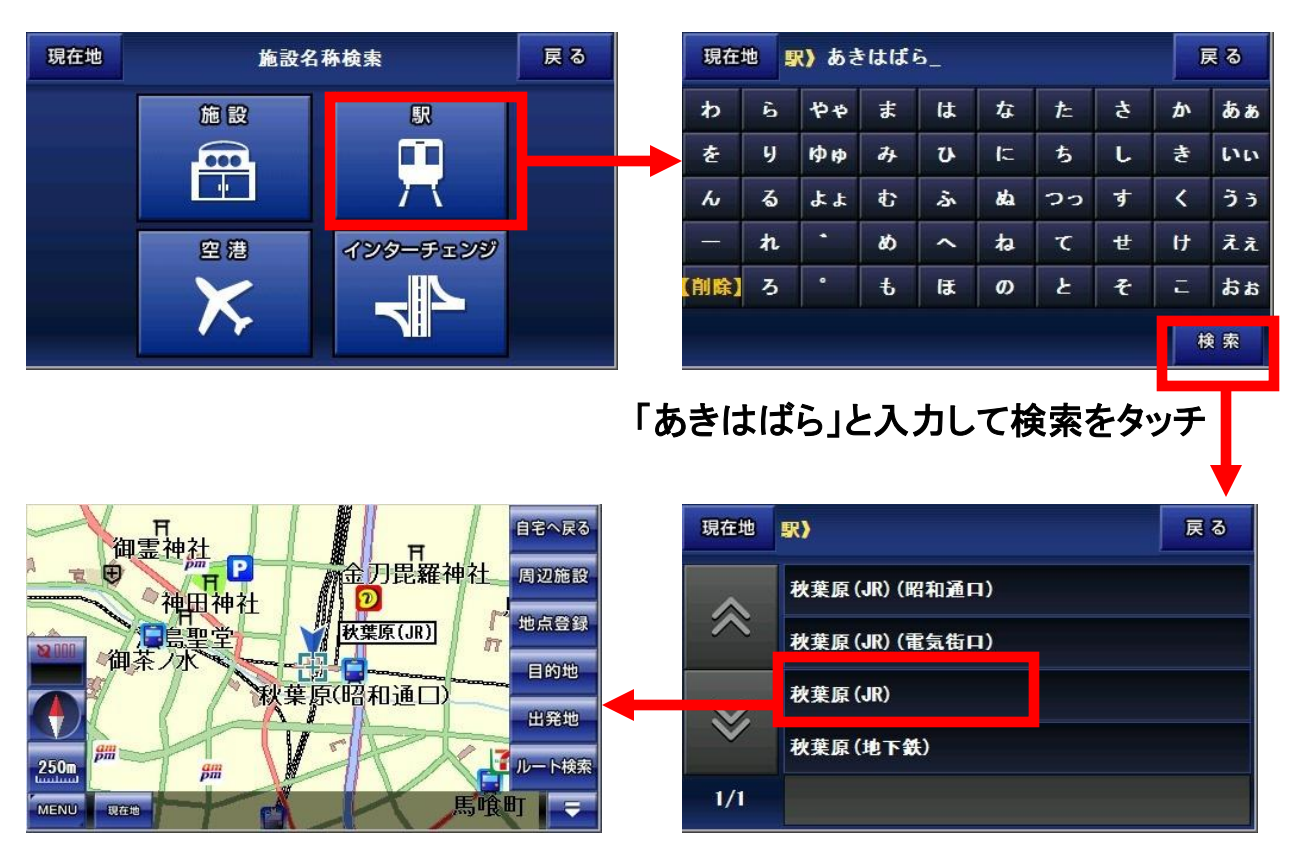

一覧から目的の施設をタッチ

※入力パネルで入力して検索をタッチしても一致するデータが存在しない場合 は、「該当データはありません」と一覧に表示されます。

#### ●電話番号検索の方法

ナビメニューから電話番号検索ボタンをタッチすると、電話番号検索の画面へ移動します。現在地ボタンで地図へ、戻るボタンで前の画面に戻ります。

右の入力パネルから表示したい場所の電話番号を入力してから、検索ボタンを タッチします。検索の結果が左に表示されますので、地図移動ボタンでその場 所の地図へ移動します。

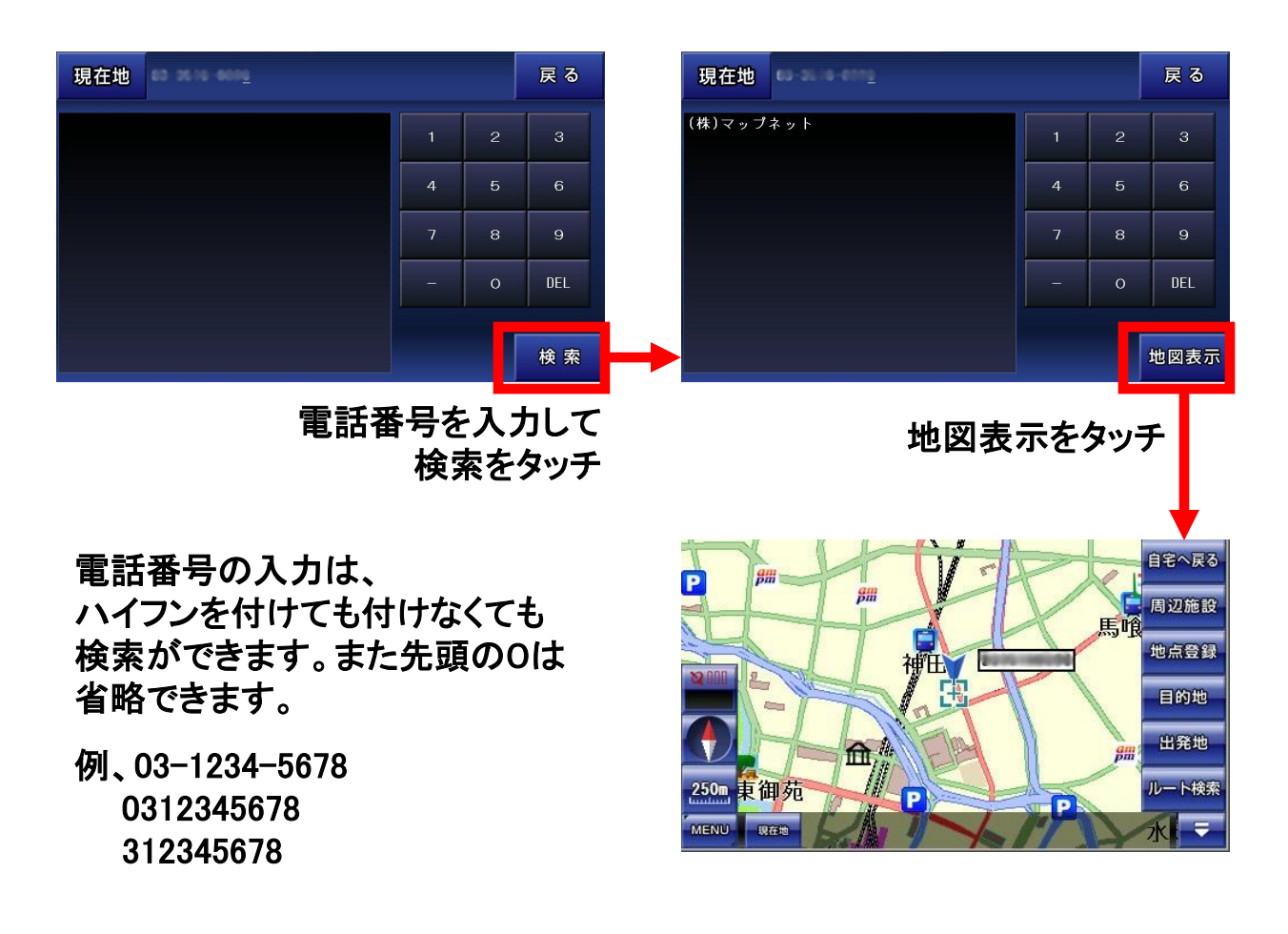

※個人宅を電話番号で検索することは出来ません。

※右側の入力パネルで入力して検索をタッチしても一致するデータが存在 しな い場合は、「該当データはありません」と一覧に表示されます。

※「該当データはありません」と一覧に表示された状態で、地図表示 ボタンをタッチすると、地図に移動しますが正確な地点ではありま せんので、ご注意ください。 ●登録地点の表示

ナビメニューから登録地点ボタンをタッチすると、登録地点一覧へ移動します。 地図画面で、地点登録をしたリストを確認することが出来ます。 現在地ボタンで地図へ、戻るボタンで前の画面に戻ります。

#### ●登録地点の地図へ移動

右のアイコンリストから対象のアイコンをタッチします。一覧に登録地点が表示されますので、それをタッチするとその場所の地図へ移動します。

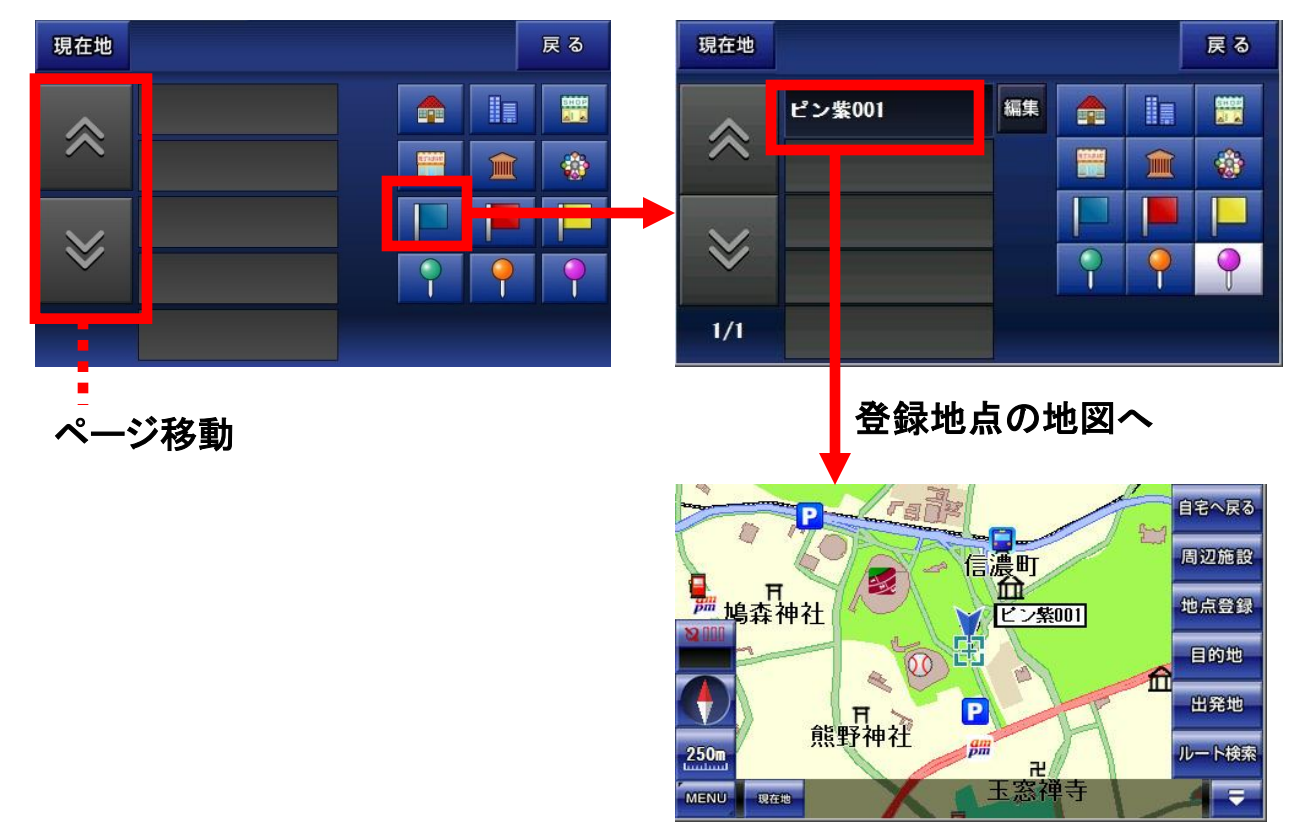

#### ●登録地点の編集画面へ移動

編集したい登録地点の横にある編集ボタンをタッチします。

| 現在地          |        |    |   |          | 戻る | 現在   | 地 L | <u>ピン紫(</u> | 01_ |    |    |    |    | Ī | 夏る |
|--------------|--------|----|---|----------|----|------|-----|-------------|-----|----|----|----|----|---|----|
|              | ピン紫001 | 編集 |   |          |    | わ    | 6   | <b>Þ</b> Þ  | ま   | は  | な  | ħ  | 5  | か | あぁ |
| $\approx$    |        |    |   |          | 8  | を    | 9   | ゆゆ          | ъ   | V  | 12 | ち  | L  | き | 00 |
|              |        | P. |   |          |    | ю    | る   | よよ          | ¢   | \$ | da | つつ | す  | < | うう |
| $\mathbf{X}$ |        |    | P |          |    | -    | n   | -           | ø   | ~  | ね  | τ  | せ  | け | えぇ |
|              |        |    | 9 | <b>P</b> | 9  | 【削除】 | 3   | •           | ŧ   | ほ  | Ø  | ٤  | Ŧ  | E | ភង |
| 1/1          |        |    |   |          |    | 削除   | ŧ   |             |     |    |    | 文  | 字種 | Ĩ | 全録 |

### ●登録地点の削除

登録地点の削除は、まず対象となる登録地点の編集画面に移動します。 そこで左下の削除ボタンをタッチして、確認画面のOKボタンをタッチすると、削 除されます。

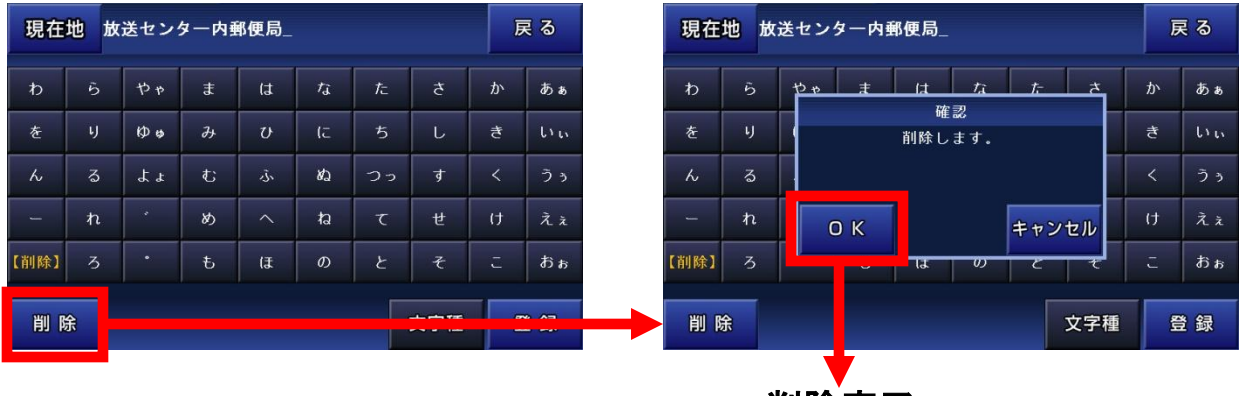

削除完了

#### ●登録地点の登録名の編集

登録地点の登録名の編集は、まず対象となる登録地点の編集画面に移動しま す。そこで入力パネルで登録名を修正します。

修正が終わったら登録ボタンをタッチして、確認画面のOKボタンをタッチすると、 登録名の変更がされます。

| 現在     | 地址           | な送セン     | ター内側      | 郵便局_ |     |            |     | Ē | え る  | 現在       | 地お | <b>き</b> たい | Y_ |            |     |     |     | Ē | ₹ る        |
|--------|--------------|----------|-----------|------|-----|------------|-----|---|------|----------|----|-------------|----|------------|-----|-----|-----|---|------------|
| ð      |              | Þ۴       | ŧ         | (‡   | ti. | <i>†</i> ∟ |     | か | あぁ   | ð        |    | <b>や</b> ゃ  | ŧ  | (J         | な   | ∕≂  |     | か | あぁ         |
| を      |              | (¢ \$    | д         | υ    | (C  |            | し   | き | 6.0  | を        |    | (¢ \$       | д  | υ          | ſĊ  |     | L   | き | いい         |
| ĥ      | వ            | 53       | t         | ī.   | なっ  | つっ         | す   |   | うぅ   | 6        | る  | 4.4         | t  | <i>ڏ</i> ، | 82  | 22  | す   |   | うぅ         |
| -      | ħ            |          | め         | ~    | ね   | τ          | ť   | け | λż   | -        | n  | •           | め  | ^          | ね   | τ   | せ   | t | λż         |
| 【削除】   | 3            | •        | ŧ         | Œ    | Ø   | ٤          | £   | z | ສັສ  | 【削除】     |    | •           | ŧ  | Œ          | Ø   | ٤   | F   | z | ສີສ        |
| 削除     | <del>)</del> |          |           |      |     |            | 文字種 | ŝ | 登録   | 削降       | 涂  |             |    |            |     |     | 文字種 | ŝ | 登録         |
|        | ー<br>登録名を編集  |          |           |      |     |            |     |   | ,    | <b>I</b> |    |             |    |            |     |     |     |   |            |
| 現在     | 地            |          |           |      |     |            |     | Ē | え る  | 現在       | 地お | <b>らきにい</b> | ษ_ |            |     |     |     | Ē | ₹ <b>る</b> |
|        |              | 方南町(2番出口 | 1) (丸ノ内線) |      | 編集  |            |     |   | SHOP | ゎ        |    | 12 to       | ŧ  | (d         |     | ħ   | đ   | か | あぁ         |
|        |              | おきにい     | IJ _      |      | 編集  |            | 1   |   |      | を        | ų  | B           |    | 唯<br>登録し   | ます。 |     |     | ŧ | ιι         |
|        | -            |          |           |      |     |            |     |   |      | 6        | 3  |             |    |            |     |     |     | < | うぅ         |
| $\geq$ | ;            | _        | _         |      |     |            |     |   |      | -        | n  | 0           | рκ |            |     | キャン | セル  | け | えぇ         |
|        |              |          |           |      |     |            |     | ? | -    | 【削除】     | 3  |             | ъ  | ाउ         | 0)  | E   | t   |   | おぉ         |
| 1/1    |              |          |           |      |     |            |     |   |      | 削降       | 涂  |             |    |            |     |     | 文字種 | ŝ | 登録         |

### 登録名が変更されている

# 8-8-6. 目的地履歴

●目的地履歴の表示

ナビメニューから目的地履歴ボタンをタッチすると、目的地履歴の一覧へ移動し ます。現在地ボタンで地図へ、戻るボタンで前の画面に戻ります。

### ●目的地履歴の地図へ移動

目的地履歴をタッチすると、その場所の地図へ移動します。

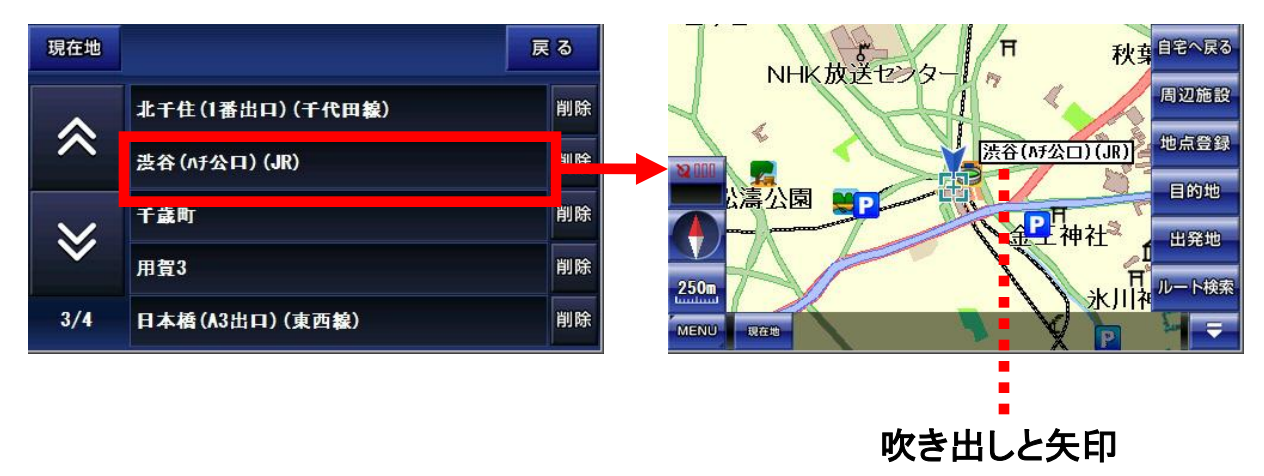

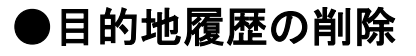

削除したい目的地履歴の横の削除ボタンをタッチすると、削除されます。

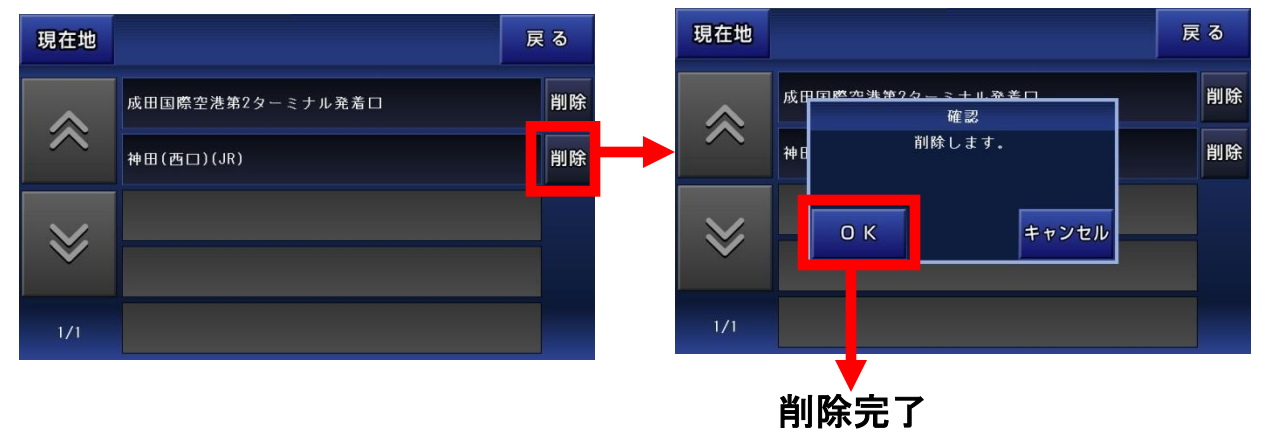

※ここに記録される目的地履歴とは、検索で表示した地図(吹き出しが表示されている状態のとき)を目的地として登録したものが記録されます。

## 8-9. 設定

#### ●設定画面

ナビメニューから左上の設定ボタンをタッチすると、設定画面へ移動します。設定画面では、ナビ全体の動作を設定します。

横に並んだ設定で有効にしたい項目をタッチすると、チェックが付いて有効になります。

現在地ボタンで地図へ、戻るボタンで前の画面に戻ります。

チェック付が現在有効

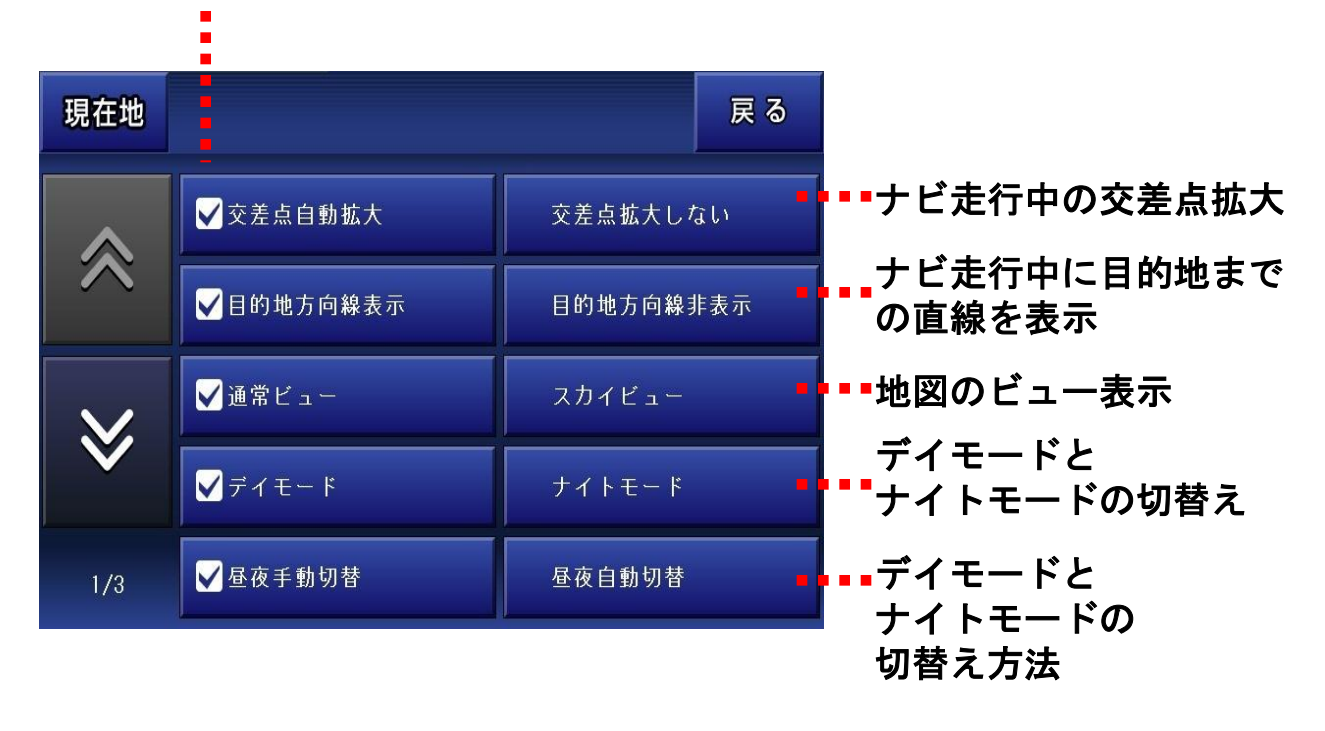

設定の「地図のスカイモード表示」の項目は、地図画面上で「方位設定」を変更することと同じ動作になります。

※昼夜自動切替は、ナビであらかじめ設定された時刻で切り替わります。また、 ナビ内で表示される時刻は、GPSから受信して表示しますので、時刻合わせ の必要はありません。

### ●入力パネルの使い方

ナビメニューから施設検索や、登録地点の登録名を変えたりする場合は、入力 パネルをタッチして行います。

| わ    | 5  | やゃ | 개 | は | な   | ħ  | さ | か | あぁ |
|------|----|----|---|---|-----|----|---|---|----|
| を    | IJ | Юø | み | v | ١٦  | ち  | ι | き | いい |
| 6    | る  | 22 | む | ふ | \$2 | つっ | ৳ | < | うぅ |
| _    | n  | *  | ୬ | ~ | 핝   | τ  | せ | け | えぇ |
| 【削除】 | 3  | •  | đ | ほ | D   | ٤  | そ | Ū | おぉ |

文字の削除は、左下にある黄色の「【削除】」をタッチします。 小さい「ゆ」は、「ゆ」を2回タッチします。 濁音の「が」は、「か」をタッチした後、「゛」をタッチします。

※入力した文字を漢字に変換することは出来ません。

# 8-11. よくある質問

Q、現在地が表示されません。

現在地はGPSを受信して表示しますが、数分程度かかる場合もあります。GPS の電波が上手く受信出来ていない可能性もございますので、衛星配置図を確認 して、受信状態の良い場所へ移動する等してみて下さい。

Q、ルート検索に失敗します。

ルート検索に失敗する場合は、出発地と目的地をずらす等して再度、検索して みて下さい。また、実際のナビ走行では、出発地はGPSから受信した現在地に なりますので、GPSの受信状態を確認してみて下さい。

Q、ルート検索の結果がいつも通っているルートと違います。

ルートはナビソフトが計算した結果を表示しています。ルートによってはどうして もお客様が望まれる結果にならない場合もございます。4種類あるルートの計 算方法を変える等してみて下さい。

結果のルートを変更する事は出来ませんので、予めご了承下さい。

Q、自車とナビとの位置と進行方向が違うときがあります。

GPSのアンテナの性能や受信状態によって、位置にずれが生じたり、進行方向 が安定しない場合がございます。予めご了承下さい。

Q、検索しようとしても目的の場所が出てきません。

検索のデータが全てをカバーしていませんので、お客様が探している目的の場 所が表示されない場合がございます。 その場合お手数でございますが、近くの場所の地図を検索してから地図上をタ ッチして目的の場所へ移動する等して下さいますようお願い申し上げます。

Q、音声が流れません。

ナビメニューの左下の「音声のON・OFFの切り替え」がONになっていることと、 本体の音声がミュート状態(無音)になっていないかを確認して下さい。

# 8-12-1. 施設アイコンの凡例

| $\odot$       | 都道府県庁     |        | 会社       |
|---------------|-----------|--------|----------|
| 0             | 市役所       | ✻      | 工場       |
| 0             | 町村役場      | ъ      | 発電所等     |
| X             | 警察署       | ć      | 煙突       |
| <del>ان</del> | 官公署       | ۳      | 電波塔      |
| 4             | 裁判所       | #      | 油井・ガス井   |
| ¢             | 税務署       | $\sim$ | 坑口       |
| Ж             | 森林管理署     | Ħ      | 高塔       |
| Т             | 気象台       | Ħ      | 神社       |
| 8             | 駐在所·交番    | 권      | 寺院       |
| Υ             | 消防署       | ቢ      | 記念碑      |
| Ð             | 保健所       |        | 城跡       |
| ₹             | 郵便局       |        | 史跡・名勝・天然 |
| 曱             | 自衛隊       | +      | キリスト教会   |
| ഥ             | 大使館       | 8      | 花の名所(春)  |
| ×             | 小中学校      |        | 花の名所(夏)  |
| $\otimes$     | 高等学校      | 8      | 花の名所(秋)  |
| X             | 大学·高専·短大  | 8      | 花の名所(冬)  |
| ۲             | 幼稚園       | j      | 噴火口・噴気口  |
|               | 図書館       |        | 山        |
| <b>8</b>      | 教習所       | 坐      | 島        |
| Ð             | 病院        |        | ホテル・旅館   |
| ୭             | NTT       | க      | 温泉       |
| 8             | 銀行        | D      | デパート     |
| 3             | りそな銀行     | S      | スーパー     |
| Migueo        | みずほ銀行     | CVS    | コンビニ     |
| SMEC          | 三井住友銀行    |        | ローソン     |
| O             | 三菱東京UFJ銀行 | FM     | ファミリーマート |
|               |           |        |          |

| 2                | セブンイレブン  |
|------------------|----------|
| <b>P</b> an      | サンクス     |
| 2                | デイリーヤマザキ |
| $\bigcirc$       | スパー      |
| ß                | サークルK    |
| am<br>pm         | ampm     |
| 34               | スリーエフ    |
| 剑                | ミニストップ   |
| Coest            | ココストア    |
|                  | 店・ショップ   |
| 窳                | 美術館·博物館  |
| 1                | 海水浴場     |
| 1                | ゴルフ場     |
| ٨                | 公園       |
| R                | レジャーランド  |
| <mark>₽</mark> ₩ | レジャー施設   |
| ጫ                | 動物園      |
| 81               | 植物園      |
| <b>Q</b>         | 水族館      |
| <b>8</b>         | 遊園地      |
| K                | 陸上競技場    |
| 00               | 野球場      |
| ł                | スキー場     |
|                  | キャンプ場    |
| 8                | 緑地       |
| P                | 運動施設     |
| <u>m</u>         | 公民館·公会堂  |
| 8                | 遊技場      |

-49-

# 8-12-2. 施設アイコンの凡例

| ۲              | サーキット    |
|----------------|----------|
| <b>*1</b>      | レストラン    |
| <b>45</b>      | スカイラーク   |
| Denges         | デニーズ     |
| Royal<br>Host  | ロイヤルホスト  |
| Vax            | フォルクス    |
|                | 吉野屋      |
| Ringer<br>Hut  | リンガーハット  |
| Hir.           | ガスト      |
| CASA           | CASA     |
| ${}^{3}$       | ジョナサン    |
| a o ca         | あさくま     |
| 5 <u>5</u>     | 藍屋       |
| 嚨              | 夢庵       |
| 1898<br>王禄     | 王将       |
| 和良さと           | さと       |
| COCO'S         | COCO'S   |
| 1729<br>17-11- | びっくりドンキー |
| Red<br>Libter  | レッドロブスター |
| 安林寺            | 安楽亭      |
| とん             | とんでん     |
|                | バーミヤン    |
| Ē              | ファーストフード |
| M              | マクドナルド   |
| A              | モスバーガー   |
| KFC            | ケンタッキー   |
| Ę              | ミスタードーナツ |
| L              | ロッテリア    |

| GI)                                        | 31アイスクリーム                                                                    |
|--------------------------------------------|------------------------------------------------------------------------------|
| Δ                                          | ファーストキッチン                                                                    |
| SUB<br>WAY                                 | サブウェイ                                                                        |
| Cars                                       | ハーゲンダッツ                                                                      |
| IC                                         | IC                                                                           |
| <b>}</b> (:                                | トンネル                                                                         |
| JCT                                        | JCT                                                                          |
| SA                                         | SA                                                                           |
| PA                                         | PA                                                                           |
| Ρ                                          | 駐車場                                                                          |
| <b>E55</b> 0                               | エッソ                                                                          |
|                                            | ENEOS                                                                        |
| 0                                          | JOMO                                                                         |
| 9                                          | コスモ石油                                                                        |
| Metall                                     | Mobil                                                                        |
| 6                                          | 出光                                                                           |
| 5                                          |                                                                              |
| $\overline{\bigcirc}$                      | シェル                                                                          |
| <b>(</b> )                                 | シェル<br>キグナス                                                                  |
| ©<br>???                                   | シェル<br>キグナス<br>ゼネラル                                                          |
| ♥<br>                                      | シェル<br>キグナス<br>ゼネラル<br>GS                                                    |
|                                            | シェル<br>キグナス<br>ゼネラル<br>GS<br>レンタカー                                           |
|                                            | シェル<br>キグナス<br>ゼネラル<br>GS<br>レンタカー<br>駅                                      |
|                                            | シェル<br>キグナス<br>ゼネラル<br>GS<br>レンタカー<br>駅<br>空港                                |
| 2022 2020 2020 2020 2020 2020 2020 202     | シェル<br>キグナス<br>ゼネラル<br>GS<br>レンタカー<br>駅<br>空港<br>灯台                          |
| 2022 2020 2020 2020 2020 2020 2020 202     | シェル<br>キグナス<br>ゼネラル<br>GS<br>レンタカー<br>駅<br>空港<br>灯台<br>重要港                   |
| 2021 12 12 12 12 12 12 12 12 12 12 12 12 1 | シェル<br>キグナス<br>ゼネラル<br>GS<br>レンタカー<br>駅<br>空<br>浩<br>灯<br>台<br>重要港<br>地方港    |
| 2022 202 202 202 202 202 202 202 202 20    | シェル<br>キグナス<br>ゼネラル<br>GS<br>レンタカー<br>駅<br>港<br>灯<br>子<br>港<br>地<br>方港<br>漁港 |

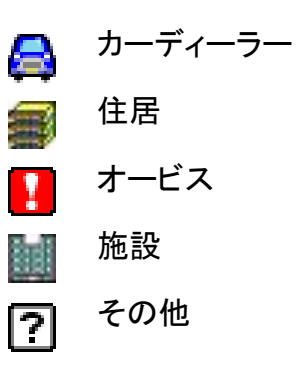

#### 施設アイコンは、 予告無く追加や修正が 行われる事があります。

### 8-13. 制限事項

本製品には、以下の制限事項があります。

- ①本製品は、GPSの測位によりナビゲーションを行っています。従って、GP Sの測位が出来ない場所(室内や電波の入りずらい屋外等)では利用で きません。
- ②GPSの受信状況により車両の位置が地図に描かれた道路上に正しくの らない場合があります。
- ③特にルートを設定しないフリー走行の場合、道路からはみだしたり、実際 とは異なる道路上を走行する場合があります。
- ④ルート案内は、あくまでも目安であり、曜日、時間、車種別などの交通規制は考慮されていません。
- ⑤目的地までの距離、所要時間、到着予定時刻は、あくまで目安としてご利 用ください。
- ⑥フェリーを使ったルート案内は行っていません。
- ⑦道路幅5.5m以下の細街路は、ルート検索の対象外となります。
- ⑧自動リルートは、車の場合ルート線より80m以上離れた場合、開始されますが、GPSの誤差等により起動される場合もあります。徒歩の自動リルートは、行いません。
- ⑨有料道路回避の設定をしていても、ナビ走行時、出発地から目的地までの距離が直線距離で300Km以上の場合、有料道路回避の設定が無視されることがあります。
- ⑩本機のルート案内は、時間規制表示等の交通ルールが定められている 場所においては、その交通ルール表示に従って走行してください。

メインメニューから「メディア」アイコンをタッチするとメディア画面が表示 されます。 元の画面(メインメニュー)に戻るときは、 🐼 のアイコンをタッチします。

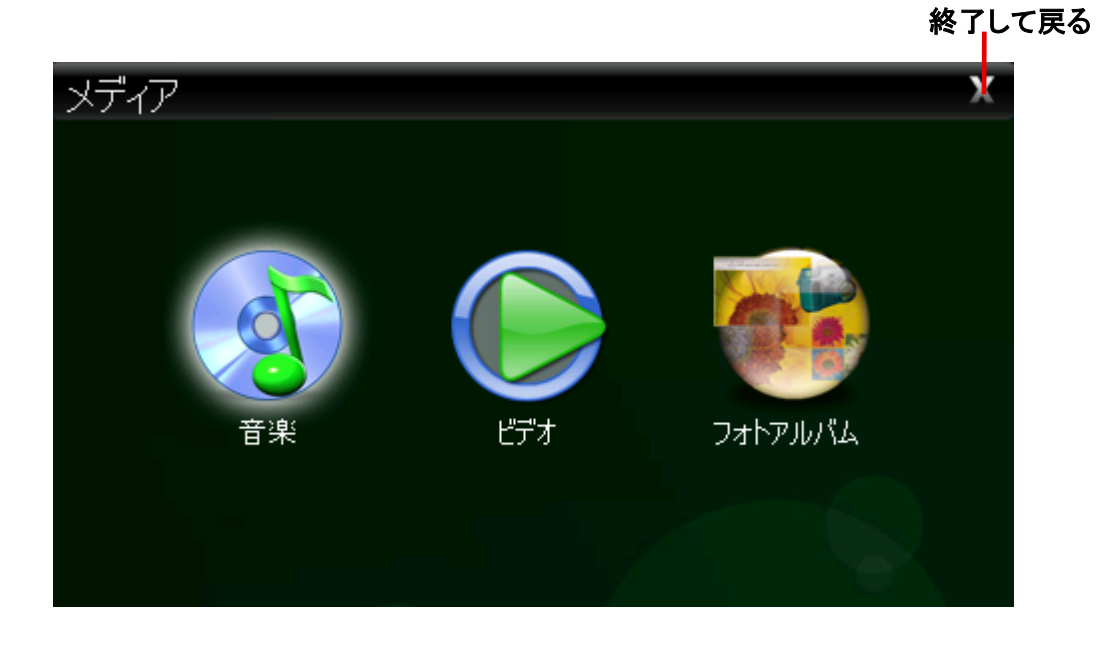

音楽、ビデオ、フォトアルバムの再生可能な条件:

|             | 再生可能<br>データフォーマット | ビットレート<br>(kb/s) | 解像度           | フレーム<br>レート |
|-------------|-------------------|------------------|---------------|-------------|
| 音楽          | MP3               | 320kbps          | /             | /           |
|             | WMA               | 320kbps          | /             | /           |
| ビデオ         | MPG               | 1.4Mbps          | upto 1024x576 | 40fps       |
|             | AVI               | 199kbps          | upto 656x272  | 33fps       |
|             | ₩MV               | 700kbps          | upto 640x480  | 30fps       |
|             | ASF               | 677kbps          | upto 1024x672 | 31fps       |
| フォトアル<br>バム | JPG、BMP、GIF       | /                | 1024x768      | /           |

# 9-1. 音楽プレーヤー

メディアメニューから「音楽」アイコンをタッチします。
 MP3やWMA形式の音楽再生ができます。
 ※お好みの曲をダブルタッチすると音楽再生の画面に移ります。

終了して戻る

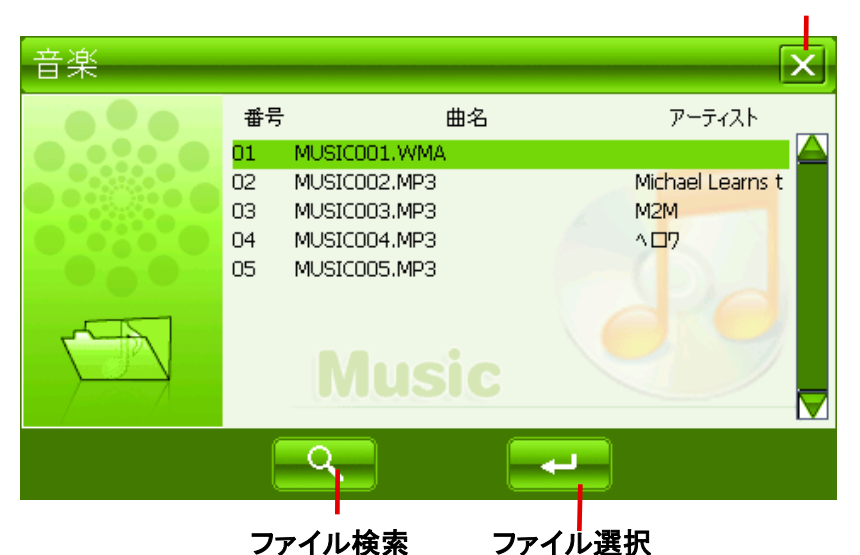

2. 操作画面で曲の再生の操作を行います。
 ※お好みの曲をダブルタッチすると音楽再生の画面に移ります。

操作画面のツマミを操作してお楽しみください。

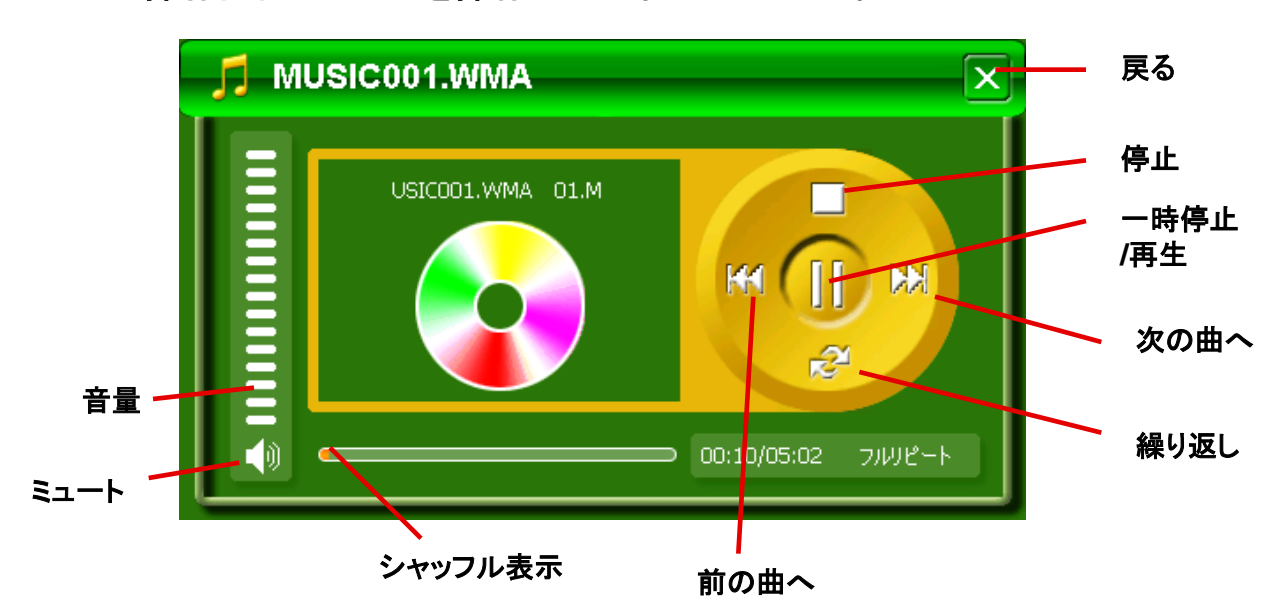

:バーの上下をタッチすることにより音量が増減します。 ・音量 ・ミュート :タッチすると消音します。 ・戻る :タッチすると前画面に戻ります。 :タッチすると曲が停止します。 • ・一時停止/再生 :タッチするたびに、再生⇔一時停止をします。 • • • • | :タッチすると次の曲へ進みます。 :タッチすると前の曲へ戻ります。 • | •• :タッチすると繰り返し再生します。 繰り返し (シングルリピート/フルリピート/ランダムリピート/リピート無) -53-

# 9-2. ビデオ

 メディアメニューから「ビデオ」アイコンをタッチするとビデオ操作画面が 表示されます。
 ※お好みの動画をダブルタッチすると動画再生の画面に移ります。

終了して戻る

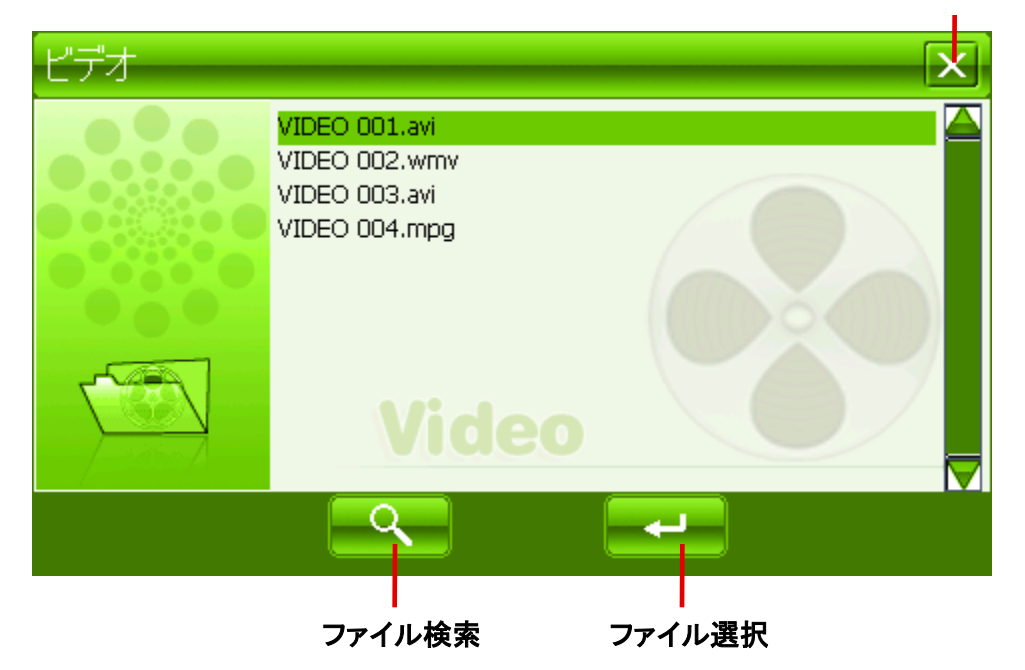

2. 操作画面でビデオの再生の操作を行います。

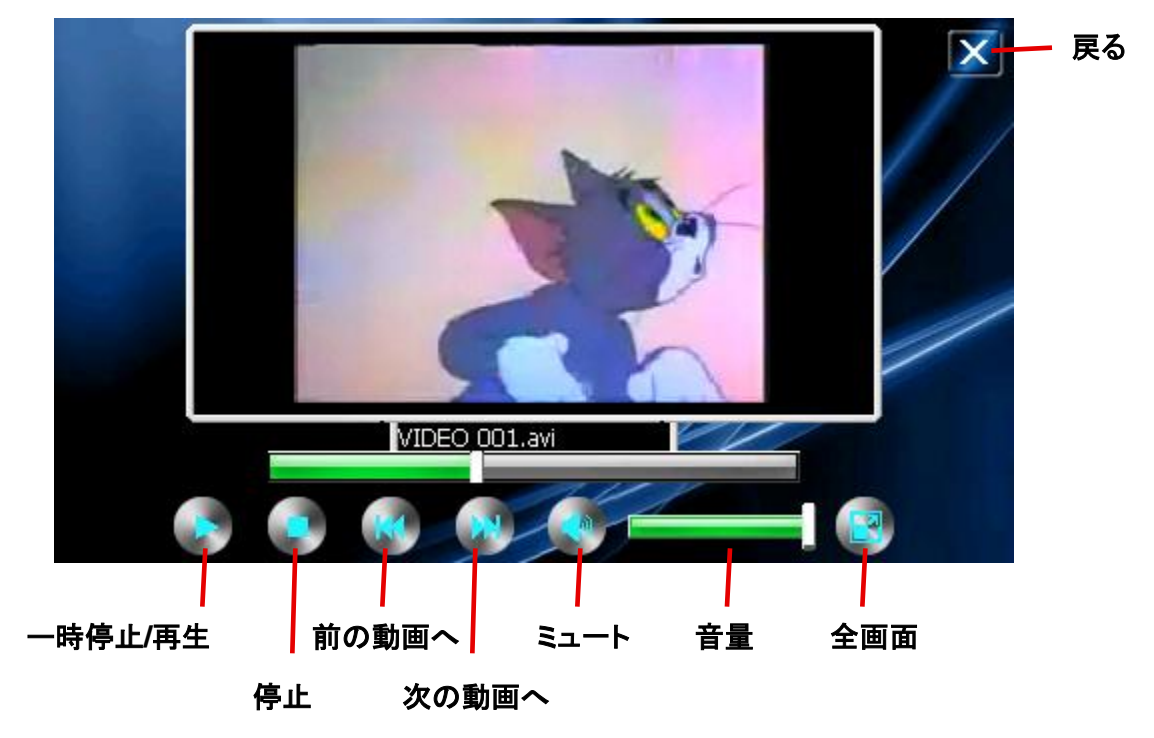

※本機で再生出来る動画のサイズは標準画質(SD)までです。高画質(HD)には対応しておりません。
※動画データによっては本機で再生出来ないものもあります。予めにご了承ください。
※メディア(音楽、ビデオ、フォトアルバム)を使用する際、付属地図用マイクロSDカードをはずし、別のマイクロSDカードで使用してください。

# 9-3. フォトアルバム

メディアメニューから「フォトアルバム」アイコンをタッチします。
 JPG形式の写真が表示できます。

終了して戻る

| フォトアルバム |                                                                                                    |         | × |
|---------|----------------------------------------------------------------------------------------------------|---------|---|
|         | 012.JPG<br>1323.JPG<br>315.JPG<br>1473.JPG<br>723.JPG<br>1834.JPG<br>792.JPG<br>2260.JPG<br>1037.JPG<br>2520.JPG | re      |   |
|         | <u> </u>                                                                                                    |         |   |
|         | ファイル検索                                                                                                    | ーファイル選択 |   |

※お好みの写真をダブルタッチすると写真再生の画面に移ります。

操作画面でフォトアルバムの操作を行います。
 ※全画面表示をタッチすると選ばれている写真が全画面表示されます。
 また、全画面表示しているとき、画面をダブルタッチすると操作画面に戻ります。

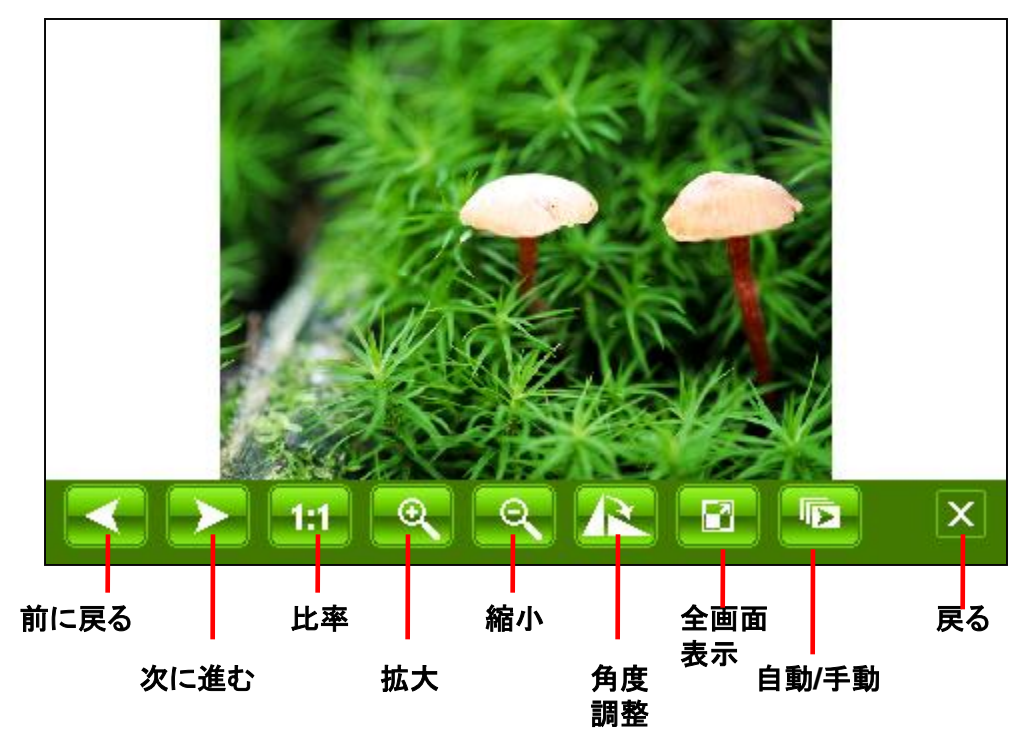

メインメニューから「設定」アイコンをタッチします。 各メニューのアイコンをタッチして各種の設定します。

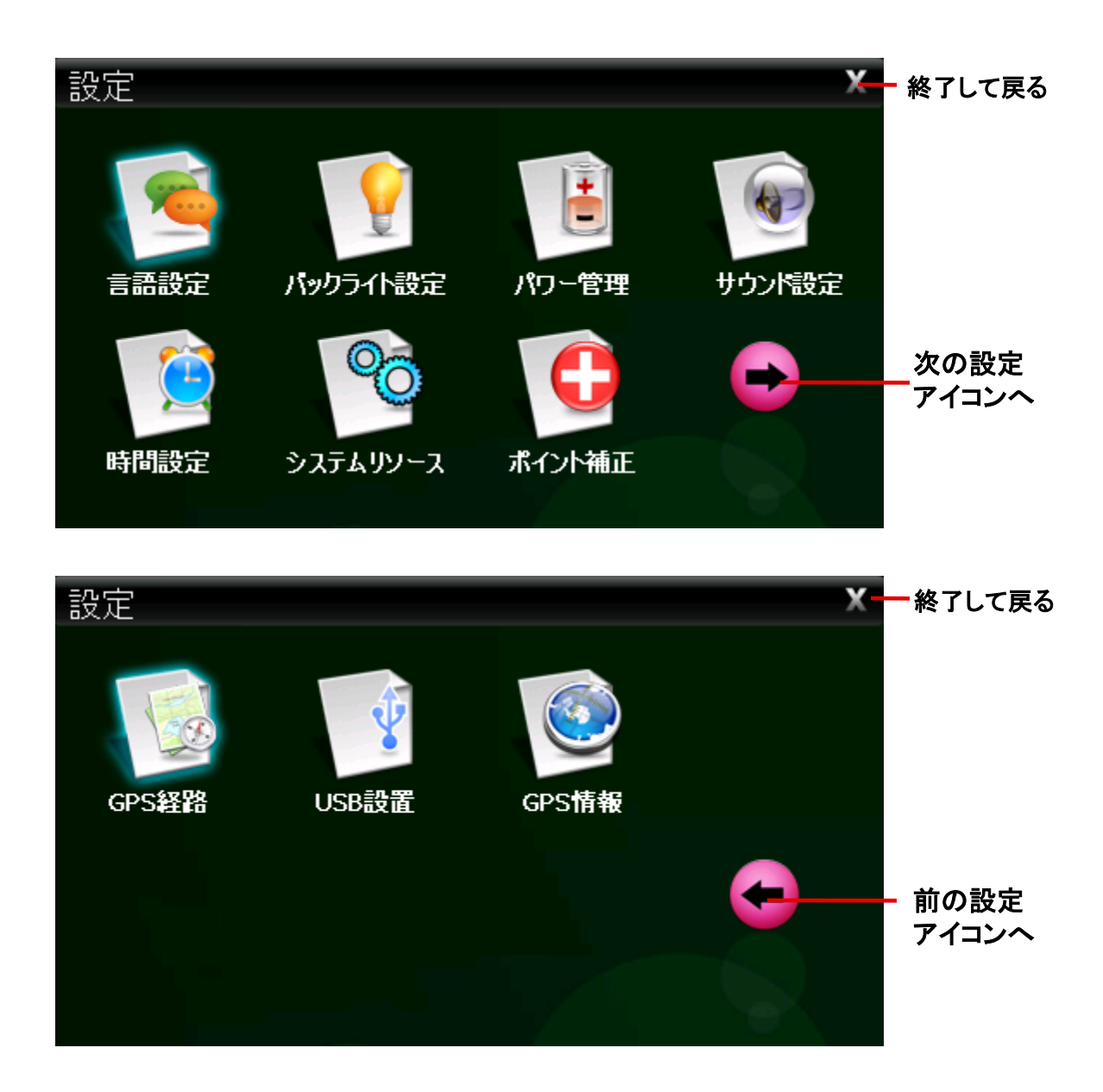

# 10-1. 言語設定

設定メニューから「言語設定」アイコンをタッチすると、言語設定画面が表示されま す。言語の切り換えができます。 ※ナビのメニューは日本語のみです。

| 言語設定 |         |     | X | — 終了して<br>戻る |
|------|---------|-----|---|--------------|
|      |         |     |   |              |
|      |         |     |   |              |
|      | English | 日本語 |   |              |
|      |         |     |   |              |
|      |         |     |   |              |

# 10-2. バックライト設定

設定メニューから「バックライト設定」アイコンをタッチすると、バックライト設定画 面が表示されます。

| 5 |
|---|
|   |
|   |
|   |
|   |
|   |

バックライトの明るさとスクリーンセーバーの調整を行います。

設定メニューから「パワー管理」アイコンをタッチすると、パワー管理設定画面が 表示されます。電池の残量を表示し、オートスリープの設定ができます。

| パワー管理    |          | × | <u></u> 終了して<br>戻る |
|----------|----------|---|--------------------|
|          | パワー チャージ |   |                    |
|          |          |   |                    |
| オートスリーブ: | NO       |   |                    |

# 10-4. サウンド設定

設定メニューから「サウンド設定」アイコンをタッチすると、起動時のサウンド設定 画面が表示されます。タッチ音の設定ができます。

| サウンド設) | Ē         |           |   | X | 終了して<br>戻る |
|--------|-----------|-----------|---|---|------------|
|        |           |           |   |   |            |
|        | 🖌 ሏッチ音    |           |   |   |            |
|        | 起動        | サウンド      | 1 |   |            |
|        | ● 起動サウンド1 | ◯ 起動サウンド2 |   |   |            |
|        | ◯ 起動サウンド3 | 🔘 消音      |   |   |            |
|        |           |           |   |   |            |

# 10-5. 時間設定

設定メニューから「時間設定」アイコンをタッチすると、時間設定画面が表示されます。日付、時間、時間ゾーンの設定ができます。

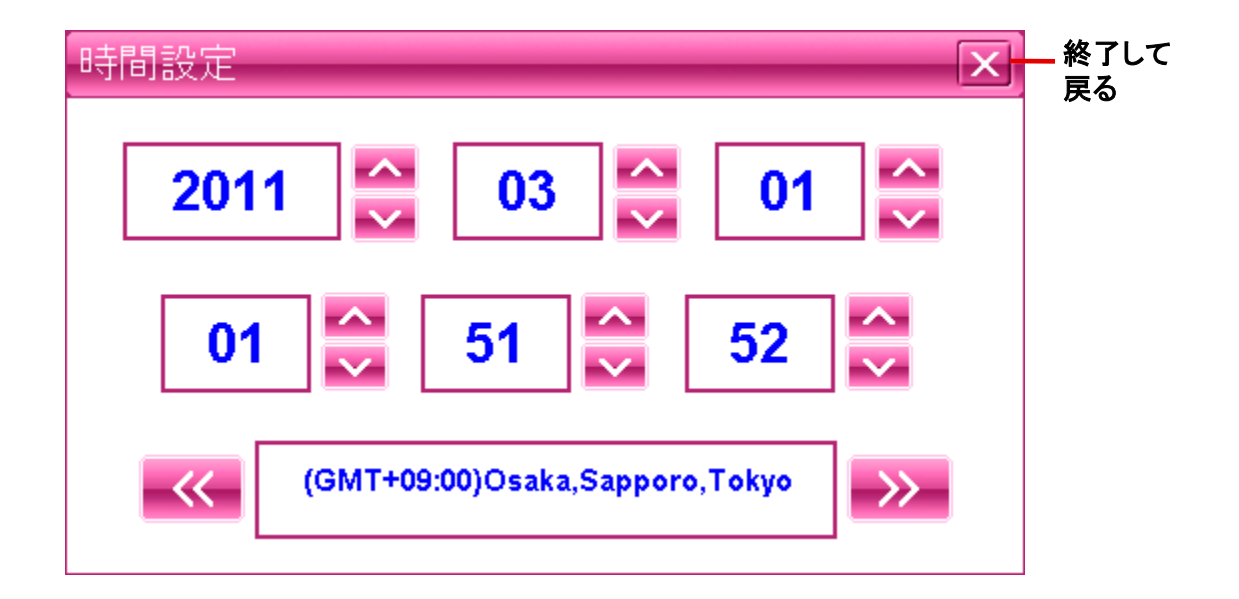

# 10-6. システムリソース

設定メニューから「システムリソース」アイコンをタッチすると、システムリソース画 面が表示されます。システムリソースの確認ができます。

| システムリソース   |      |      |               | X | 終了して<br>戻る |
|------------|------|------|---------------|---|------------|
| メモリー       | メモリー | スペース | 記録メモリー        |   |            |
| システムバージョ   | ע 🚽  |      | 設備番号          |   |            |
| 名前         |      |      | GPS           |   |            |
| アプリケーションVe | er.  |      | 1063B-3-3.13A |   |            |
| カーネル・バージョ  | ン    |      | 1063B-1.2.8   |   |            |
|            |      |      |               |   |            |
|            |      |      |               |   |            |
|            |      |      |               |   |            |
|            |      |      |               |   |            |

# 10-7. ポイント補正

メインメニューから「システム設定」→「ポイント補正」アイコンをタッチするとポイント 補正画面が表示されます。タッチパネルの座標位置の補正を行います。

①画面の中央にある「+」の中心をスタイラスペンなどでタッチしてください。その際 「+」が動くまでタッチし続けてください。「+」が左上に移動します。移動したらタッチ を離して下さい。 ②次に左上に移動した「+」の中心をタッチ」続けてください、左下に移動したらタッ

②次に左上に移動した「+」の中心をタッチし続けてください。左下に移動したらタッチを離してください。

③同様に続けてください。「+」は 中央→左上→左下→右下→右上 の順で移動し終了します。

※この画面が出た時は、上記操作を 行ってください。

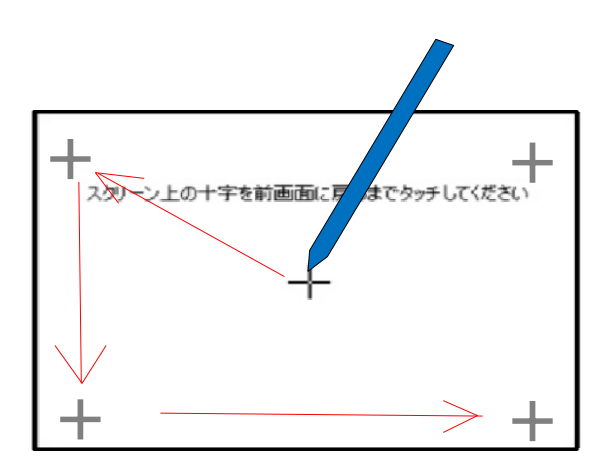

「+」を長押しします。 移動したら次の「+」を再度長押しします。

### 10-8. GPS経路

ナビゲーション管理機能は、本機ではMicroSDカードで管理するため使用致しません。

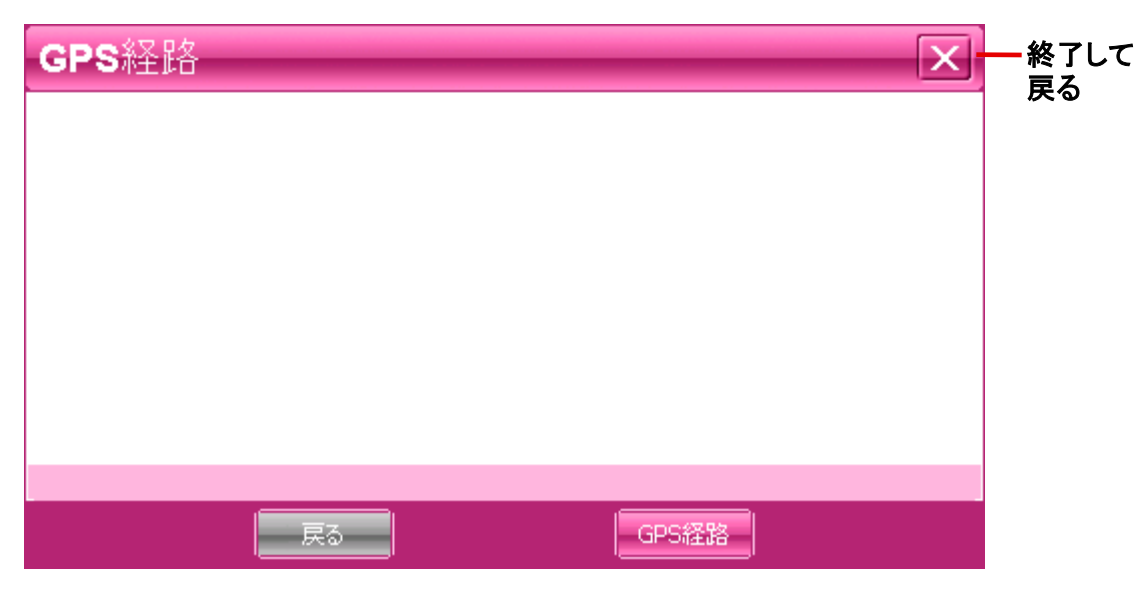

設定メニューから「USB設置」アイコンをタッチすると、USB設置画面が表示され ます。USB接続設定を行います。 ※USBメモリーチェック状態でご使用ください。

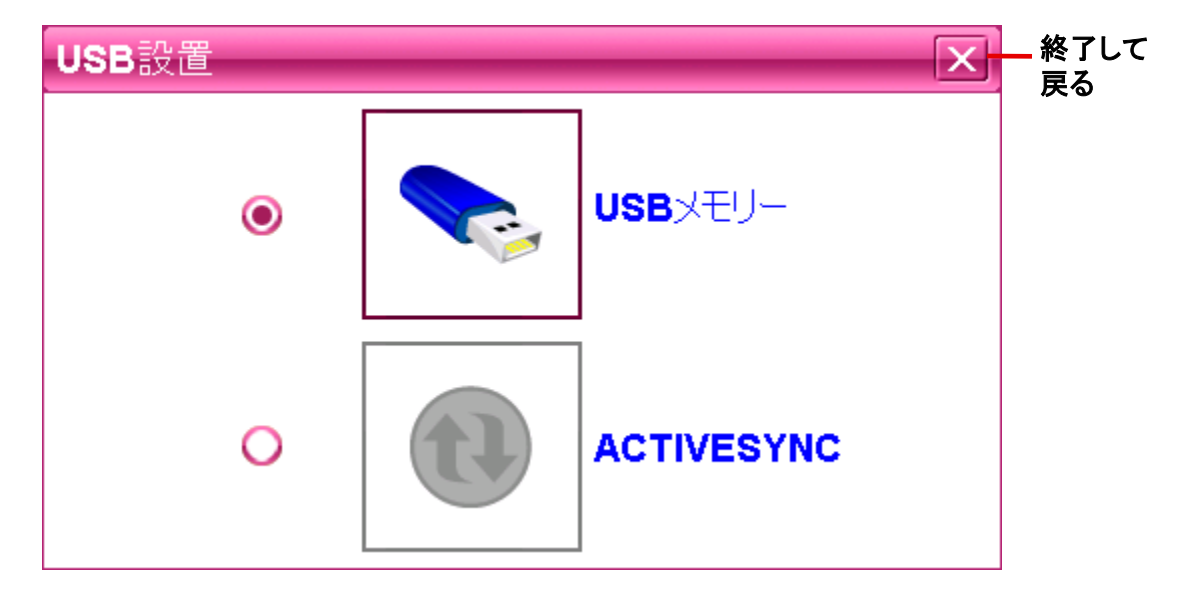

(注意) Activesyncは使用致しませんのでチェックしないでください。

設定メニューから「GPS情報」アイコンをタッチすると、GPS情報画面が 表示されます。

ナビゲーションとは、4個以上のGPS衛星からの電波を受信して現在 地を測位し、地図上に目的地までの距離や時間や方向を表示して案 内する機能です。

GPS衛星が受信できているか確認するためにこの機能を使い、GPS 衛星の情報を表示します。

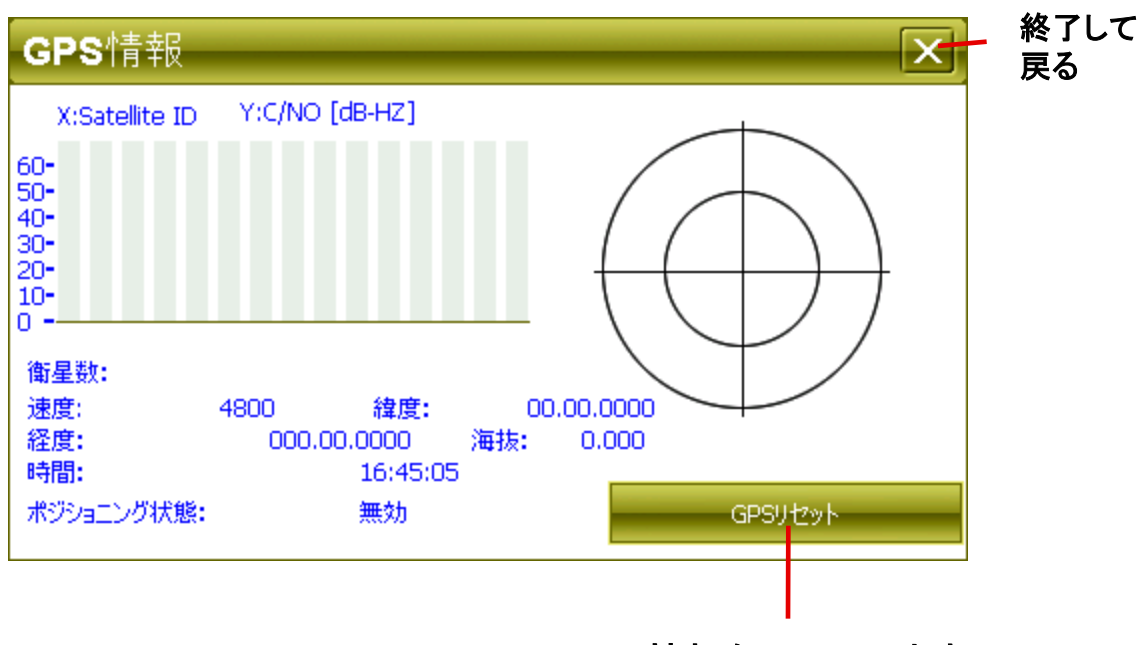

GPS情報をリセットします。

【注意】

- ①GPSは、出来るだけ衛星から垂直に電波を受けやすいように セットしてください。
- ②測位する場所は、衛星からの電波をさえぎるような高い建物や 木々などがなく上空の視界が開けた、見晴らしの良いところで 行ってください。
- ③初めて測位するときや前回測位した場所から300km以上離れて いる場合は、コールドスタートとなり5分程度時間がかかる場合が あります。

# 11. ソフトウェア仕様

|              | シンプ        | ルナビソフト仕様                     |
|--------------|------------|------------------------------|
| 地図部門         | 全国道路地図     | 最新全国拡張道路地図搭載                 |
|              | 昼夜画面切り替え   | O(昼:夜手動/自動切替)                |
|              | 縮尺切り替え     | O12段階(25m~100Km)             |
| ルートガイド<br>部門 | ルート検索機能    | おすすめ・高速道路優先・一般道路優先・距離優先各選択可能 |
|              | オートリルート    | 0                            |
|              | 手動リルート機能   | 0                            |
|              | スカイモード     | O(4モード)                      |
|              | 右左折案内      | 〇(2画面表示・音声)                  |
|              | 到着予想時刻表示   | 0                            |
|              | 目的地までの距離表示 | 0                            |
|              | オービス情報     | O(音声警告·位置文字表示)               |
|              | 高速道路表示     | 〇(前後IC表示・スクロール機能付き)          |
|              | 地図表記       | 日本語                          |
| 検索機能         | 電話番号検索     | 1000万件以上(企業)                 |
| ניומם        | 住所検索       | 3500万件以上                     |
|              | 施設名検索      | 250万件                        |
|              | 周辺施設検索     | 60万件以上                       |
| 登録機能<br>部門   | 検索地点履歴     | 100ヶ所                        |
|              | 地点登録       | 1200ヶ所                       |
|              | 自宅登録       | 0                            |

| メモリー    | 4GB                                            |
|---------|------------------------------------------------|
| C P U   | SiRF Atlas-V,AT550,600MHZ                      |
| ディスプレイ  | 高輝度 4.3 インチ TFT LCDタッチパネル液晶                    |
| 解像度     | QVGA(272X480RGB)                               |
| 0 S     | Microsoft Windows CE . NET V6.0                |
| 拡張スロットル | Micro SD                                       |
| オーディオ   | 内部音量調節機能付スピーカー内蔵                               |
|         | 3.5mmステレオイヤホンジャック                              |
| バッテリー   | 内蔵リチウムイオン充電式バッテリー3.7V仕様                        |
| 電源      | AC100~240V(AC電源アダプター)、<br>DC12~24V(シガー電源アダプター) |
| 駆動時間    | 約 1.5 時間(GPS起動時)                               |
| 温度      | -5~40℃(動作)、-10~60℃(保存)                         |
| サイズ     | 120(w) × 80 (H) × 12.5(D)mm 132g               |
| 組込みソフト  | 音楽プレーヤー、フォトアルバム、動画プレーヤー                        |
| 付属品     | 本体、取付キット、AC/DC電源アダプター、                         |
|         | USBケーブル、吸着ベース板、取扱説明書                           |

\*仕様及びデザインは、改良のため予告なく変更することがあります。

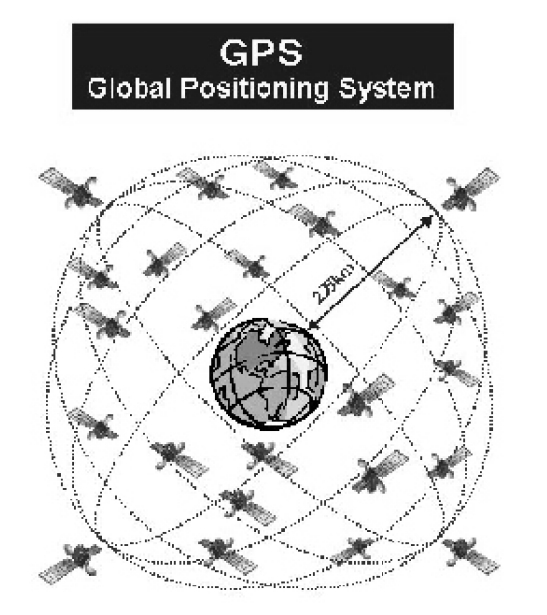

【GPS】Global Positioning System 人工衛星を使った全地球測位システム。 宇宙部分(6つの異なる軌道に24の衛星 NAVSTAR)、制御部分(5つのモニター 局、1つの主制御局、3つのアップロード 局)、ユーザー部分(GPS受信機)で構成 されている。

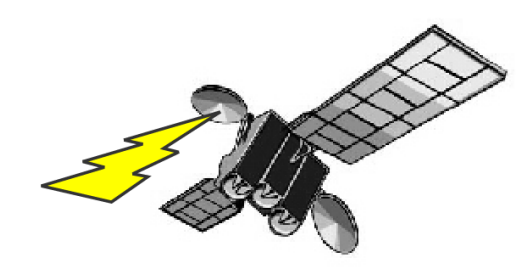

[NAVSTAR] NAVigation satellite Timing And Rangin

GPS衛星に付けられた名前。NAVSTAR衛星は、軌道高度約20.000km、周回周期0.5恒 星日(約11時間58分)、6枚の軌道面に4個ずつ合計24個の衛星で全システムを構成し、 複数のセシウムおよびルビジウム原始時計を搭載している。

【アルマナックデータ】Almanac Data

利用可能な全衛星の概略の軌道周回情報で、1度取得すれば、1週間程度利用できる。

【エフェメリスデータ】Ephemeris Data

現在位置を担当する観測衛星の詳細な軌道周回情報で1度取得すれば、1時間程度利用できる。エフェメリス・データを利用して衛星の位置を求め、現在位置を計算する。

【ホットスタート】Hot Start

エフェメリスデータ、マルナマックデータ、時刻データ、前回測位データが有効な状態で 測位を開始すること。

【フォームスタート】Warm Start

詳細な軌道データはないが前回測位時の衛星捕捉に関するデータを利用して、衛星の 捕捉を開始することで衛星の捕捉時間を短縮できます。

【コールドスタート】Cold Start

前回の測位から1ヵ月以上過ぎている場合や、前回の測位地点から500km以上離れた場合でGPSを行うときは、新しく衛星軌道情報を収得して初期状態から測位を開始すること。

修理を依頼する前に、以下のことを確かめてください。

#### ●電源・バッテリーについて

「電源が入らない。」

→バッテリー残量が少ない可能性があります。

十分充電してください。

(充電中はフルランプが点灯します。消えると充電完了です。)

→ハードリセットを行い、再起動を確認してください。

「バッテリーの持続時間が短い。」

→バッテリーの寿命の可能性があります。メーカーにご相談ください。

#### ●本体について

#### 「画面が暗くて見えない。」

→設定で暗くなっている可能性があります。明るさを調整してください。 「タッチパネルの反応がずれる。ボタンが押せない。」

→タッチポイントの位置がずれている可能性があります。

設定のシステムインフォのポイント補正で修正してください。

「音声が出ない。」

→音量ボリュームを確認してください。

#### ●GPS受信について

#### 「電源を入れた時、GPSの受信ができない。」

→初めて使用する時や、長時間使用していない時は、コールドスタートとなり、受信に時間がかかります。屋外の空の開けた場所で、受信できるまで待ってください。

#### 「電源を切ったまま長距離移動すると、GPSを受信しにくい。」

→GPSの情報を再設定するため、受信に時間がかかります。

「GPSの感度が悪く、自車位置が捕らえにくい。」

→本体の取り付け位置を電波の入りやすい位置に移動してみてください。 「GPSを受信できない。」

→受信しやすい位置に固定してください。

#### ●ソフトの動作について

- 「動作エラーが発生している。」
- →リセットを行うか、電源を入れ直してください。
- 「動作が停止するか、不安定である。」
- →リセットを行うか、電源を入れ直してください。
- 「正しい時刻が表示されない。」
  - →メインメニューの設定で、時刻設定を行ってください。

### 製造元

#### 機器に関する問い合わせ

| 株式会社   | カイホウジャパン                 |
|--------|--------------------------|
| E-MAIL | : Info@kaihou.com        |
| TEL    | : 042–631–5357           |
| FAX    | : 042–631–5359           |
| 営業時間   | :平日10:00~17:00(土日祝祭日は休み) |

## ナビソフトの操作方法

#### ソフトに関する問い合わせ

- サポートページ : http://www.mapnet.co.jp/kaihou
- E-MAIL : mapque@mapnet.co.jp
- TEL : 03-3516-6080
- FAX : 03-3516-6387
- 営業時間 :平日10:00~17:00(土日祝祭日は休み)

※ナビモード時の動作に関しては、こちらへお問い合わせください。

# 株式会社 カイホウジャパン

〒192-0906

## 東京都八王子市北野町598-11

TEL:042-631-5357 FAX:042-631-5359

http://www.kaihou.com /